### รายการอ้างอิง

#### ภาษาไทย

- ดำรง ปิ่นภูวดล. <u>การประเมินความเหมาะสมของวิธีการ "แซนแซพ" ในการวัดหาค่าแรงเฉือนแบบอัน</u> <u>เดรนของดินเหนียวอ่อนในบริเวณกรุงเทพฯ.</u> วิทยานิพนธ์ปริญญามหาบัณฑิต ภาควิซา วิศวกรรมโยธา บัณฑิตวิทยาลัย จุฬาลงกรณ์มหาวิทยาลัย, 2545.
- บัณฑิต วณิชวิชากรกิจ. <u>การประเมินวิธีการวิเคราะห์และพารามิเตอร์ของดินเพื่อการออกแบบบนคัน</u> <u>ดินอ่อนกรุงเทพฯ</u>. วิทยานิพนธ์ปริญญามหาบัณฑิต ภาควิชาวิศวกรรมโยธา บัณฑิตวิทยาลัย จุฬาลงกรณ์มหาวิทยาลัย, 2529.

พลากร พีรภาคย์.<u>การทดสอบการกดกรวยขนาดเล็กในเครื่องมือแรงอัดสามแกน</u>.วิทยานิพนธ์ปริญญา มหาบัณฑิต ภาควิชาวิศวกรรมโยธา บัณฑิตวิทยาลัย จุฬาลงกรณ์มหาวิทยาลัย, 2547.

ยุทธนา กู้โรจนวงศ์. <u>ผลกระทบจากทิศทางต่างๆ ของทางเดินของหน่วยแรงรวมที่มีต่อพฤติกรรม</u> <u>ทางด้าน ความเค้น-ความเครียด-กำลังรับแรงเจือน ในสภาพไม่ระบายน้ำของดินเหนียวอ่อน</u> <u>กรุ่งเทพฯ ที่ตกตะกอนในน้ำทะเลและเกิดการอัดแน่นเกินตัวจากอายุของดิน</u>. วิทยานิพนธ์ ปริญญามหาบัณฑิต ภาควิชาวิศวกรรมโยธา บัณฑิตวิทยาลัย จุฬาลงกรณ์มหาวิทยาลัย, 2545.

เรื่องเดช ศตวิริยะ. <u>แอนไอโซทรอปปี้ของกำลังรับแรงเฉือนแบบอันเดรนของดินอ่อนกรุงเทพฯ</u>. วิทยานิพนธ์ปริญญามหาบัณฑิต ภาควิชาวิศวกรรมโยธา บัณฑิตวิทยาลัย จุฬาลงกรณ์ มหาวิทยาลัย, 2525.

- วรการ เอมดี. <u>พฤติกรรมและกลไกการทรุดตัวที่เป็นฟังก์ชันกับเวลาของดินเหนียวอ่อนกรุงเทพฯ สอง</u> <u>บริเวณที่มีคุณสมบัติพื้นฐานแดกต่างกัน</u>. วิทยานิพนธ์ปริญญามหาบัณฑิต ภาควิชาวิศวกรรม โยธา บัณฑิตวิทยาลัย จุฬาลงกรณ์มหาวิทยาลัย, 2545.
- วิโรจน์ บุศยพลากร. <u>พฤติกรรมการอัดตัวคายน้ำของดินเหนียวกรุงเทพฯ สร้างใหม่ จากสถานะเหลวถึง</u> <u>สถานะพลาสติก</u>. วิทยานิพนธ์ปริญญามหาบัณฑิต ภาควิชาวิศวกรรมโยธา บัณฑิตวิทยาลัย จุฬาลงกรณ์มหาวิทยาลัย, 2546.
- วิศวกรรมสถานแห่งประเทศไทย ในพระบรมราซูปถัมภ์. <u>ข้อมูลสภาพดินบริเวณลุ่มแม่น้ำเจ้าพระยา</u> <u>ตอนล่าง.</u> 2520.
- สถาพร คูวิจิตรจารุ. <u>ทดลองปฐพีกลศาสตร์</u>. กรุงเทพฯ : ไลบรารี่ นาย, 2541.

สุรฉัตร สัมพันธารักษ์. <u>วิศวกรรมปฐพ</u>ี. พิมพ์ครั้งที่ 1. กรุงเทพฯ : วิศวกรรมสถานแห่งประเทศไทย ,2540.

อาคม แสวงการ. <u>พฤติกรรมการรับแรงเฉือนและแอนไอโซทรอปปี้ของดินเหนียวอ่อนกรุงเทพฯ</u>. วิทยานิพนธ์ปริญญามหาบัณฑิต ภาควิชาวิศวกรรมโยธา บัณฑิตวิทยาลัย มหาวิทยาลัยเกษตรศาสตร์, 2542.

#### ภาษาอังกฤษ

- Airey, D.W. and Wood, D.M. (1984) Discussion on Specimen Size Effect in Simple Shear Test, Journal of Geotechnical Engineering Division. ASCE, 110,GT3 : 439-442.
- Airey, D.W., Budhu, M. and Wood, D.M. (1985) Some Aspects of the Behavior of Soils in Simple Shear, <u>Development in Soil Mechanics and Foundation Engineering</u>. P.K. Banerjee and R. Butterfield, Eds., Vol.2, Elsevier, London.
- Airey, D.W. and Wood, D.M. (1987) An Evaluation of Direct Simple Shear Tests on Clay,. <u>Geotechnique</u>,37,1 : 25-25.
- Ansell, P. and Brown, S.F. (1978) A Cyclic Simple Shear Apparatus for Dry Grannular Material, <u>Geotechnical Testing Journal</u>. ASTM, 1,2 : 82-92.
- Arthur, J. R. F., Chua K. S. and Dunstan, T. (1977) Induced Anisotropy in Sand. <u>Geotechnique</u>.4.1: 131-140.
- ASTM Standard (1980), Standard Test Method for 1-D Consolidation Properties of Soils, Designation: D 2435 - 80, Annual Book of ASTM Standards, Vol.04.08, pp.378-384
- ASTM Standard (2000), Standard Test Method for Consolidated Undrained Direct Simple Shear Testing of Cohesive Soils, Designation: D 6528 - 00, Annual Book of ASTM Standards, Vol.04.08.
- Bjerrum, L. and Landva, A. (1966). "Direct Simple Shear Tests on Norwegian Quick Clay." Geotechnique, 16(1): 1-20.
- Bjerrum, L. (1972) Embankments on Soft Ground. <u>State-of-the-Art Report : Proceeding</u> <u>ASCE\_Specialty on Performance of Earth and Earth-Supported Structures</u>,2,1-54. Lafayette : ASCE.

- Borin, D.L. (1973) The Behaviour of Saturated Kaolin in the Simple Shear Apparatus, Ph.D. Thesis, Cambridge University.
- Budhu, M. (1985), Lateral Stresses Observed in Two Simple Shear Apparatus, <u>Journal of</u> <u>Geotechnical Engineering. ASCE.</u> 111,6 : 698-711.
- Budhu, M. (1988), A New Simple Shear Apparatus, <u>Geotechnical Testing Journal</u>. ASTM, 11,4: 281-287.
- Burland, E.W. and Tsai, C.T. (1973). <u>Dissipation of pore pressure during one dimensional</u> <u>consolidation on an Artificial Marine Clay</u>. AIT Research Report No.40.
- Casagrande, A. (1979) Liquefaction and Cyclic Deformation of Sands: A critical Review, Harvard Soil Mechanics Series No.88, Harvard University, Cambridge, MA., 51 pp.
- Christian, J.T. (1981) Discussion of State of the Art: Laboratory Strength Testing of Soils, <u>Laboratory Shear Strength of Soil</u>. ASTM STP 740, R.N. Yong and F.C. Townsend, Eds. : 638-640.
- De Josselin de Jong, G. (1971) Discussion: Session 2. Strain Behaviour of Soils, <u>Proc.</u> <u>Roscoe Memorial Symp.</u>, Ed. Parry, R.H.G., G.T. Foulis&Co., Henley-on-Thamnes : 258-261.
- DeGroot, D.J. (1989) The Multidirectional Direct Simple Shear Apparatus With Application to Design of Offshore Arctic Structures, Doctor of Science Thesis, Department of Civil Engineering, MIT, Cambridge, MA, 669 p.
- DeGroot, D.J., Germaine, J.T. and Gedney, R. (1991a) An Automated Electropneunatic Control System for Direct Simple Shear Testing, <u>Geotechnical Testing Journal</u>, ASTM, 14, 4.
- DeGroot, D.J., Germaine, J.T. and Ladd, C.C. (1991b) Influence of Nonuniform Stresses Imposed by the Direct Simple Shear Apparatus on Measured Stress-Strain Behavior, submitted to Geotechnique.
- DeGroot, D.J., Germaine, J.T. and Ladd, C.C. (1991c) The Multidirectional Direct Simple Shear Apparatus, submitted to ASTM <u>Geotechnical Testing Journal</u>.

DeGroot, D.J., Germaine, J.T. and Ladd, C.C., (1994). " Effect of non-uniform stresses

#### 135

### 122472071

on measured DSS stress-strain behavior. "<u>Journal of Geotechnical Engineering.</u> <u>ASCE</u>, 120(5): 892–912.

- DeGroot, D.J., Ladd, C.C., and Germaine, J.T. (1992). <u>Direct simple shear testing of</u> <u>cohesive soils.</u> Research Report No. R92-18, Center for Scientific Excellence in Offshore Engineering, Department of Civil Engineering, M.I.T., Cambridge, MA.
- Duncan, J.M. and Dunlop, P. (1969) Behavior of Siols in Simple Shear, Proc. 7<sup>th</sup> ICSMFE. Mexico : 101-109.
- Duncan, J. M. and Seed, H. B. (1966) Strength Variation along Failure Surface in Clay. Journal of the Soil Mechanics and Foundations Division ASCE.92,SM6 : 81-104.
- Dyvik, R. and Zimmie, T.F. (1983) Lateral Stress Measurement During Static and Cyclic Direct Simple Shear Testing, <u>NGI Publication No.149</u> : 1-8.
- Eide, O. and Holmberg, S. (1972) Test Fills to Failure on the Soft Bangkok Clay. <u>NR.95</u> : <u>Norwegian Geotechnical Institute Pub.</u>, 1-12. Norway : NGI.
- Fearon, R.E. and Coop, M.R. (2000) Reconstituted: What makes an appropriate reference Material. <u>Geotechnique</u> 50, 4 : 471-477.
- Finn, W.D.L., Pickering, D.Y. and Bransby, P.L. (1971) Sand Liquefaction in Triaxial and Simple Shear Tests, ASCE,97,SM4 : 639-659.
- Franke, E., Kiekbusch, M. and Schuppener, B. (1979) A New Direct Simple Shear Device, <u>Geotechnical Testing Journal</u>, ASTM,2,4 : 1901-199.

Hill, R. (1950) Plasticity. Oxford University Press, 356 p.

- Jamiolkowski, M., Ladd, C. C., Germaine, J. T. and Lancellotta, R. (1985) New Developments in Field and Laboratory Testing of Soils. <u>Theme Lecture No.2</u>: <u>Proceeding of the 11<sup>th</sup> International Conference on Soil Mechanics and Foundation Engineering</u>, 1,57-153. Sanfancisco : ASCE.
- Kjellman, W. (1951) Testing the Shear Strength of Clay in Sweden, <u>Geotechnique</u>. 2,3 : 225-232.
- Lacasse, S. and Vucetic, M. (1981) Discussion of State of the Art: Laboratory Strength Testing of Soils, <u>Laboratory Shear Strength of Soils</u>. ASTM STP 740, R.N. Yong and F.C. Townsend, Edsl, ASTM : 633-637.

- Ladd, C. C. (1963) Stress-Strain Behaviour of Anisotropically Consolidated Clay during Undrained Loading. <u>Proceeding of the 6<sup>th</sup> International Conference on Soil</u> <u>Mechanics and Foundation Engineering</u> Vol.1, 282-286. ASCE.
- Ladd, C. C. (1967) Discussion on " $\phi$ =0 Concept". <u>Proceeding of the Geotechnical</u> <u>Conference</u>, 112-115. Oslo.
- Ladd, C. C. (1975) Foundation Design of Embankments Constructed on Connecticut Valley Varved Clays. <u>Research Report R.75-7 No.343</u> : <u>Massachusetts Institute of</u> <u>Technology</u>, USA : MIT.
- Ladd, C. C., Moh, Z. C. and Gifford, D. G. (1971) Undrained Strength of Soft Bangkok Clay.
  <u>Proceeding of the 4<sup>th</sup> Asian Regional Conference on Soil Mechanics and Foundation</u>
  <u>Engineering Vol.1, 135-140. Bangkok, Thailand.</u>
- Ladd, C.C., and Edgers, L. (1972) <u>"Consolidated -undrained direct-simple shear tests</u> on saturated clavs." MIT Research Report No. R72-82, Department of Civil Engineering, Massachusetts Institute of Technology, Cambridge, MA.
- Ladd, C. C. and Foott, R. (1974) New Design Procedure for Stability of Soft Clays. <u>Journal of</u> <u>the Geotechinal Engineering Division</u> ASCE.100.GT7: 763-786.
- Ladd, C. C., Foott, R., Ishihara, K. Schlosser, F. and Poulos, H. G. (1977) Stress-Deformation and Strength Characteristics. <u>Proceeding of the 9<sup>th</sup> International</u> <u>Conference on Soil Mechanics and Foundation Engineering</u>,2,421-494. Tokyo, Japan : ASCE.
- Lamb, T.W. and Whitman, R.W. (1969) Soil Mechanics. New York : Willey.
- Lambe, T. W. and Marr, W. A. (1979) Stress Path Method : Second Edition. <u>Journal of the</u> <u>Geotechinal Engineering Division</u> ASCE,105,GT6 : 727-738.
- Lambe, T. W. and Whitman, R. V. (1979) <u>Soil Mechanics (SI Version)</u>. Singapore : John Wiley and Sons.
- Larssons, R. (1980) Undrained Shear Strength in Stability Calculation of Embankments and Foundations on Soft Clays. <u>Canadian Geotechnical Journal</u>.17.4 : 591-602.
- Lucks, A.S., Christian, J.T., Brandow, G.E. and H $\phi$ eg, K. (1972) Stress Conditions in NGI Simple Shear Test, JSMFD, ASCE, 98,SM1 : 155-160.

- Mathew, P.K. and Rao, S.N. (1997) Influence of cations on compressibility behavior of a Marine Clay. Journal of Geotechnical and Environmental Engineering: 1071-1073.
- Mesri, G. (1975) Discussion on "New Design Procedure for Stability of Soft Clays". Journal of the Geotechinal Engineering Division ASCE, 101, GT4: 409-412.
- Mishu, R., Ladri, C.C., Martin, R.T. and Spikula, D.R. (1982) Evaluation of Compositional and Engineering Properties of Offshore Veneauelan Soils, Volume 3: Tuy Cariaco Clays, Research Report No. R82-31, No. 735, Department of Civil Engineering, MIT, Cambridge, M.A., 332 p.

Mitchell, J.K. (1993) Fundamental of Soil Behavior. 2<sup>nd</sup> Edition. USA. : John Wiley & Sons.

- Nadarajah, V. (1973) Stress Strain Properties of Lightly Overconsolidated Clays, Ph.D. Thesis, Cambridge University.
- Ochiai, H. (1981) A Method for Calculating the Undrained Strength Ratio, c<sub>u</sub>/p, of Normally Consolidated Clay Measured in the Simple Shear Apparatus, <u>Soils and Foundation</u>, 21,1 : 109-115.
- Oda, M. and Konishi, J. (1974) Rotation of Principal Stress in Granular Material During Simple Shear, <u>Soils and Foundation</u>, 14,4 : 39-53.
- Parry, R. H. G. and Nadarajah, V. (1974) Observation on Laboratory Prepared Lightly Overconsolidated Specimens of Kaolin. <u>Geotechnique</u>.24 : 345-357.
- Peacock, W.H. and Seed, H.B. (1968) Sand Liquefaction Under Cyclic Loading Simple Shear Conditions. JSMFD,ASCE,94,SM3 : 689-793.
- Pinit Phamvan.(1984) <u>Stability Evaluation of Sheet Pile by In Situ Testing</u>. No.GT83-36, M.Eng Thesis, School of Civil Engineering, Asian Institute of Technology.
- Prevost, J.H. and H $\phi$ eg, K. (1976) Re-analysis of Simple Shear Soil Testing, <u>Canadian</u> <u>Geotechnical Journal</u>. 13,4 : 418-429.
- Qureshi, M. S. (1973) <u>Anisotropy of Strength Characteristics of Bangkok Clay</u>. No.919, M.Eng Thesis, School of Civil Engineering Asian Institute of Technology.
- Randolph, M.F. and Wroth, C.P. (1981) Application of the Failure State in Undrained Simple Shear to the Shaft Capacity of Driven Piles. <u>Geotechnique</u>.31.1 : 143-157.

- Roscoe, K.H. (1953) An Apparatus for the Application of Simple Shear to Soil Samples, <u>Proc. 3<sup>rd</sup> ICSMFE</u>, London,1 : 186-191.
- Roscoe, K.H., Bassett, R.H. and Cole, E.R.L. (1967) Principle Axes Observed During Simple Shear of a Sand, <u>Proc. Geotechnical Conf.</u>, Olso, 1 : 231-237.
- Roscoe, K.H., and Burland, J.B. (1968) On the Generalized Behavior of 'wet' Clay, in <u>Engineering Plasticity</u>, Eds. J. Heyman and F. Leckie, Cambridge University Press, Cambridge : 535-609.
- Saada, A.S. and Townsend, F.C. (1981) State of the Art: Laboratory Strength Testing of Soils, <u>Laboratory Shear Strength of Soil</u>. ASTM STP 740, R.N. Yong and F.C. Townsend, Eds. : 7-77.

Sambhandharaksa, S. (1977) <u>Stress-Strain-Strength Anisotropy of Varved Clavs</u>. Sc.D Thesis, Department of Civil Engineering, Massachusetts Institute of Technology.

- Sambhandharaksa, S. and Taesiri, Y. (1987) Development of Theory and Practice in Geotechnical Engineering. <u>Theme Lecture No.1 : Proceeding of the 8<sup>th</sup> Asian</u> <u>Regional Conference on Soil Mechanics and Foundation Engineering</u>.2,121-146. Kyoto, Japan.
- Sambhandharaksa, S., Pinpuvadol, D. and Boontharaksa, P. (1999) The Development of NSP and Its Applications in Practice. <u>Proceeding of the 11<sup>th</sup> Asian Regional</u> <u>Conference on Soil Mechanics and Geotechnical Engineering</u>.2, 715-718. Seoul, Korea.
- Schmidt, B. (1966) Discussion of Earth Pressures at Rest Related to Stress History. <u>Canadian Geotechnical Journal</u>.3.4 : 239-242.
- Seah, T.H. (1990) Anisotropy of Resedimented Boston Blue Clay, Doctor of Science Thesis, Deapartment of Civil Engineering, MIT, Cambridge, M.A., 1063 p.
- Schofield, A.N. and Wroth, C.P. (1968) <u>Critical State Soil Mechanics</u>. McGraw Hill, London, 310 p.
- Shen, C.K., Saligh, K. and Herrmann, L.R. (1978) An Analysis of NGI Simple Shear Apparatus for Cyclic Soil Testing, in <u>Dynamic Geotechnical Testing</u>. ASTM STP 654, ASTM : 148-162.

- Sidney, R., Strom, J.A. and Pyke, R.M. (1978) Discussion on Measurement of Dynamic Soil Properties. <u>Proc. Specialty Conf. Earthquake and Soil Dynamics</u>. Pasadena, 3: 1478-1481.
- Silver, M.L., Tatsuoka, F., Phukunhaphan, A. and Avramidis, A.S. (1980) Cyclic Undrained Strength of Sand by Triaxial Test and Simple Shear, <u>Proc. 7<sup>th</sup> World Conference</u> <u>Earthquake Engineering</u>. Istanbul,3 : 281-288.
- Skempton, A. W. and Sowa, V. A. (1963) The Behaviour of Saturated Clays during Sampling and Testing. <u>Geotechnique</u>, 13,4 : 269-290.
- T.H. Seah, and K. C. Lai. (2003). "Strength and Deformation Behavior of Soft Bangkok Clay." <u>Geotechnical Testing Journal</u>. 26,4: 421-431.
- Tsuchida, T. (2001) Settlement of Pleistocene Clay Layer in Coastal Area, the Reason, Prediction and Measure. <u>Key Note Lectures No.6 : Soft Soil Engineering</u>. 67-80. Hong Kong : Swets and Zeitlinger.
- Vucetic, M. and Lacasse, S. (1982) Specimen Size Effect in Simple Shear Test, <u>Journal</u> of the Geotechinal Engineering Division ASCE, 108,GT12 : 1567-1585.
- Vucetic, M. and Lacasse, S. (1984) Specimen Size Effect in Simple Shear Test: Closure, Journal of the Geotechinal Engineering ASCE, 110,GT3 : 439-453.
- Wesley, L. D. (1975) Influence of Stress-Path and Anisotropy on the Behaviour of a Soft Alluvial Clay. Ph.D Thesis, Department of Civil Engineering, London University.
- Wood, D.M., Drescher, A. and Budhu, M. (1979). On the Determination of the Stress State in the Simple Shear Apparatus. <u>Geotechnical Testing Journal</u>.ASTM. 2,4: 211-222.
- Wright, D.K., Gilbert, P.A. and Saada, A.S. (1978) Shear Devices for Determining Dynamic
   Soil Properties, <u>Proc. ASCE Specialty Conference on Earthquake Engineering and</u>
   <u>Soil Dynamics</u>, 2 : 1056-1075.
- Wroth, C.P. (1984) The Interpretation of In Situ Soil Tests, Geotechnique. 34,4 : 449-489.
- Wroth, C.P. (1987) The Behavior of Normally Consolidated Clay as Observed in Undrained Direct Simple Shear Tests, <u>Geotechnique</u>, 37,1 : 37-43.

### ภาคผนวก

ภาคผนวก ก วิธีการเตรียมแผ่นหินพรุน (Porous Stone)

# <u>วิธีการเตรียมแผ่นหินพรุน (Porous Stone)</u>

เนื่องจากเครื่องมือที่จัดทำขึ้นสำหรับเตรียมดินเหนียวสร้างใหม่ (Reconstituted Soils) ใน งานวิจัยนี้มีขนาดเส้นผ่านศูนย์กลางภายในที่ใหญ่มาก คือ 155 มิลลิเมตร ดังนั้นจึงต้องทำแผ่นหิน พรุน (Porous Stone) ขึ้นมาเพื่อใช้เองโดยเฉพาะ ซึ่งมีวิธีการง่ายๆ ไม่ซับซ้อน ดังต่อไปนี้ คือ

ก.) วัสดุที่ต้องใช้ :

 แบบทำจากแผ่นพลาสติกใส เจาะรูให้ได้ขนาดเส้นผ่านศูนย์กลางภายใน ของแผ่นหินพรุน ที่ต้องการ

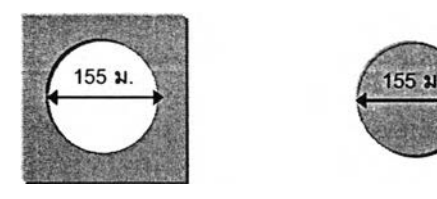

2.) น้ำมันหล่อลื่น (น้ำมันเครื่อง), กระดาษขนาด A4 1 แผ่น และแปรงทาสี

3.) เทปกาวสีน้ำตาล แบบที่ใช้ผนึกกล่องเอกสารสำนักงาน

 4.) ทรายร่อนผ่านตะแกรงเบอร์ 30 และค้างบนตะแกรงเบอร์ 50 เสร็จแล้วล้างน้ำจนสะอาด ปราศจากเศษผงต่างๆ และนำเข้าตู้อบให้แห้ง

5.) กาว Epoxy สำหรับเป็นตัวเชื่อมประสานเม็ดทราย ที่มีอายุหน่วงการแข็งตัว อย่างน้อย 1 ชั่วโมง เพื่อให้มีเวลาพอที่จะผสมสัดส่วนให้เข้ากันดี ปกติจะมี 2 หลอด (ราคาประมาณชุดละ 110 บาท ซื้อมาจากคลองถม) 1 ชุดทำแผ่นหินพรุนได้ประมาณ 1.5 แผ่น เท่านั้น

 6.) แผ่นน้ำหนักขนาด 5 กิโลกรัม จำนวน 3 แผ่น สำหรับกดทับด้านบน (15 กก.) และขนาด 5 กิโลกรัม จำนวน 4 แผ่น สำหรับล๊อคด้านข้างกันแผ่นพลาสติกเลื่อน ใช้แผ่นน้ำหนักจากเครื่องมือ ทดสอบ Consolidation ก็ได้

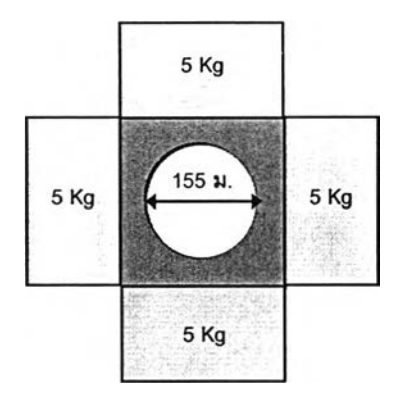

ข.) ขั้นตอนการทำ :

 นำแบบพลาสติกมาวางบนพื้นเรียบ ตักทรายที่เตรียมไว้ใส่ให้พอดี แล้วปาดให้เรียบเสมอ ผิวหน้า จากนั้นกวาดทรายส่วนเกินออกให้หมด นำทรายที่อยู่ในแผ่นพลาสติก ไปซั่งหาน้ำหนักทราย เช่น ชั่งได้ กรัม

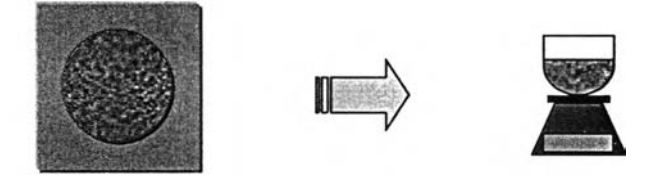

 2.) นำกระจกวางลงบนโต๊ะ ตามด้วยกระดาษ A4 และแบบพลาสติกวางทับลงไปอีกครั้งหนึ่ง ยึดทั้ง 4 ด้านของแบบพลาสติกให้แน่น ด้วยเทปกาวสีน้ำตาล จากนั้นใช้แปรงทาน้ำมันหล่อลื่น (น้ำมันเครื่อง) ทาลงบนกระดาษ A4 กับบริเวณด้านในแบบพลาสติกให้ทั่ว และ วางแผ่นน้ำหนัก ขนาด 5 กิโลกรัม รอบด้านแบบทั้ง 4 ด้านเพื่อป้องกันแบบเลื่อน

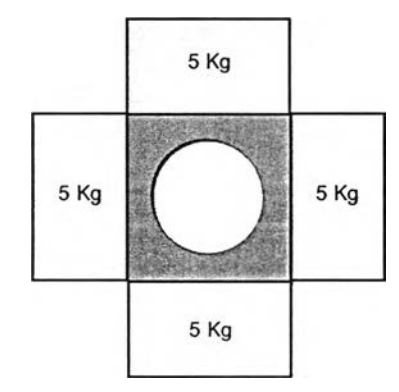

 3.) ชั่ง Epoxy โดยที่น้ำหนักที่ใช้ คือ หลอดแรก 5% ของน้ำหนักทราย และหลอดที่สองอีก 5% ของน้ำหนักทราย ดังนั้นน้ำหนัก Epoxy ที่ต้องใช้ทั้งหมดเท่ากับ 10% ของน้ำหนักทรายแห้ง

 4.) ผสม Epoxy ทั้งสองส่วนจนเข้ากันเป็นสีเดียวโดยใช้ ที่ปาดดิน (Spatula) จากนั้นน้ำทราย แห้งโรยลงไป ค่อยๆ ผสมจนกระทั่งเข้ากันดี ต้องทำให้เสร็จภายใน 45 นาที (กรณีที่ ใช้ Epoxy ที่มีอายุ หน่วงการแข็งตัว 1 ชั่วโมง) ไม่เช่นนั้นจะกดลงแบบพลาสติกที่เตรียมไว้ไม่ทัน

5.) นำส่วนผสมที่ได้ในข้อ 4.) โดยใช้ที่ปาดดิน (Spatula) ค่อยๆ กดลงในแบบพลาสติกให้เต็ม พอดี จากนั้น กด-ปาดให้เรียบ พร้อมตรวจสอบความเรียบของผิวหน้า ซึ่งอาจจะใช้ ไม้บรรทัด วางเอียง เล็กน้อยกับแบบพลาสติกแล้วลากเข้าหาตัว ควรทำใน 2 ทิศทาง คือ เหนือ-ใต้, ออก-ตก

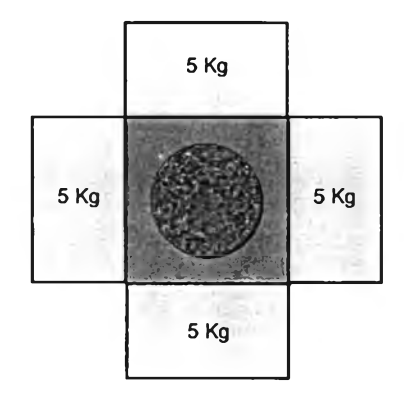

 6.) วางแผ่นพลาสติกรูปวงกลมทับผิวหน้าอีก 1 ชั้นตามมา แต่ก่อนวางต้องทาน้ำมันบริเวณ ด้านที่ติดกับเนื้องาน ก่อนเพื่อป้องกันไม่ให้แผ่นพลาสติก ติดกับทราย

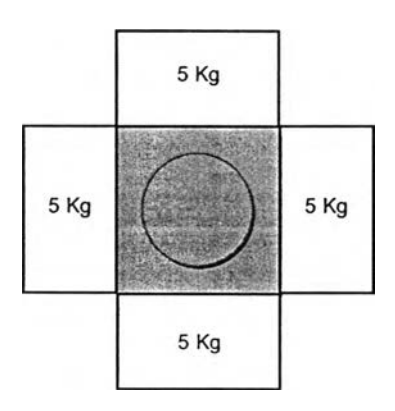

7.) วางแผ่นน้ำหนักขนาด 5 กิโลกรัม จำนวน 3 แผ่น (15 กิโลกรัม) ทับบนแผ่นพลาสติกกลม อีกชั้นหนึ่ง รอประมาณ 2 วัน ก็สามารถใช้งานได้

8.) การแกะแบบ ให้น้ำน้ำหนักกดทับออกให้หมด แล้วน้ำแผ่นพลาสติกรูปวงกลมวางลงบน พื้นเรียบๆ ก่อนอันดับแรก จากนั้น ให้น้ำแผ่นพลาสติกที่มี แผ่นหินพรุน ติดอยู่วางทับซ้อนให้วงกลมทับ กันพอดี ค่อยๆ กดบริเวณด้านข้างลงตรงๆ ก็จะได้แผ่นหินพรุนตามต้องการ

9.) นำแผ่นหินพรุนมาล้างให้สะอาด ตรวจสอบรอยแตกร้าว ผิวหน้าทั้งสองด้านให้เรียบร้อย เก็บไว้ใช้งานต่อไป ก่อนใช้งานต้องต้มในน้ำเดือดก่อนเพื่อไล่ฟองอากาศ แต่จากการสังเกตพบว่า หลังจากต้มแล้วแผ่นหินพรุนจะขยายตัวออกประมาณ 1 มิลลิเมตร ซึ่งบางครั้งอาจจะใหญ่กว่า ขนาด เส้นผ่านศูนย์กลางภายในของเครื่องมือทดสอบ ก็ต้องนำไปเจียร ส่วนที่เกินออก ลักษณะของหินพรุนที่ เตรียมแล้วเสร็จแสดงดังรูปด้านล่าง

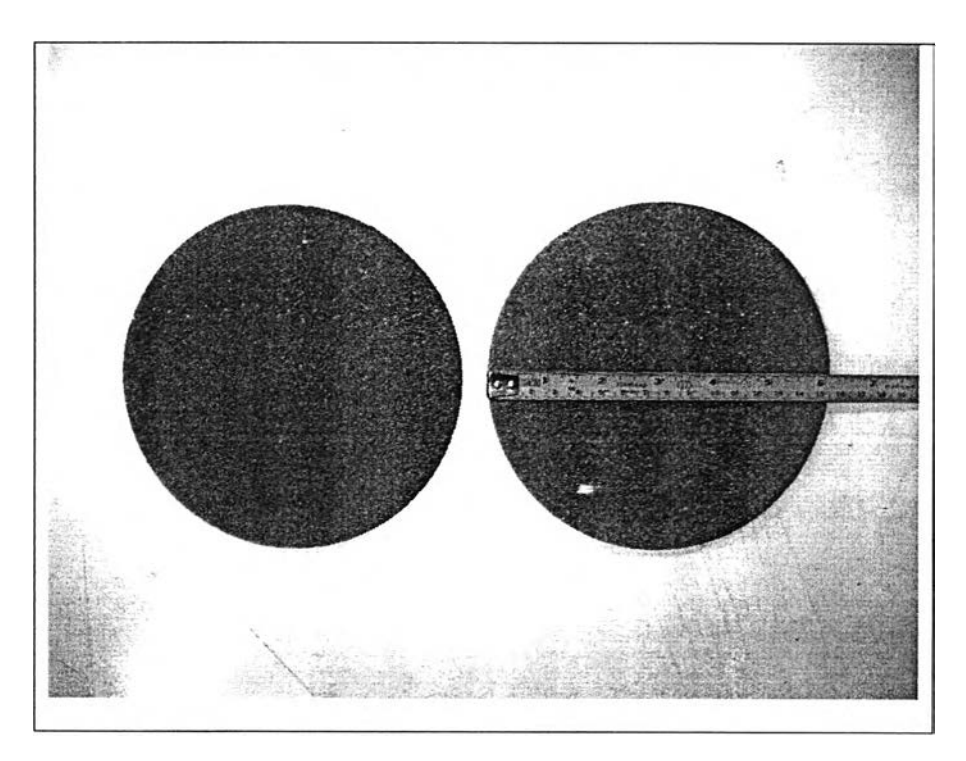

ภาคผนวก ข

วิธีการเตรียมตัวอย่างดินเหนียวสร้างใหม่ (Reconstituted Soils)

### <u>วิธีการเตรียมตัวอย่างดินเหนียวสร้างใหม่ (Reconstituted Soils)</u>

#### 1. บทน้ำ

ดินเหนียวสร้างใหม่ (Reconstituted Soils) ทำโดยแยกดินธรรมชาติให้แตกออกเป็นอนุภาค เม็ดดินโดยทำลายระนาบเฉือน (Shear Plane) ทั้งกำจัดช่องว่างขนาดใหญ่ และอัดดินขึ้นใหม่ให้ โครงสร้างดินเป็นเนื้อเดียวกันทั้งหมด (Fearon & Coop,2000) ในปัจจุบันขบวนการสร้างดินใหม่นั้นมี จุดมุ่งหมายเพื่อแยกดินออกให้เป็นอนุภาคขนาดเล็ก โดยใช้เทคนิคที่แตกต่างกัน Burland (1990) ได้ แนะนำว่าตัวอย่างดินสร้างใหม่ควรจะทำจากตัวอย่างดินธรรมชาติ ผสมน้ำให้เป็นของเหลวโดยไม่ใช้ ดินแห้งในการผสม ดินเหลวควรมีปริมาณน้ำในดินระหว่างพิกัดเหลว (Liquid Limit) ถึง 1.5 เท่าของ พิกัดเหลว จากนั้นนำดินเหลวมาทำการอัดตัวคายน้ำ ให้อยู่ในสภาพ 1 มิติ น้ำที่ใช้ผสมดินควรจะมี คุณสมบัติทางเคมีเหมือนกับของเหลวในช่องว่างดิน Burland เรียกพารามิเตอร์ดินที่เตรียมด้วยวิธีการ นี้ว่า "สิ่งที่มีอยู่แต่ดั้งเดิมในธรรมชาติ(Intrinsic)" เนื่องจากพารามิเตอร์เหล่านี้มีแนวโน้มที่จะมีลักษณะ พิเศษเฉพาะตัว และมีมาแต่กำเนิดสำหรับดินชนิดนั้นๆ

Fearon & Coop (2000) ได้รายงานว่าพลังงานสูงและต่ำที่ใช้ในการเตรียมตัวอย่างดิน สร้างใหม่อาจจะให้พฤติกรรมดินที่แตกต่างกันมาก สำหรับดินเหนียว Argille Scagliose ที่สร้างใหม่ โดยไม่ได้เตรียมตัวอย่างจากการปั่นละเอียดซึ่งใช้พลังงานสูง น่าจะเป็นดินอ้างอิงที่เหมาะสมที่สุดเพื่อ ใช้เปรียบเทียบกับดินธรรมชาติ เพราะดินสร้างใหม่ที่ได้จะเป็นเนื้อเดียวกัน มีโครงสร้างพื้นฐานที่ ค่อนข้างจะมีเสถียรภาพ สามารถทำซ้ำใหม่ได้ และมีโครงสร้างผลึกที่ใกล้เคียงกับดินธรรมชาติ มากกว่าดินจากการผสมโดยการปั่นละเอียด ขั้นตอนการเตรียมตัวอย่างดินสร้างใหม่ของ Fearon ประกอบด้วย การนำดินธรรมชาติมาตัดเป็นขึ้นๆ ผสมน้ำกลั่นให้ได้ปริมาณความชื้นในดินประมาณ 1.1 ถึง 1.5 เท่าของพิกัดเหลว และทิ้งไว้ข้ามคืนให้ดินเหนียวบวมตัว จากนั้นนำไปผสมในเครื่องกวน ดิน (Mechanical Mixer) ประมาณ 2 ชั่วโมง จนกระทั่งได้ดินเหลว (Soil Slurry) ที่เป็นเนื้อเดียวกัน แล้วจึงนำดินเหลวไปอัดตัวคายน้ำที่ระดับความเค้นที่ต้องการเพื่อให้ความชื้นในดินลดลง

Mathew and Rao (1997) ได้ศึกษาอิทธิพลของไอออนบวกต่อพฤติกรรมการอัดตัวของดิน เหนียวทะเล การศึกษาจากระบบไอออนเชิงเดี่ยวแสดงให้เห็นอย่างชัดเจนถึงอิทธิพลของวาเลนซี และ รัศมีวงน้ำของไอออนบวกที่ถูกยึดเกาะไว้ต่อการอัดตัวของดินเหนียว ผลการทดสอบการยุบอัดตัวคาย น้ำแบบปกติในเครื่องมือ Oedometer แสดงให้เห็นว่าการเพิ่มขึ้นของวาเลนซีมีผลอย่างมีนัยสำคัญต่อ การลดลงของดัชนีการอัดตัว (Compression Index) และต่อการเพิ่มขึ้นของหน่วยแรงประสิทธิผล สูงสุดในอดีต (Maximum Past Pressure, **σ**'<sub>0</sub>)

### 2. ขั้นตอนการเตรียมตัวอย่างดินเหนียวสร้างใหม่โดยละเอียด

ดินเหนียวที่ใช้ในงานวิจัยนี้ เป็นดินที่ไม่เหมือนกับสภาพดินในธรรมชาติ กล่าวคือ จะนำดิน Remolded Clays โดยไม่สนใจระดับความลึกว่าจะขุดมาจากระดับความลึกใด แล้วนำดินมาปั้นผสม กับน้ำเกลือ จากนั้นใช้น้ำหนักกดทับ คล้ายกับการทดสอบการอัดตัวคายน้ำแบบปกติ (Oedometer Test) แต่ตัวอย่างที่ได้จะมีขนาดเส้นผ่านศูนย์กลางภายในที่ใหญ่กว่ามาก คือ 155 มิลลิเมตร ซึ่งมี ขั้นตอนการเตรียมดังต่อไปนี้ คือ

### ก) อุปกรณ์ และเครื่องมือที่ต้องใช้

 1.) โซเดียมคลอไรด์ (NaCl) หรือที่รู้จักกันในชื่อ เกลือแกง หาซื้อได้ทั่วไป เช่น ศึกษาภัณฑ์ พาณิชย์ ถ.ราชดำเนินกลาง บวรนิเวศ พระนคร กรุงเทพฯ ขนาด 450 กรัม ราคาขวดละ 30 บาท

2.) ขวดน้ำกลั่น (De-Air water) จำนวน 1 ขวด

3.) กระบอกตวงความจุ 1000 ซี.ซี.(1000 กรัม) สำหรับผสมน้ำเกลือ จำนวน 2 อัน

4.) เครื่องกวนดิน ปกติจะใช้ยี่ห้อ "HOBART" ของแคนาดา จำนวน 1 เครื่อง

5.) กะละมังซุบน้ำ สำหรับใส่ดินหลังจากที่ปั่นเสร็จแล้ว พร้อมแผ่นกระจกปิดด้านบนกัน ความชื้นระเหย จำนวน 1 ชุด

6.) มีดปาดดิน (Spatula) ขนาดใหญ่ จำนวน 1 อัน

7.) ถ้วยสำหรับตวงเกลือ (ปกติจะใช้ 11 กรัมต่อน้ำ 1000 กรัม) จำนวน 1 ถ้วย

8.) นาฬิกาจับเวลา ขณะปั่นดิน (ปกติจะปั่น 2 ครั้ง/10 นาที) จำนวน 1 เรือน

9.) น้ำมันเครื่องสำหรับทาภายในกระบอกของเครื่อง Reconstituted Soils ก่อนใส่ดิน

10.) แผ่นหินพรุน (Porous stone) ที่ได้เตรียมไว้แล้ว ทั้งแผ่นหินพรุนด้านบน-ล่าง พร้อมกับ ต้มในน้ำเดือดอย่างน้อย 30 นาที เพื่อไล่ฟองอากาศ จำนวน 2 แผ่น

11.) กระดาษกรองสำหรับแผ่นหินพรุนด้านบน-ล่าง เพื่อป้องกันดินอุดตัน จำนวน 2 แผ่น

12.) กระดาษทิชชู่ หรือผ้าสะอาด 1 ผืน สำหรับทำความสะอาดบริเวณด้านในของเครื่อง Reconstituted Soils หลังจากใส่ดินเสร็จแล้ว (ดินจะสูงประมาณ 25 เซนติเมตร)

13.) กะละมังสำหรับใส่น้ำเกลือที่จะระบายออกมา ขณะกดน้ำหนัก จำนวน 1 ชิ้น

14.) ซิลิโคน (Silicone) สำหรับทาบริเวณ O-Ring หาซื้อได้จากคลองถม หลอดละประมาณ 1,200 บาท ยี่ห้อ MOLYKOTE 111 จำนวน 1 หลอด

15.) ตลับเมตร สำหรับตรวจวัดความสูงของดินในกระบอก จำนวน 1 อัน

16.) เวอร์เนียคาลิปเปอร์ เพื่อตรวจสอบยืนยันความสูงของดินในกระบอก จำนวน 1 อัน

17.) เทปพันเกลียว สำหรับข้อต่อวาล์วน้ำประปา จำนวน 1 ม้วน

18.) ประแจเลื่อน จำนวน 1 อัน

19.) ประแจ 6 เหลี่ยม สำหรับไขน็อตหัวจม ขนาด M6 จำนวน 1 อัน

20.) กระบวยสำหรับตักดิน จำนวน 1 อัน

## ข.) ขั้นตอนการทำ สามารถแบ่งออกได้ดังนี้

### ข-1) สำหรับดิน Remolded Clays ต้องทำอะไรบ้าง

-ในขั้นแรก ต้องนำดินที่ต้องการใช้ ไปอบในดู้อบเพื่อคำนวณหาปริมาณความซื้น เฉลี่ย (Average water content,%) อย่างน้อย 3 ตัวอย่าง

- ชั่งดินเปียกที่ต้องการใช้ ประมาณ 1000.0 กรัม ที่เครื่องชั่งดิจิตอล

กำหนดความซื้นของดินที่ต้องการ เป็นเปอร์เซ็นต์ เช่น 150% แล้วเผื่อเปอร์เซ็นต์
 การสูญเสียความชื้น ประมาณ 3-5 % ตามสภาพความชื้นสัมพัทธ์ในอากาศ เช่น ในวัน
 ธรรมดาอาจจะใช้ 5% แต่ในวันที่ฝนตกก็สามารถที่จะลดลงได้ เนื่องจากอากาศชื้นมากกว่า
 ปกติ เช่น อาจจะใช้ 3% เป็นต้น

#### ข-2) การเตรียมสารละลายเกลือ สำหรับผสมดินเปียก

 คำนวณหา ปริมาณน้ำ และเกลือที่ต้องใช้ โดยนำข้อมูลที่ได้ในขั้นตอน ข-1)ข้างต้น ไปกรอกลงในโปรแกรม Excel ก็จะได้ปริมาณน้ำ และเกลือที่ต้องใช้ดังรูปที่ 1 โดยที่ปริมาณ เกลือที่ใช้ คือ เกลือ 11 กรัมต่อน้ำ 1000 กรัม (ความเข้มข้นคงที่ ตามสัดส่วน)

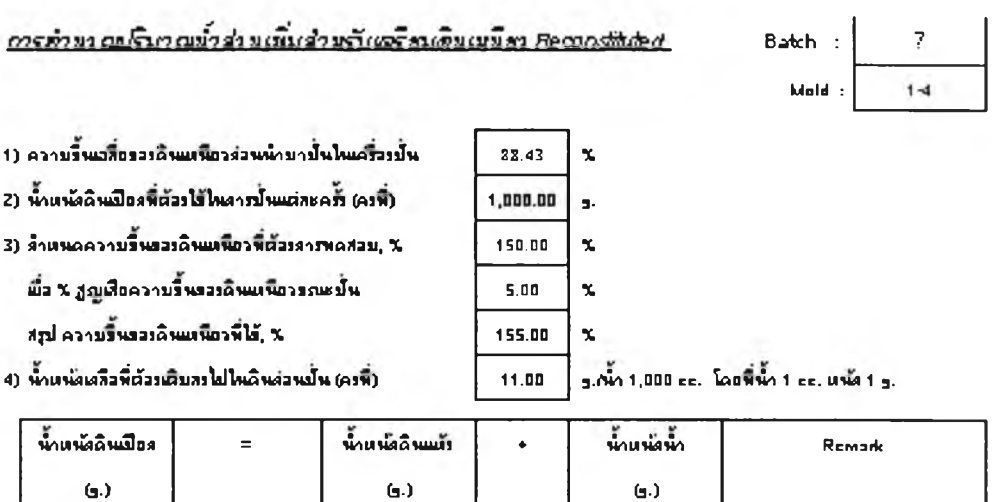

| พ้าเหนังอินเปือง | = | พ้าหนัสลิพแม้ร | • | น้ำแห้งน้ำ  | Remark          |
|------------------|---|----------------|---|-------------|-----------------|
| (g.)             |   | <b>(</b> )     |   | <b>(</b> .) |                 |
| 188.43           | - | 100            |   | 88.43       |                 |
| 1,000.00         |   | 530.70         |   | 469.30      | Factor = 5.3070 |
|                  |   |                |   |             |                 |
|                  |   |                |   |             |                 |

ด้านนี้ ;

| - ปรับาณทั้วพี่ต้องเดิมสงไป    | 353.29 | ] |
|--------------------------------|--------|---|
| - น้ำแห้ลเสลือพี่ต้องเติบไหน้า | 3.89   | 1 |

### รูปที่ ข-1 แสดงวิธีการคำนวณหาสารละลายเกลือที่ต้องการผสมดิน

วิธีการ คือ ตวงเกลือ โดยใช้เครื่องชั่งความละเอียด ทศนิยม 2 ตำแหน่ง เช่น เกลือ 3.89 กรัม ใส่ในกระบอกตวง ความจุ 1000 กรัม จากนั้นเติมน้ำให้ได้ตามที่คำนวณไว้ เช่น 353.29 กรัม

้ก็จะได้สารละลายเกลือตามต้องการ (สำหรับเหตุผลที่ต้องเตรียมสารละลายเกลือลงไปในดินขณะปั่น ้ นั้น ก็เนื่องมาจากว่า ในธรรมชาติ ดินจะมีสัดส่วนของเกลือผสมอยู่ แต่ในขณะที่มีการเก็บตัวอย่างดิน มา สัดส่วนของเกลือในดินอาจสูญเสียไป ดังนั้น เพื่อทำให้ดินที่จะเตรียมมีปริมาณเกลือ คล้ายกับใน ธรรมชาติมากที่สุด จึงมีการเติมเกลือลงไป ในที่นี้ ใช้จำนวน 11 กรัมต่อน้ำ 1000 กรัม)

ข-3) การปั้นดิน

 1.) นำดินและสารละลายเกลือที่เตรียมไว้ในข้อ ข - 1) และ ข - 2) ใส่ลงในเครื่องปั่น ดิน ใช้ความเร็วรอบต่ำสุด คือ 1 (ปกติที่เครื่องจะมี 3 ความเร็ว คือ 1, 2, 3) ปั่นประมาณ 10 นาที แล้ว หยุดเครื่องเพื่อใช้ Spatula ปาดดินในส่วนที่ติดอยู่ข้างๆ หรือที่ใบกวนลงมาในที่ผสมดิน จากนั้นปั่นอีก ประมาณ 10 นาที ตักใส่กะละมัง และปิดด้วยแผ่นกระจกกันความชื้นสูญเสียขณะรอ

2.) ชั่งดินอีก 1000 กรัม ที่เครื่องชั่ง แล้วทำตามขั้นตอนเดิมอีกครั้ง ถ้าดินที่ใช้มาจาก ถุงเดียวกัน ก็สามารถใช้สัดส่วนของ เกลือ และน้ำที่คำนวณได้ในรูปที่ 1 ได้เลย แต่ถ้า ดินมาจากคนละ ถุงกัน จะต้องคำนวณหาความชื่นเฉลี่ยของดินถุงใหม่ก่อน จากนั้นนำไปกรอกลงในโปรแกรม Excel เพื่อจะได้หาปริมาณเกลือ และน้ำที่ต้องเติมลงไปอีกครั้ง แล้วทำตามขั้นตอนเดิมต่อไป

# ข-4) การเตรียมเครื่องมือ Reconsolidated Soil และดินที่ปั้นแล้ว

 1.) ขณะรอการปั่นดินอยู่ ให้มาเตรียมเครื่องมือให้เรียบร้อย เพราะเมื่อดินปั่นเสร็จ แล้วจะได้นำดินมาใส่ลงในเครื่องมือที่เตรียมไว้ได้เลย เพราะว่ายิ่งรอนาน ความขึ้นจะยิ่งสูญเสียไป มากขึ้น ถึงแม้ว่าเราจะมีการป้องกันโดยการใช้กระจกปิดทับแล้วก็ตาม

2.) วางแผ่นหินพรุนล่าง (ที่ต้มในน้ำเดือดไล่ฟองอากาศแล้ว) พร้อมกับใส่ O-Ring ที่ ฐานของเครื่องมือ จากนั้นนำแผ่นกระดาษกรอง(ผ่านการแข่น้ำแล้ว) 1 แผ่นวางทับด้านบนของแผ่นหิน พรุนอีกครั้ง เพื่อป้องกันไม่ให้เม็ดดินเข้าไปอุดตันหินพรุนขณะใส่ดิน หรือขณะใส่น้ำหนักกดทับ (ข้อแนะนำ บางครั้งที่การใส่ O-Ring ทำได้ลำบาก มีวิธีการแก้ไขคือ ให้ใช้กาวยาง มาช่วยในการติด O-Ring กับฐานของเครื่องจะทำให้การทำงานง่ายขึ้น)

ที่ Bottom plate ให้ขันข้อต่อสำหรับระบายน้ำพร้อมสายยางไว้ก่อน ให้ใช้เทปพัน เกลียวด้วย จะทำให้น้ำไม่รั่วออกด้านข้าง เสร็จแล้วให<u>้ปิดวาล์ว</u>

3.) ทาน้ำมันเครื่องที่ผิวภายในของกระบอกใส่ดิน(Cylinder) ให้ทั่ว ขันเลา 4 ต้นให้ แน่นแล้วใส่กระบอกใส่ดินตามลงไป (กระบอกใส่ดินจะอยู่ระหว่างเลา) โดยที่ปลายของกระบอกฯ จะต้องวางอยู่บน O-Ring พอดีจากนั่นล็อคกระบอกกับฐานให้แน่นได้ดิ่ง ดูด้วยตา หรือใช้ระดับน้ำ ช่วยก็ได้ ข้อสำคัญ คือ จะต้องวางให้สนิทพอดี ไม่เช่นนั้นจะมีปัญหา ดินรั่วตอนใส่ดินได้ ถ้าฐานไม่ แน่นเพียงพอ 4.) ให้หาแผ่นเหล็กเรียบๆ วางรองใต้ฐานเครื่องมือ Reconsolidated Soil แล้ววาง เครื่องมือฯ ในข้อ 3.) ตามลงไป ตรวจสอบระดับฐานรองโดยใช้ลูกน้ำ ให้ตรวจสอบทั้ง 2 ทิศทาง คือ วางลูกน้ำทั้งทางเหนือ-ใต้ ให้ตรวจสอบดูว่า ฐานมั่นคงแข็งแรงหรือไม่ มีการโยกคลอนได้หรือเปล่า ต้องทำให้ฐานรองมีเสถียรภาพมากที่สุด อาจจะมีการใช้แผ่นสังกะสี หรือกระดาษแข็งสอดที่ด้านใต้ ของฐานรองช่วย ข้อสำคัญ คือ ฐานรองได้ระดับ ไม่คลอน สถานที่วางไม่มีคนพลุกพล่าน

 5.) หลังจากที่เตรียมดินได้ครบจำนวน 5 กิโลกรัม แล้วให้ ใช้มืดปาดดิน คลุกดินใน กะละมังให้เข้ากันอีกครั้ง แล้วแบ่งดินไปหาปริมาณความชื้นเฉลี่ย อย่างน้อย 3 ตัวอย่าง เพื่อจะ ตรวจสอบว่า ความชื้นที่ได้ตรงกับที่กำหนดไว้ตอนแรก เช่น 155% หรือไม่ ปกติแล้วผลจะออกมา ใกล้เคียงกัน คือ จะได้ประมาณ 150 – 155%

6.) ยกเก้าอี้ 1 ตัว มาวางใกล้ๆ เครื่องมือ Reconstituted Soil แล้วนำกะละมังใส่ดินที่ ปั่นเสร็จแล้ววางซ้อนด้านบน วัดความสูงภายในกระบอกใส่ดินด้วย ตลับเมตร จากนั้นค่อยๆ ใช้ กระบวยตักดิน ตักดินใส่ลงไปเรื่อยๆ จนได้ระดับความสูงดิน ประมาณ 0.25 เมตร (ข้อแนะนำ ขณะตัก ดินใส่ ให้ใช้กระบวยตักดินกดขึ้น-ลง ด้วย เพื่อทำให้ดินลงไปสม่ำเสมอ ไม่มีโพรงอากาศด้านใน ตัวอย่างดิน)

7.) ใช้กระกาษพิชชู่ หรือผ้าสะอาดเซ็ดบริเวณด้านข้างของกระบอกใส่ดิน ให้สะอาด วัดความสูงจากผิวดินจนถึงปากกระบอกอีกครั้ง แล้วนำแกนกดดิน (เหมือนลูกสูบ) ใส่แผ่นหินพรุนบน (ที่ต้มในน้ำเดือดไล่ฟองอากาศแล้ว) กับ O-Ring ใส่บริเวณรอบนอก 2 เส้น สำหรับที่ O-Ring หลังจาก ใส่แล้วให้ทาด้วย ซิลิโคน ให้ทั่วเป็นการลดแรงฝืดขณะใส่ จากนั้นนำแกนกดดินมาวัดความหนา เช่น วัดได้หนา 0.20 เมตร ที่ทำเช่นนี้ เพื่อต้องการที่จะทราบว่า เวลากดแกนกดดินลงไปแล้ว แกนกดดิน แตะตัวอย่างหรือยัง

8.) ใส่แกนกดดินที่เตรียมไว้แล้ว กดลงไปตรงๆ ห้ามเอียงซ้าย-ขวา เพราะว่า จะทำให้ ดินทะลักออกมาด้านข้างได้ ตอนแกนกดใกล้จะแตะดิน เมื่อคิดว่าแตะแล้ว ให้ใช้ตลับเมตร วัดความ สูงจากผิวด้านบนของ แกนกดดิน จนถึงปากกระบอกใส่ดินอีกครั้งว่า ได้ตามที่คำนวณไว้หรือยัง เช่น หลังจากใส่ดินแล้ว วัดความสูงจากผิวดิน ถึงปากกระบอกได้ 0.14 เมตร, วัดความหนาของแกนกดดิน ได้ 0.02 เมตร ดังนั้น คำนวณหาความสูงที่ต้องวัดได้ เท่ากับ 0.14 – 0.02 = 0.12 เมตร นั่นแสดงว่า แกนกดดินแตะถึงดินแน่นอนแล้ว 9.) ใส่ Top plate ตามลงไป เวลาใส่ระวังจะทำให้ แกนกดดินเอียง แล้วขันน็อตล๊อค
 ให้แน่นทั้ง 4 ดัว (ใช้ประแจเลื่อน)

 10.) น้ำที่ล๊อคแกนกดทับ (อันกลมๆ) มาขันล๊อคไว้ก่อน เพราะว่ายังไม่ต้องการให้มี น้ำหนักมากดดินตอนนี้ แล้วใส่อุปกรณ์อื่นๆ ที่เหลือตามไป คือ แกนสำหรับใส่แผ่นน้ำหนักกดทับ จากนั้น คำนวณหาน้ำหนักที่จะต้องใช้ ขั้นแรกคือ 0.125 ksc. คำนวณดังนี้ คือ

น้ำหนักที่จะใช้กด = พื้นที่หน้าตัดของดิน x Applied Stress (ksc.)

= ((π/4)\*(155/10)<sup>2</sup>)x0.125 = 23.58 กิโลกรัม

11.) ใส่น้ำหนักกดทับ ตามที่ได้คำนวณไว้ น้ำหนักที่น้อยกว่า 1 กิโลกรัม ให้ใช้แผ่น สังกะสี มาชั่ง แล้วติดตั้ง LVDT สำหรับวัดการทรุดตัวของดิน ให้ก้านยาวที่สุดในตอนแรก (ก่อนการใช้ งานต้องมีการ Calibration LVDT เสียก่อนว่าใช้ได้หรือไม่ ขั้นตอนการ Calibrated จะไม่ขอกล่าวรวม ในที่นี้)

12.) ที่บริเวณด้านข้างเครื่องมือเตรียมดิน ให้เตรียม กะละมังใส่น้ำเกลือ (น้ำ 500 cc. กับเกลือ 5.50 กรัม) ที่หุ้มด้วยถุงพลาสติกกันน้ำเกลือระเหย วางซ้อนทับบนปากกระป้องซึ่งใส่น้ำไว้ เล็กน้อย (เพื่อกันล้ม) ให้นำปลายที่เหลือของสายระบายน้ำที่ต่อมาจาก Bottom plate มาจุ่มลงใน กะละมังน้ำเกลือนี้ เพื่อจะได้ระบายน้ำออกเวลากดน้ำหนักแล้ว น้ำจะระบายออกมาในกะละมังนี้ ที่ ปลายสายให้หาอะไรก็ได้ที่หนักๆ มาถ่วงไว้ เพื่อที่ปลายสายจะได้จุ่มอยู่ในน้ำตลอดเวลา

จุดสำคัญ ของขั้นตอนนี้ คือ ระดับน้ำเกลือในกะละมัง <u>จะต้องสูงเท่ากับ</u> ระดับความ สูงของดินในเครื่องมือ Reconstituted Soil เหตุผล ก็เพื่อ ไม่ต้องการให้เกิดการไหล (Flow) ของ น้ำเกลืออันเนื่องมาจาก Head ของน้ำที่ต่างกัน

# ข-5) การปล่อยน้ำหนัก และบันทึกผล

เมื่อได้ทำตามขั้นตอนข้างต้นทั้งหมดแล้ว ถึงตอนนี้ก็พร้อมที่จะปล่อยน้ำหนัก พร้อมกับบันทึก ผล แล้ว ในที่นี้จะใช้ ADU เป็นตัวช่วยบันทึกผล จะได้ไม่ต้องเสียเวลามาคอยนั่งจดค่าบ่อยๆ ขั้นตอน การทำมีดังนี้ คือ  เปิดคอมพิวเตอร์, เปิด ADU ที่สำคัญของ ADU คือ ต้องมีเครื่องจ่ายไฟสำรอง (UPS) กรณีไฟฟ้าดับฉุกเฉิน เข้าโปรแกรม DS6 ซึ่งอยู่ในโหมด DOS เพื่อจะเซ็ต ศูนย์ให้ LVDT และกำหนด โฟลเดอร์ สำหรับเก็บข้อมูล

<u>หมายเหตุ</u> : เครื่อง ADU ที่ใช้เป็นเครื่องที่อยู่ด้านบนห้องทดสอบปฐพีกลศาสตร์

ชั้นสูง ติดกับเครื่อง CRS มีความสามารถในการเก็บข้อมูลได้แค่ 3 วัน (72 ชั่วโมง) ถ้าหลังจากนี้แล้ว ข้อมูลจะเต็ม ดังนั้นต้องมาจดค่าทุกๆ 3 วัน

ทิป : ก่อนที่จะเริ่มเก็บข้อมูลการทรุดตัวจริงๆ มีวิธีการทดสอบ การอ่านค่าของ LVDT อย่างง่ายๆ คือ ให้หาวัสดุที่ไม่หนามาก วัดความหนาด้วยเวอร์เนียคาลิปเปอร์ นำมาสอดใต้ LVDT ดูว่าค่าที่แสดงบน หน้าจอคอมพิวเตอร์ ตรงกับความหนาที่วัดได้หรือไม่ ปกติจะต้องตรงกัน หรือต่างกันเล็กน้อย ประมาณทศนิยมตำแหน่งที่ 3 ก็พอยอมรับได้ ถ้าเท่ากันนั่นแสดงว่า LVDT ใช้การได้!!

 หลังจากกำหนดค่าเรียบร้อย ตอนจะเริ่ม <u>อย่าลึมเปิดวาล์ว</u>ระบายน้ำที่ Bottom plate แล้วคลายที่ล๊อคแกนกดดิน (อันกลมๆ) ออกให้ไว้ที่สุดเท่าที่จะทำได้พร้อมกับสั่งเริ่มเก็บ จดวันที่, เวลา และค่าเริ่มต้นที่ LVDT อ่านได้ไว้ (ค่านี้จะต้องนำไปลบออกจากค่าเริ่มต้น)

3.) ก่อนครบกำหนด 3 วัน (72 ชั่วโมง) เตรียมมาจดค่าแล้วเซ็ต LVDT ให้ยาวเท่าเดิมใหม่อีก ครั้ง เนื่องจากขณะดินทรุดตัว LVDT จะหดสั้นลงเรื่อยๆ สำหรับในช่วงแรกต้องคอยมาดูหน่อย เพราะว่า จะมีการทรุดตัวที่ค่อนข้างจะเร็ว บางครั้งอาจจะยังไม่ถึง 3 วัน แต่ LVDT ก็หดสั้นมากแล้ว ต้อง เซ็ตใหม่ ถ้าผ่านช่วง 72 ชั่วโมงแรกไปแล้ว ก็รอประมาณ 3 วันได้ค่อยไปเปลี่ยน

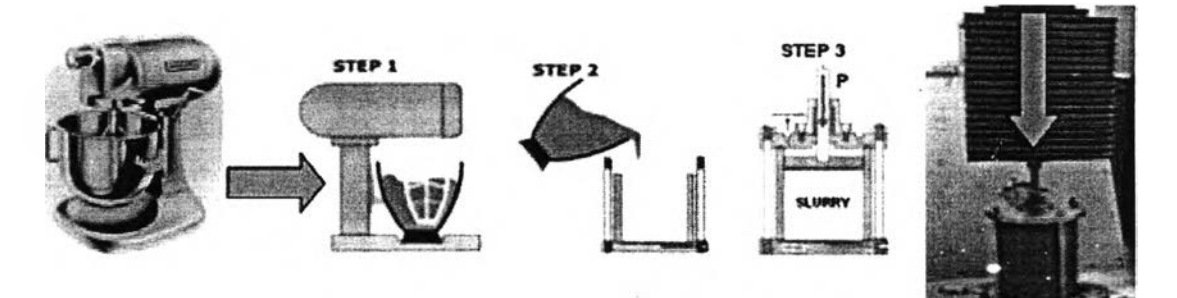

รูปที่ ข-2 ขั้นตอนการเตรียมตัวอย่างดินเหนียวสร้างใหม่ (Reconstituted Clay) โดยใช้เครื่องมือ Consolidometer

ภาคผนวก ค

วิธีการเตรียมตัวอย่างสำหรับทดสอบด้วยเครื่องมือ Geonor DSS

(Preparation of Clay Specimen for Geonor DSS Apparatus)

. .

## <u>วิธีการเตรียมตัวอย่างสำหรับทดสอบด้วยเครื่องมือ Geonor DSS</u> (Preparation of Clay Specimen for Geonor DSS Apparatus)

วิธีการทดสอบโดยใช้เครื่องมือ Geonor Direct Simple Shear นี้จะมีเทคนิคการเตรียม ตัวอย่างดินที่ซับซ้อนกว่าวิธีการทดสอบอื่นๆ มาก แต่ละขั้นตอนต้องพิถีพิถันในการเตรียมเป็น พิเศษ โดยเฉพาะขั้นตอนการใส่ wire - reinforce rubber membrane เพื่อหุ้มตัวอย่างดิน ใน ขั้นตอนนี้ถือว่าเป็นขั้นตอนที่ยากที่สุด (ขั้นตอนที่ 24 – 25 ในรูป) และตัวอย่างดินมีโอกาสที่จะ เสียหายที่ขั้นตอนนี้มากที่สุด ชิ้นส่วนต่างๆ ของเครื่องมือสำหรับเตรียมตัวอย่างดินเหนียว (Trimming Apparatus for Preparation of Clay Specimen)

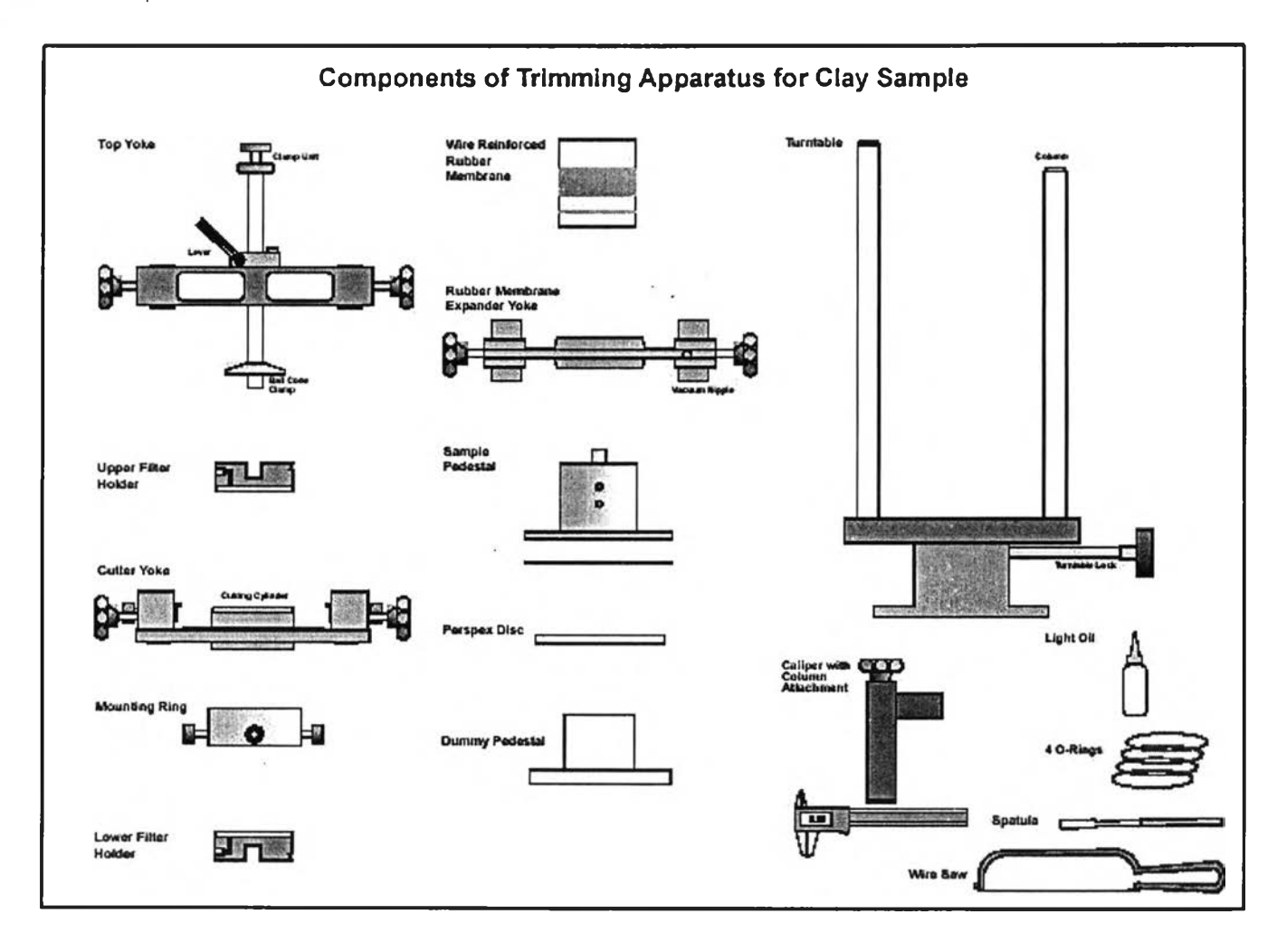

เครื่องมือสำหรับตัดแต่ง และเตรียมตัวอย่างดินเหนียว

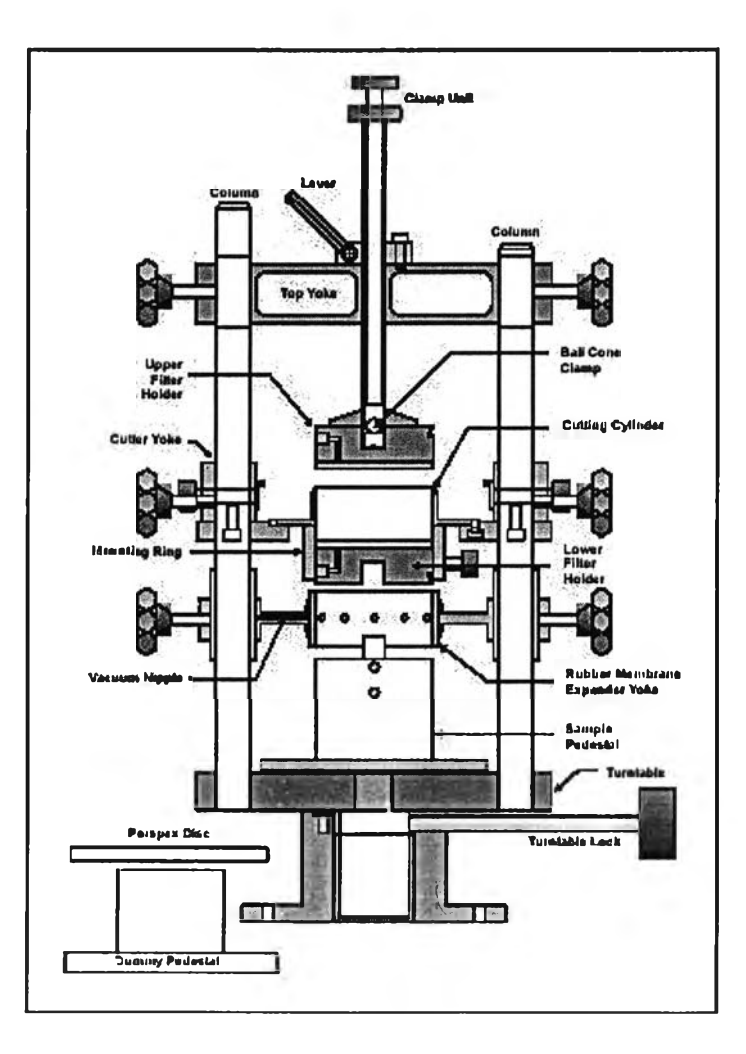

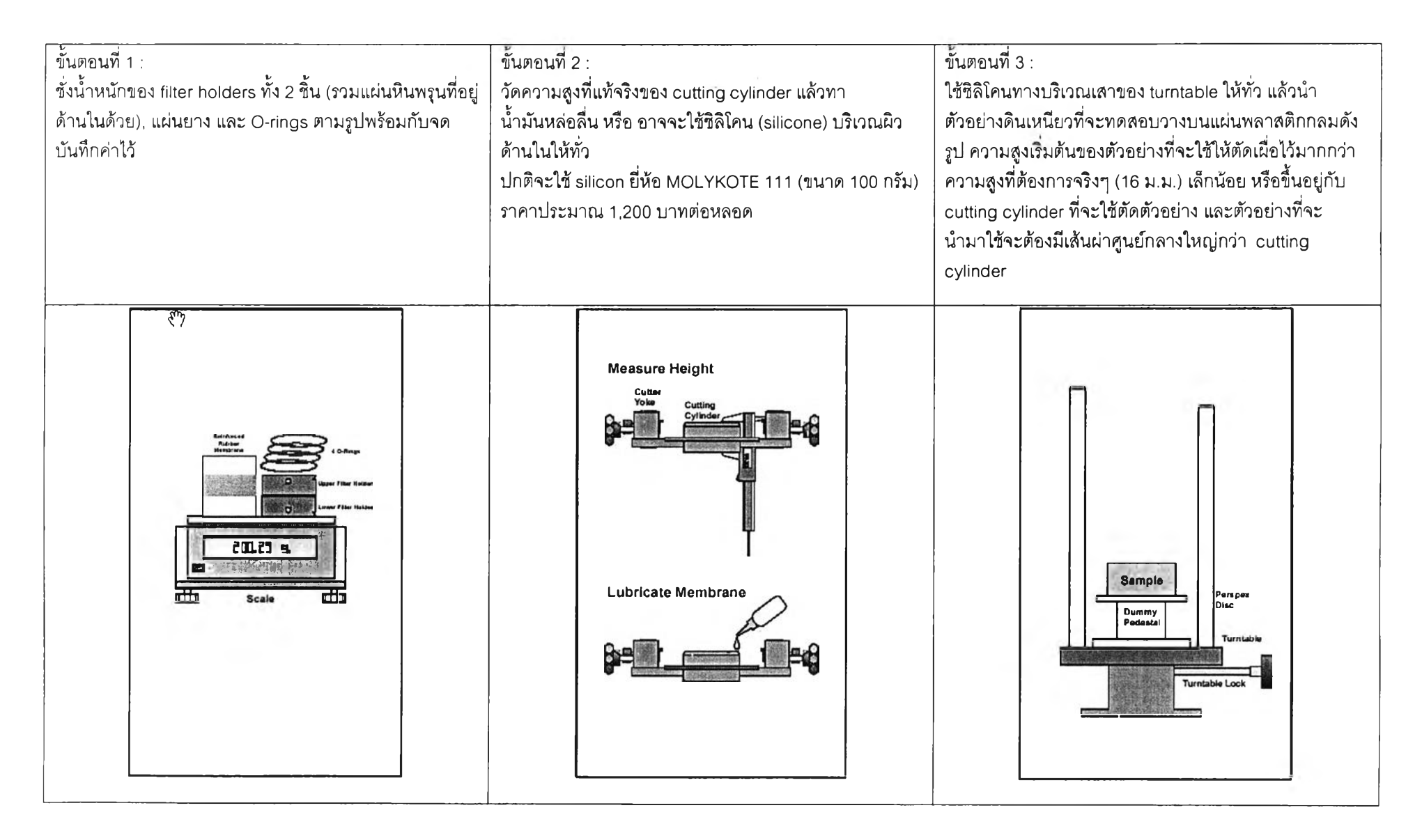

| ขั้นตอนที่ 4 :<br>นำ cutting yolk สวมใส่ลงใน Turntable โดยหันให้ด้านที่มี<br>คมลง ค่อยๆ เลื่อน cutting yoke ลงมาจนกระทั่งคมมีดใกล้<br>แตะผิวดิน ตรวจสอบตำแหน่งของตัวอย่างดินว่าถูกต้อง<br>หรือไม่ เพื่อขณะที่ตัดตัวอย่าง ตัวอย่างจะเข้าไปอยู่ใน<br>cutting cylinder พอดี | ขั้นตอนที่ 5 :<br>เมื่อได้ตำแหน่งที่ถูกต้องแล้วเริ่มกด cutting cylinder ลง<br>อย่างช้าๆ ทีละน้อย ประมาณ 4-6 มิลลิเมตร ในแต่ละครั้ง<br>จากนั้น ล๊อค cutting yoke ให้แน่นทั้ง 2 ด้าน นำ spatula<br>ขนาดเล็ก ปาดดินส่วนที่เกินออก โดยหมุน turntable ไป<br>รอบๆ ขณะปาด ห้ามปากระดับต่ำกว่าคมมีด เพราะจะไป<br>รบกวนดิน เสร็จแล้ว คลายล๊อคออก กดลงต่อไปอีก 4-6<br>มิลลิเมตร แล้วทำแบบเดิมใหม่ จนกระทั่งคมมีดแตะแผ่น<br>พลาสติกแล้วล๊อคให้แน่น | ขั้นตอนที่ 6 :<br>ใช้ลวดตัดดิน ตัดแต่งตัวอย่างส่วนที่เกินออก จนผิวหน้าเรียบ<br>ขอแนะนำก่อนการใช้ลวดตัดดิน คือ ให้หมุน Screw A สีดำ<br>ที่อยู่บริเวณด้านข้างของ cutting yoke ออกอย่างน้อย 2 ตัว<br>หรืออาจจะทั้งหมด 3 ตัวก็ได้ จะทำให้ตัดแต่งตัวอย่างได้ง่าย<br>ขึ้น เสร็จแล้วให้ผ้าหรือฟองน้ำซุบน้ำพอหมาดๆ เช็ดบริเวณ<br>ขอบๆ ให้สะอาด |
|----------------------------------------------------------------------------------------------------|----------------------------------------------------------------------------------------------------|----------------------------------------------------------------------------------------------------|
|                                                                                                    |                                                                                                    |                                                                                                    |

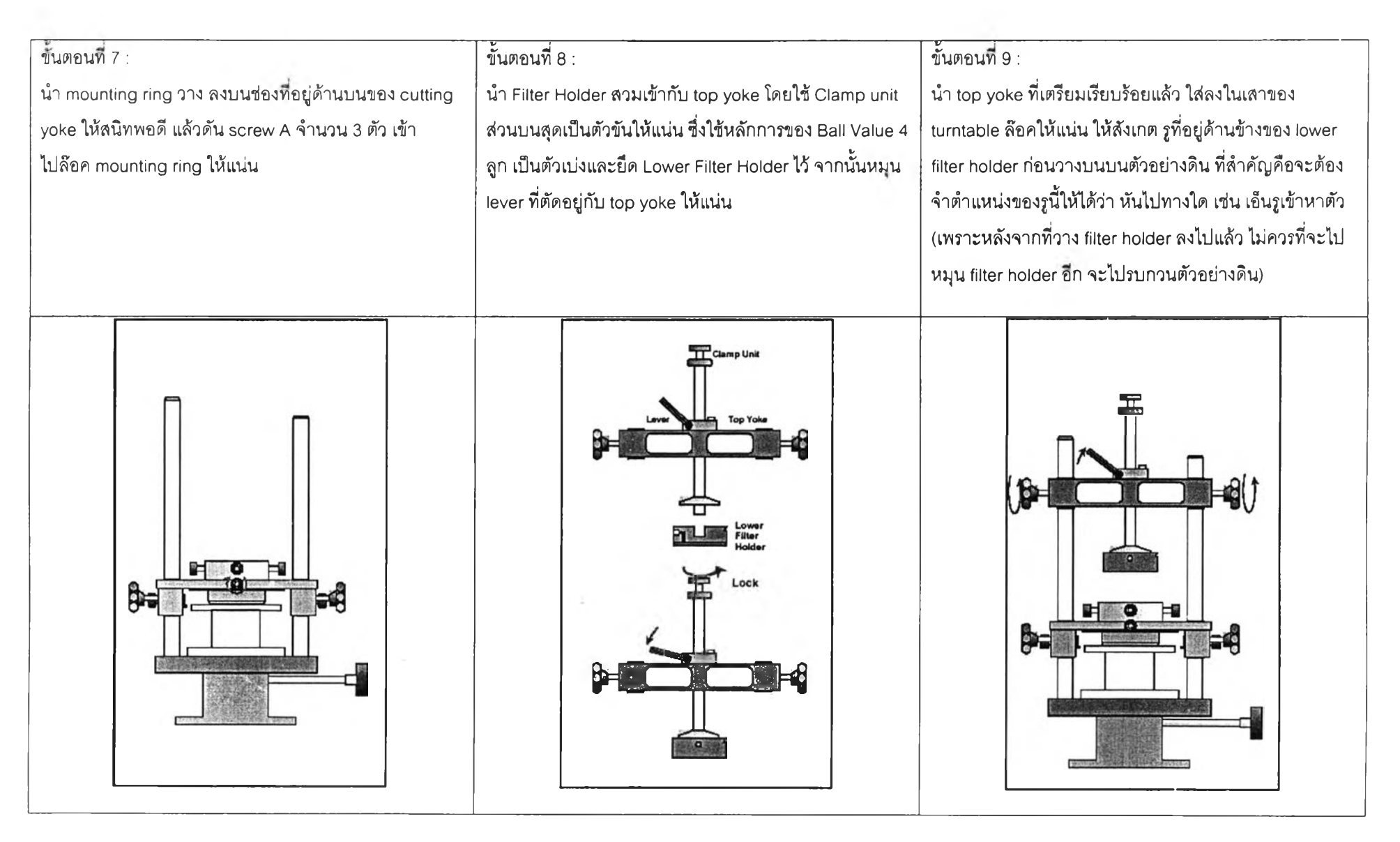

| ขั้นตอนที่ 10 :<br>จับก้านของ top yoke ไว้ก่อน แล้วคลาย lever ออก ค่อยๆ<br>หย่อน Filter Holder ลงมา จนสัมผัสกับผิวดิน แล้วขัน<br>screw 4 ตัวที่อยู่บริเวณด้านข้างของ mounting ring ให้แน่น<br>เพื่อทำการล๊อค Lower Filter Holder กับ Mounting ring | ขั้นตอนที่ 11 :<br>คลาย clamping nut ตัวบนสุดของ top yoke ออกซ้าๆ แล้ว<br>คลาย clamping nut ตัวถัดมาของ top yoke ออกซ้าๆ<br>ค่อยๆ หมุนทวนเข็มนาฬิกาขึ้นสู่ด้านบน | ขั้นตอนที่ 12 :<br>ต้องการเอา top yoke ออก โดยคลายล๊อคทั้ง 2 ด้านแล้วดึง<br>ขึ้น |
|----------------------------------------------------------------------------------------------------|----------------------------------------------------------------------------------------------------|----------------------------------------------------------------------------------|
|                                                                                                    |                                                                                                    |                                                                                  |

| ขั้นตอนที่ 13 :<br>คลายล๊อค cutting yoke ออก รวมทั้งแผ่นพลาสติกด้วย<br>เช่นเดียวกัน เพื่อจะกลับเอาด้าน mounting ring ลงด้านล่าง<br>แทน | ขั้นตอนที่ 14 :<br>หมุน cutting yoke ให้ด้านที่เป็นพลาสติกหันขึ้นสู่ด้านบน ใส่<br>กลับลงไปที่เสาของ turntable เหมือนเดิม แล้วล๊อค cutter<br>yoke ไว้ซั่วคราวก่อน เพื่อจะทำการเปลี่ยน Dummy<br>Pedestal ไปเป็น Sample Pedestal ที่จะใช้ทดสอบจริง | ขั้นตอนที่ 15 :<br>เปลี่ยน Dummy Pedestal เป็น Sample Pedestal<br>คลายล๊อค cutter yoke ค่อยๆ หย่อนลงมาให้แกนของ<br>Sample Pedestal ตรงรู กับ lower filter holder พอดี ล๊อค<br>cutting cylinder ให้แน่น เสร็จแล้วใช้ลวดตัดดิน ทำการแยก<br>ระหว่างแผ่นพลาสติกกับบริเวณคมมีดของ cutting cylinder<br>ออกจากกัน เสร็จแล้ว ใช้ผ้าซุบน้ำหมาดๆ ทำความสะอาด<br>รอบๆ บริเวณ cutting cylinder อีกครั้งหนึ่ง |
|----------------------------------------------------------------------------------------------------|----------------------------------------------------------------------------------------------------|----------------------------------------------------------------------------------------------------|
|                                                                                                    |                                                                                                    |                                                                                                    |

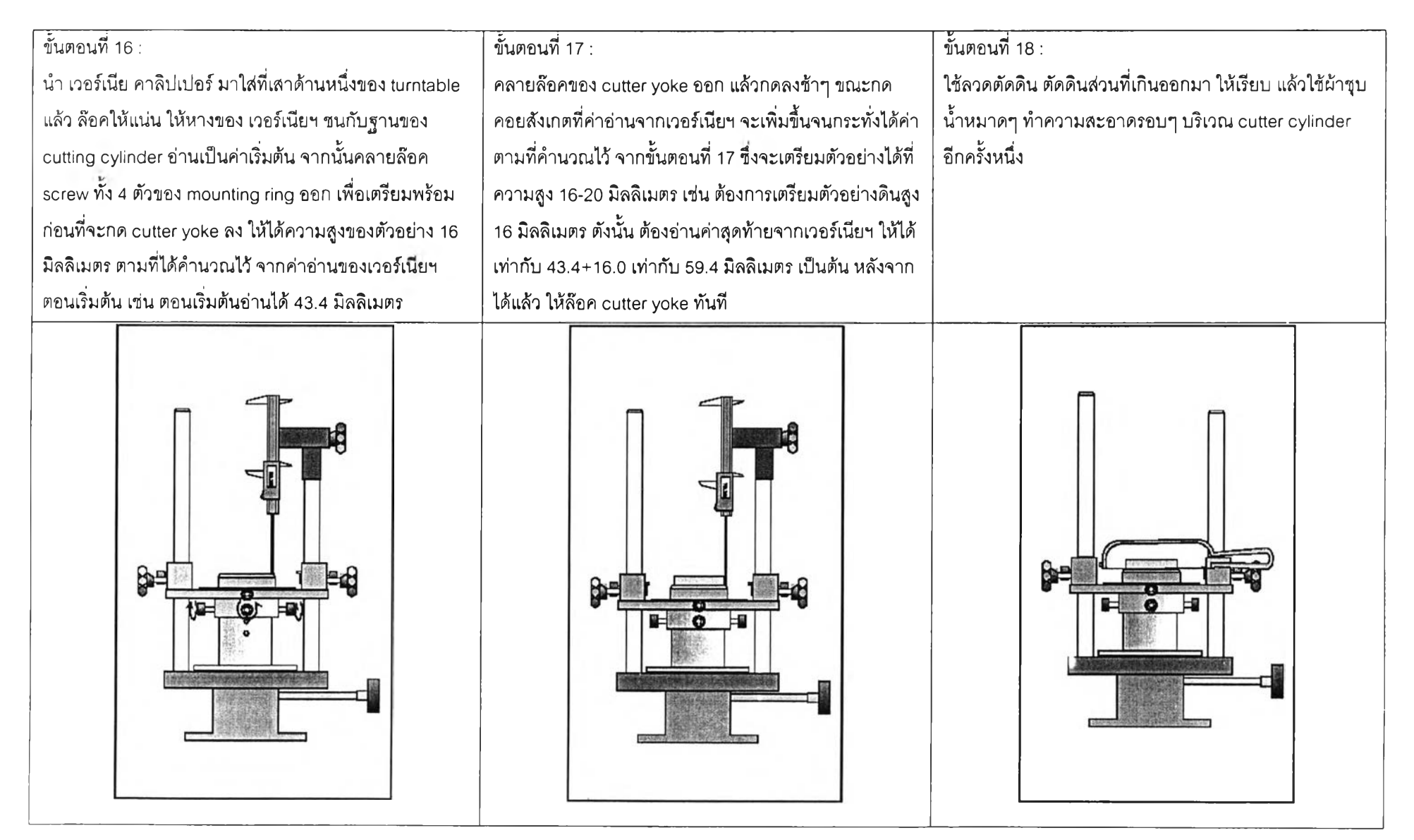

| ขั้นตอนที่ 19_1 :                                     | ขั้นตอนที่ 19_2 :                                                                                                    | ขั้นตอนที่ 20 :                                                                                                    |
|-------------------------------------------------------|----------------------------------------------------------------------------------------------------|----------------------------------------------------------------------------------------------------|
| น้ำ Expander yoke สวมลงบนเสาของ turntable ให้อยู่ห่าง | น้ำ reinforced rubber membrane มาสอดเข้าที่ expander                                                                                                    | เตรียมใส่ O-ring ที่ก้านของ top yoke จำนวน 2 เส้น แล้ว                                                                                                    |
| จาก cutter yoke พอสมควร สำหรับจะจัดแต่ง wire-         | yoke โดยสังเกตว่าให้ลวดอยู่ภายในทั้งหมด จะเหลือขอบที                                                                                                    | นำไปเกี่ยวไว้กับ lever ชั่วคราวก่อน น้ำ top yoke สวมลงบน                                                                                                    |
| reinforced rubber membrane ได้สะดวก                   | เป็นยางโผล่ออกในส่วนบนและส่วนล่าง หลังจากนั้นให้พับ<br>ยางลงทั้ง 2 ส่วน เสร็จแล้วต่อปั้มดูดอากาศเข้ากัน ช่วงต่อ<br>(nipple) จัดยางให้ตึงทั้งด้านบนและด้านล่าง เมื่อเรียบร้อย<br>แล้ว ให้ใช้น้ำมันหล่อลื่นหรือชิลิโคน ทาภายในให้ทั่ว | เสาของ turntable แล้วล็อคให้แน่น ข้อควรระวังก่อนจะล็อค<br>top yoke ต้องกะระยะห่างที่เพียงพอ หลังจากติด filter<br>holder (ขั้นตอนที่ 22) แล้วสามารถหย่อนก้านของ top yoke<br>จนแตะตัวอย่างดินได้ |
|                                                       | Folding<br>of Membrane<br>1.<br>2.<br>3.<br>4.<br>4.<br>5.<br>5.<br>5.<br>6.<br>7.<br>7.<br>7.<br>7.<br>7.<br>7.<br>7.<br>7.<br>7.<br>7.<br>7.<br>7.<br>7.                                                                          |                                                                                                    |

| ขั้นตอนที่ 21 :<br>นำ upper filter holder ประกอบเข้ากับก้านของชุด top<br>yoke โดยนำมาใส่บริเวณระหว่าง expander yoke กับ<br>ตัวอย่างดิน ดังนั้นในขั้นตอนนี้จะต่องระวังอย่าให้มือไปถูก<br>ผิวหน้าของดิน จะทำให้ดินเสียหายได้ การประกอบก็ใช้การ<br>ขัน clamp nut ตัวบนสุด หันด้านที่มีรู 2 รูที่อยู่บริเวณ | ขั้นตอนที่ 22 :<br>ใช้มือจับก้านของ top yoke แล้วคลาย lever ออก ค่อยๆ<br>หย่อนลงมา จน upper filter holder สัมผัสกับตัวอย่างดิน<br>แล้ว ล๊อค lever ให้แน่น | ขั้นตอนที่ 23 :<br>คลายล๊อคซุด cutter yoke พร้อมกับกดลงด้านล่างให้สุด<br>แล้วล๊อคอีกครั้ง จะสังเกตว่า บริเวณปลายคมมีดของ<br>cutting cylinder จะอยู่เหนือฐานของ lower filter holder<br>เล็กน้อย เพื่อเป็นการป้องกัน ไม่ให้ชุดตัวอย่างเคลื่อนใน<br>ขั้นตอนถัดไป เพราะในขณะนี้ชุดตัวอย่างดินไม่มีอะไรมาค้ำ |
|----------------------------------------------------------------------------------------------------|----------------------------------------------------------------------------------------------------|----------------------------------------------------------------------------------------------------|
| ด้านข้างของ upper filter holder ให้อยู่ด้านเดียวกันกับ<br>lower filter holder ในขั้นตอนที่ 10                                                                                                    |                                                                                                    | ด้านข้างเลย ต้องระวังอย่าไปโดนชุดตัวอย่างเด็ดขาด                                                                                                    |
|                                                                                                    |                                                                                                    |                                                                                                    |

| ขั้นตอนที่ 24 :                                           | ขั้นตอนที่ 25 :                                         | ขั้นตอนที่ 26 :                                            |
|-----------------------------------------------------------|---------------------------------------------------------|------------------------------------------------------------|
| ต่อสายดูดอากาศแล้วเปิดเครื่องดูดอากาศ ทำการจัด            | พอได้ตำแหน่งกึ่งกลางตัวอย่างดินแล้ว สามารถถอดสายดูด     | เลื่อน Expander yoke ขึ้น แล้วล๊อคไว้ก่อน เพื่อเตรียมที่จะ |
| membrane อีกครั้งให้ผิวเรียบเสมอ จากนั้น คลายล๊อค         | อากาศออกได้ แล้วพับ rubber membrane ทั้งด้านบนและ       | ใช้ส่วนล่างของ Expander yoke ในการใส่ O-ring               |
| Expander yoke ค่อยๆ กดลง (ระวังสายดูดอากาศจะหยุด          | ด้านล่างขึ้น เพื่อต้องการจะดึง Expander yoke ขึ้นด้านบน |                                                            |
| ด้วย ถ้าหยุดก็จะต้องทำใหม่ทั้งหมด) จนกระทั่งลวดของ        |                                                         |                                                            |
| rubber membrane อยู่กึ่งกลางคลุมตัวอย่างดินพอดี <u>ใน</u> |                                                         |                                                            |
| ขั้นตอนนี้เป็นขั้นตอนที่ยากมากและสำคัญที่สุดในการเตรียม   |                                                         |                                                            |
| <u>ตัวอย่างดิน</u> ต้องระมัดระวังขณะเวลากดให้มากๆ ใจเย็นๆ |                                                         |                                                            |
|                                                           |                                                         |                                                            |
| ขั้นตอนที่ 27 :<br>นำ O-Ring ไปสวมไว้บริเวณขอบด้านนอกของ Expander<br>yoke (ส่วนล่างสุด) แล้ว คลายล๊อคค่อยๆ กดลงจน O-Ring<br>ไปอยู่ ณ ตำแหน่ง lower filter holder ปลด O-Ring ออก<br>จาก Expander yoke แล้ว เลื่อนขึ้น ทำเช่นเดียวกันนี้อีกครั้ง<br>แต่คราวนี้ไสที่ด้าน upper filter holder แทน เสร็จแล้วยกขึ้น<br>แล้วล๊อค | ขั้นตอนที่ 28 :<br>พับ rubber membrane ลงมาปิด O-ring ทั้งด้านบนและ<br>ด้านล่าง โดยให้เห็นรู 2 รูที่อยู่ด้านข้างของ filter holder<br>จากนั้น คลายล๊อคซุดของ top yoke ที่ clamp nut ตัวบน<br>ค่อยๆ หมุนออก ต่อมา คลาย clamp nut อันถัดมา ค่อยๆ<br>หมุนออก | ขั้นตอนที่ 29 :<br>คลายล๊อคซุด Expander yoke แล้ว เอาออกจากเสาของ<br>turntable |
|----------------------------------------------------------------------------------------------------|----------------------------------------------------------------------------------------------------|--------------------------------------------------------------------------------|
|                                                                                                    |                                                                                                    |                                                                                |

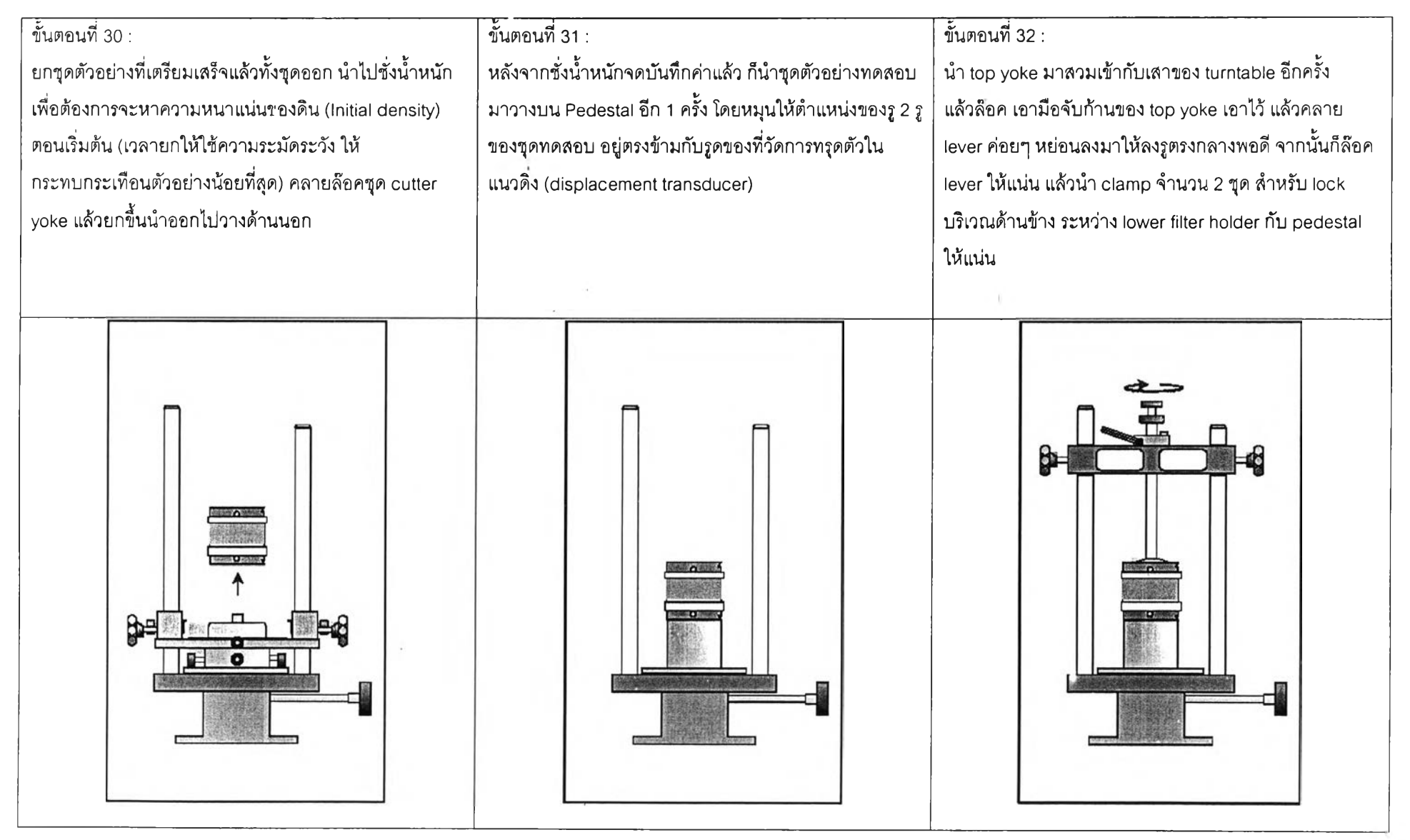

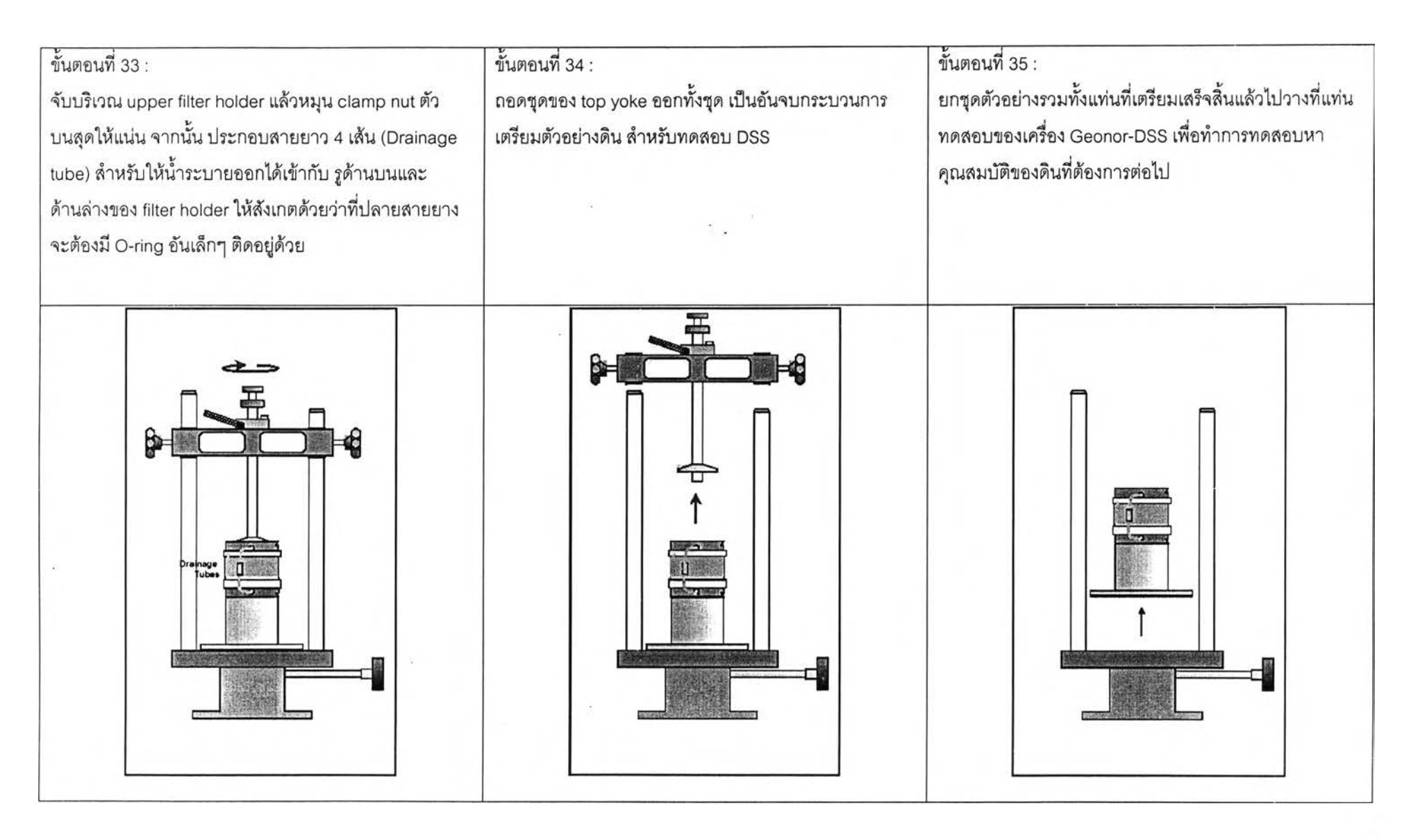

ภาคผนวก ง วิธีการติดตั้งตัวอย่างในเครื่องมือ Geonor DSS

| <ul> <li>ขึ้นตอนที่ 36 :<br/>ยกแท่นกดในแนวดิ่ง (A) ขึ้นด้านบนจนสุด เพื่อให้มีเนื้อที่เพียงพอลำหรับใส่สุดด้วอย่าง<br/>ทดลอบดินได้ จากนั้นนำดินที่เครียมได้จากขั้นตอนที่ 35 มาวางบนแท่น B ซึ่งแท่นนี้สามาร<br/>เคลื่อนที่ได้ในแนวราบเท่านั้น ข้อควรระวัง คือ อย่าให้เกิดการกระทกระเทือนกับด้วอย่าง<br/>ทดสอบ โดยเฉพาะบริเวณด้านบนของ Upper Filter Holder อาจจะขนกับแท่นกดในแนวดิ่ง<br/>(A) ได้ สำหรับตอนใส่ด้วอย่าง ให้คลาย clamp D ออกตลอดเวลา ส่วน clamp C ให้คลาย<br/>ออกตอนก่อนใส่ด้วอย่างดิน เมื่อได้แนวดิ่งดีแล้วหมุนล้อคให้แน่น (หมุนตามเขิมนาฬิกา)</li> <li>ให้อาทายในเนื่องไทยขณะนี้)</li> </ul> |                                                                                                    |
|----------------------------------------------------------------------------------------------------|----------------------------------------------------------------------------------------------------|
|                                                                                                    | ให้หันด้านที่มีสายระบายน้ำ 4 สายไว้ด้านหลัง จากนั้น<br>เกับขอบของฐาน B ให้สนิท (ด้านที่อยู่ในแนวแกนของ<br>transducer สำหรับวัดการเคลื่อนตัวในแนวดิ่งมาติดตั้ง<br>เอบดิน ข้อควรระวัง เวลาใส่ transducer หรือเอาออกให้<br>เว่า เป็นอุปกรณ์ที่บอบบาง และมีราคาแพง (ไม่มีอะไหล่ |
|                                                                                                    |                                                                                                    |

173

| ขั้นตอนที่ 38 :                                                                    | ขั้นตอนที่ 39 :                                                                      |
|------------------------------------------------------------------------------------|--------------------------------------------------------------------------------------|
| ล๊อคฐานของขุดตัวอย่างทดสอบให้แน่น ทั้ง 3 ด้าน โดยครั้งแรกให้ล๊อคด้านที่อยู่ในแนว   | ตรวจสอบดูอีกครั้งว่า ล๊อค clamp C และคลาย clamp D เรียบร้อยแล้ว นั่นหมายความว่า      |
| เดียวกับมอเตอร์ในแนวราบ ให้แน่นด้วยน๊อตหัวจม จากนั้นค่อยขันสกรูสีดำแนวดิ่งมี 2 ตัว | ขณะนี้พร้อมจะทำการทดสอบการยุบอัดดัวคายน้ำ (consolidation) แล้ว ต่อมาให้ค่อยๆ กด      |
| เป็นลำดับถัดมา เมื่อแน่นดีแล้ว สุดท้ายให้ล๊อคขุดตัวอย่างทดสอบบริเวณด้านหน้า และ    | แท่นกดในแนวดิ่ง (A) ลงมาจนแตะ top cap ของตัวอย่างทดสอบ จากนั้นหมุน transducer        |
| ด้านหลัง ด้วยที่ล๊อครูปตัววาย (Y-shape) มี 2 ขึ้น ทำจากอะลูมิเนียม                 | ในทิศทางตามเข็มนาฬิกา ขึ้นด้านบน จนแตะใต้แท่น A เพื่อเตรียมวัดค่าการทรุดตัวในแนวดิ่ง |
|                                                                                    |                                                                                      |

-

ภาคผนวก จ

ขั้นตอนการทดสอบการยุบอัดตัวคายน้ำ และการ Flushing of Filter Holders

# ขั้นตอนการทดสอบการยุบอัดตัวคายน้ำ (Consolidation Stage)

| No. | ตำแหน่ง | รายละเอียด ที่ต้องทำ                                                                                                    | ภาพประกอบความเข้าใจ                                                |
|-----|---------|----------------------------------------------------------------------------------------------------|--------------------------------------------------------------------|
| 1   |         | คำนวณค่า แรงกดแนวดิ่งที่ต้องการ ในหน่วย<br>โวลต์                                                                                                    |                                                                    |
| 2   | SM – V: | ส่วนการควบคุมมอเตอร์ในแนวดิ่ง ให้หมุนปุ่ม<br>ปรับไปที่ตำแหน่งที่ 1 (Max Speed)<br>หมายเหตุ : ปกติแล้วสามารถปรับได้ 4 ชนิด ดัง<br>รูปด้านขวามือ (ปุ่ม 4 PC ตอนนี้ไม่สามารถ<br>ใช้ได้)                                                                              | 2 3<br>1 4<br>1. MAX.SPEED<br>2. MANUAL<br>3. COMPARATOR<br>4. PC  |
| 3   | SM – V: | หมุนปุ่มปรับความเร็วของมอเตอร์ในแนวดิ่ง ไปที่<br>"040" ซึ่งค่าที่ใช้นี้ขึ้นอยู่กับความแข็งของดิน<br>(stiffness of soil) สำหรับดินเหนียวอ่อนอาจจะ<br>ต้องใช้ค่าที่สูงกว่านี้ และสำหรับดินเหนียวแข็ง<br>อาจจะต้องใช้ค่าที่ต่ำกว่านี้ ทั้งนี้ต้องลองทดสอบ<br>ดู      | SPEED                                                              |
| 4   | CM:     | ปรับค่าต่ำสุด – สูงสุดของ Ver. load<br>comparator ให้อยู่ภายใน ±2 หน่วยของค่าจาก<br>ข้อที่ 1 ต.ย. ถ้าค่าแรงดันไฟฟ้าของแรงกดใน<br>แนวดิ่งที่ต้องการ คือ 0010 ให้ปรับค่าต่ำสุดที่<br>+0008 และปรับค่าสูงสุดที่ +0012 เครื่องจะ<br>ควบคุมแรงดันไฟฟ้าให้อยู่ในช่วงนี้ | C<br>• • • • • • • • • • • • • • • • • • •                         |
| 5   | SM – V: | หมุนปุ่มในข้อ 2 จากตำแหน่งที่ 1 (Max Speed)<br>ไปตำแหน่งที่ 3 (Comparator) นั่นหมายความว่า<br>เราต้องการให้ควบคุมแรงดันไฟฟ้าด้วยค่าที่เราตั้ง<br>ไว้ในข้อ 4 ให้อยู่ในช่วง +0008 ถึง +0012 โวลต์<br>เท่านั้น                                                       | 1 MAX.SPEED<br>1. MAX.SPEED<br>2. MANUAL<br>3. COMPARATOR<br>4. PC |

การทดสอบที่หน่วยแรงกดเริ่มแรก (Load increment No.1) สามารถสรุปขั้นตอนได้ดังนี้

| 6 | CM:       | บิดก้านที่ Vertical Control ดังรูป ไปทางซ้าย<br>จากนั้นมอเตอร์จะเริ่มทำงานออกแรงกดใน<br>แนวดิ่งโดยอัตโนมัติ ภายในช่วงของหน่วย<br>แรงดันไฟฟ้าที่ได้ตั้งไว้ในข้อ 4 คือ +0008 ถึง<br>+0012 โวลต์ | Vertical<br>Control |
|---|-----------|----------------------------------------------------------------------------------------------------|---------------------|
| 7 | Computer: | เปิดโปรแกรม DSS Pro 3.2 เพื่อบันทึกผลทดสอบ                                                                                                    |                     |

.

. . . .

### ขั้นตอนการ Flushing of Filter Holders

หลังจากออกแรงกระทำแนวดิ่งถึง 40% ของค่าความเค้นประสิทธิผลแนวดิ่ง (vertical effective stress) สามารถทำการ flushing of filter holders ได้ โดยจ่ายน้ำจาก burette เพื่อให้ เกิดเงื่อนไขการไหลของน้ำขึ้น ตลอดทั้งตัวอย่าง\_การเพิ่มหน่วยแรงขั้นต่อไป สามารถทำได้ดังนี้

| No. | ดำแหน่ง | รายละเอียด ที่ต้องทำ                                                                                                    | ภาพประกอบความเข้าใจ                                               |
|-----|---------|----------------------------------------------------------------------------------------------------|-------------------------------------------------------------------|
| 1   |         | คำนวณค่า แรงกดแนวดิ่งที่ต้องการ ในหน่วย<br>โวลต์                                                                                                    |                                                                   |
| 2   | SM – V: | บิดก้าน Vertical Control ดังรูป ให้อยู่ตรงกลาง<br>หรือตำแหน่ง Neutral (center) นั่นคือ ขณะนี้เป็น<br>การหยุดการทำงานของมอเตอร์แนวดิ่งชั่วคราว<br>ก่อน เพราะด้องการที่จะเพิ่ม หน่วยแรงที่สูงขึ้น                                                                          | Vertical<br>Control                                               |
| 3   | SM – V: | ส่วนการควบคุมมอเตอร์ในแนวดิ่ง ให้หมุนปุ่ม<br>ปรับไปที่ตำแหน่งที่ 1 (Max Speed) ซึ่งจากเดิม<br>จะอยู่ตำแหน่งที่ 3 (Comparator)                                                                                                    | 2 3<br>1 4<br>1. MAX.SPEED<br>2. MANUAL<br>3. COMPARATOR<br>4. PC |
| 4   | CM:     | ปรับค่าต่ำสุด – สูงสุดของ Ver. load<br>comparator ให้อยู่ภายใน ±2 หน่วยของค่าที่<br>คำนวณได้จากข้อที่ 1 ซึ่งค่านี้จะต้องมากกว่าจาก<br>ค่าเดิม ในกรณีที่เพิ่มหน่วยแรงกด ซึ่งมอเตอร์<br>พร้อมที่จะปรับแรงดันไฟฟ้าให้สูงขึ้นตามที่ได้ตั้ง<br>ไว้ หลังจากทำขั้นตอนที่ 6 แล้ว | VERTICAL LOAD                                                     |
| 5   | SM – V: | หมุนปุ่มในข้อ 2 จากดำแหน่งที่ 1 (Max Speed)<br>ไปดำแหน่งที่ 3 (Comparator) เป็นการสังงานให้<br>มอเตอร์ทำการปรับค่าแรงดันทางไฟฟ้า ให้สูงขึ้น<br>จนอยู่ในช่วงที่ตั้งไว้ในข้อ 4 หลังจากทำขั้นตอนที่<br>6 แล้ว                                                               | 2 3<br>1 4<br>1. MAX.SPEED<br>2. MANUAL<br>3. COMPARATOR<br>4. PC |

| 6 | CM:       | บิดก้านที่ Vertical Control ดังรูป ไปทางซ้าย<br>จากนั้นมอเตอร์จะเริ่มทำงานออกแรงกดใน<br>แนวดิ่งโดยอัตโนมัติ ภายในช่วงของหน่วย<br>แรงดันไฟฟ้าที่ได้ตั้งไว้ในข้อ 4 | Vertical<br>Control |
|---|-----------|----------------------------------------------------------------------------------------------------|---------------------|
| 7 | Computer: | เปิดโปรแกรม DSS Pro 3.2 เพื่อบันทึกผลทดสอบ                                                                                                    |                     |

.

ภาคผนวก ฉ

ขั้นตอนการทดสอบกำลังรับแรงเฉือนของดิน แบบไม่ระบายน้ำ (วิธี Static)

## <u>ขั้นตอนการทดสอบกำลังรับแรงเฉือนของดิน แบบไม่ระบายน้ำ (วิธี Static)</u>

หลังจากออกแรงกระทำแนวดิ่ง ถึงค่าที่ต้องการทดสอบแล้ว จากนั้นจะทำการทดสอบหา กำลังรับแรงเฉือนของดิน แบบไม่ระบายน้ำ (วิธี Static) สามารถทำได้ดังนี้

| No. | ตำแหน่ง | รายละเอียด ที่ต้องทำ                                                                                                    | ภาพประกอบความเข้าใจ                                               |
|-----|---------|----------------------------------------------------------------------------------------------------|-------------------------------------------------------------------|
| 1   | SM – V: | ส่วนการควบคุมมอเตอร <u>์ในแนวดิ่ง</u> ให้หมุนปุ่ม<br>ปรับไปที่ตำแหน่งที่ 1 (Max Speed)                                                                                                    | 2 3<br>1 4<br>1. MAX.SPEED<br>2. MANUAL<br>3. COMPARATOR<br>4. PC |
| 2   | SM – V: | หมุนปุ่มปรับความเร็วของมอเตอร <u>์ในแนวดิ่ง</u> ไปที่<br>"010" สังเกตว่าค่าน้อยกว่าช่วง consolidation<br>ซึ่งค่าที่ใช้นี้ขึ้นอยู่กับค่า OCR หรือ ค่าความแข็ง<br>ของดิน (stiffness of soil) สำหรับดินเหนียวอ่อน<br>อาจจะต้องใช้ค่าที่สูงกว่านี้ และสำหรับดินเหนียว<br>แข็งอาจจะต้องใช้ค่าที่ต่ำกว่านี้ ทั้งนี้ต้องลอง<br>ทดสอบดู | SPEED                                                             |
| 3   | CM:     | ปรับค่าต่ำสุด – สูงสุดของ Ver. displacement<br>comparator ให้อยู่ภายใน ±2 หน่วย ต.ย. ถ้าค่า<br>แรงดันไฟฟ้า ณ ปัจจุบันของการเคลื่อนตัวใน<br>แนวดิ่ง (อ่านจากหน้าจอ ณ ขณะนั้น) คือ<br>+0830 ให้ปรับค่าต่ำสุดที่ +0828 และปรับ<br>ค่าสูงสุดที่ +0832 ตามลำดับ                                                                      | VERICAL DEPLACEMENT                                               |
| 4   | SM - H: | ส่วนการควบคุมมอเตอร <u>์ในแนวราบ</u> ให้หมุนปุ่ม<br>ปรับไปที่ตำแหน่งที่ 1 (Max Speed)                                                                                                    | 2 3<br>1 4<br>1. MAX.SPEED<br>2. MANUAL<br>3. COMPARATOR<br>4. PC |
| 5   | SM – H: | หมุนปุ่มปรับความเร็วของมอเตอร <u>์ในแนวราบ</u> ไป<br>ที่ความเร็วที่ต้องการทดสอบแรงเอือน (ให้ดูจาก<br>กราฟความเร็วในแนวราบ)                                                                                                    | SPEED                                                             |

| 6  | SM – H:   | ส่วนการควบคุมมอเตอร <u>์ในแนวราบ</u> ให้หมุนปุ่ม<br>ปรับจากเดิมอยู่ดำแหน่งที่ 1 (Max Speed) ให้ไป<br>อยู่ตำแหน่งที่ 2 (Manual)                                                                                                    | 2 3<br>1 4<br>1. MAX.SPEED<br>2. MANUAL<br>3. COMPARATOR<br>4. PC |
|----|-----------|----------------------------------------------------------------------------------------------------|-------------------------------------------------------------------|
| 7  | SM – V:   | ส่วนการควบคุมมอเตอร <u>์ในแนวดิ่ง</u> ให้หมุนปุ่ม<br>ปรับจากเดิมอยู่ตำแหน่งที่ 1 (Max Speed) ให้ไป<br>อยู่ตำแหน่งที่ 3 (Comparator)                                                                                                    | 1. MAX.SPEED<br>2. MANUAL<br>3. COMPARATOR<br>4. PC               |
| 8  | SM – H:   | บิดก้านสำหรับควบคุมมอเตอร์แนวราบ<br>Horizontal Manual ดังรูป เฉพาะตัวที่อยู่ด้านขวา<br>(ชุด R) เท่านั้น โดยให้บิดขึ้นด้านบนจาก OFF<br>เป็น ON จากนั้นมอเตอร์จะเริ่มทำงานออกแรง<br>เฉือนตัวอย่างดินโดยทันที ซึ่งจะมีทิศทางกระทำ<br>แรงเฉือนไปทางซ้ายมือ [ส่วน ชุด L ต้องอยู่ที่<br>OFF เสมอ และมีไว้สำหรับดันมอเตอร์กลับมาที่<br>ตำแหน่งเดิม ตอนดินวิบัติ (Failure) แล้ว ]                                                                                                    | OFF<br>CN<br>OFF<br>COFF<br>COFF                                  |
| 9  | Computer: | เปิดโปรแกรม DSS Pro 3.2 เพื่อบันทึกผลทดสอบ                                                                                                    |                                                                   |
| 10 | SM – V:   | ให้สังเกตการณ์ค่าการเปลี่ยนแปลงของ <u>การ</u><br><u>เคลื่อนตัวในแนวดิ่ง</u> (Vertical displacement) ที่<br>หน้าจอแสดงผล ดังรูป ถ้าที่หลอดไฟ เกิดการ<br>กะพริบถี่ๆ สลับกัน ขึ้น-ลง แสดงว่ามอเตอร์ใน<br>แนวดิ่งปรับตัวไม่ทัน ให้หมุนปุ๋มปรับความเร็วของ<br>มอเตอร <u>์ในแนวดิ่ง</u> ที่ได้ตั้งไว้ในขั้นตอนที่ 2 ให้<br>น้อยลง จนกว่าไฟจะหยุดกะพริบถี่ๆ<br>ในทางตรงกันข้าม ถ้าการตอบสนองของมอเตอร์<br>ที่ควบคุมแรงแนวดิ่ง ช้าไป ให้เพิ่มความเร็วของ<br>มอเตอร์ <u>ในแนวดิ่ง</u> ที่ได้ตั้งไว้ในขั้นตอนที่ 2 ให้มาก<br>ขึ้น |                                                                   |

\*สำหรับการวิจัยนี้ จะใช้การทดสอบชนิด ไม่ระบายน้ำ (Undrained Tests) เป็นหลัก

ภาคผนวก ช

ขั้นตอนการทดสอบกำลังรับแรงเฉือนของดิน แบบระบายน้ำ (วิธี Static)

## ขั้นตอนการทดสอบกำลังรับแรงเฉือนของดิน แบบระบายน้ำ (วิธี Static)

หลังจากออกแรงกระทำแนวดิ่ง ถึงค่าที่ต้องการทดสอบแล้ว จากนั้นจะทำการทดสอบหา กำลังรับแรงเฉือนของดิน แบบระบายน้ำ (วิธี Static) สามารถทำได้ดังนี้

| No. | ตำแหน่ง | รายละเอียด ที่ต้องทำ                                                                                                    | ภาพประกอบความเข้าใจ                                               |
|-----|---------|----------------------------------------------------------------------------------------------------|-------------------------------------------------------------------|
| 1   | SM – V: | ส่วนการควบคุมมอเตอร <u>์ในแนวดิ่ง</u> ให้หมุนปุ่ม<br>ปรับไปที่ตำแหน่งที่ 1 (Max Speed)                                                                                                    | 2 3<br>1 4<br>1. MAX.SPEED<br>2. MANUAL<br>3. COMPARATOR<br>4. PC |
| 2   | SM – V: | หมุนปุ่มปรับความเร็วของมอเตอร <u>์ในแนวดิ่ง</u> ไปที่<br>"005" สังเกตว่าค่าน้อยกว่าช่วง consolidation                                                                                                    | SPEED                                                             |
| ż   | CM:     | ปรับค่าต่ำสุด – สูงสุดของ Ver. load<br>comparator ให้อยู่ภายใน ±2 หน่วย ต.ย. ถ้าค่า<br>แรงดันไฟฟ้า ณ ปัจจุบันของการเคลื่อนตัวใน<br>แนวดิ่ง (อ่านจากหน้าจอ ณ ขณะนั้น) คือ<br>+0830 ให้ปรับค่าต่ำสุดที่ +0828 และปรับ<br>ค่าสูงสุดที่ +0832 ตามลำดับ | VERTICAL DISPLACEMENT                                             |
| 4   | SM - H: | ส่วนการควบคุมมอเตอร <u>์ในแนวราบ</u> ให้หมุนปุ่ม<br>ปรับไปที่ตำแหน่งที่ 1 (Max Speed)                                                                                                    | 2 3<br>1<br>1. MAX.SPEED<br>2. MANUAL<br>3. COMPARATOR<br>4. PC   |
| 5   | SM – H: | หมุนปุ่มปรับความเร <sup>ิ</sup> ่วของมอเตอร <u>์ในแนวราบ</u> ไป<br>ที่ความเร็วที่ต้องการทดสอบแรงเฉือน (ให้ดูจาก<br>กราฟความเร็วในแนวราบ)                                                                                                    | SPEED                                                             |

|    |           | · · · · · · · · · · · · · · · · · · ·                                                                                                    |                                                                |
|----|-----------|----------------------------------------------------------------------------------------------------|----------------------------------------------------------------|
| 6  | SM – H:   | ส่วนการควบคุมมอเตอร <u>์ในแนวราบ</u> ให้หมุนปุ่ม<br>ปรับจากเดิมอยู่ตำแหน่งที่ 1 (Max Speed) ให้ไป<br>อยู่ตำแหน่งที่ 2 (Manual)                                                                                                    | 1. MAX.SPEED<br>2. MANUAL<br>3. COMPARATOR<br>4. PC            |
| 7  | SM – V:   | ส่วนการควบคุมมอเตอร <u>์ในแนวดิ่ง</u> ให้หมุนปุ่ม<br>ปรับจากเดิมอยู่ตำแหน่งที่ 1 (Max Speed) ให้ไป<br>อยู่ตำแหน่งที่ 3 (Comparator)                                                                                                    | 1. MAX.SPEED<br>2. MANUAL<br>3. COMPARATOR<br>4. PC            |
| 8  | SM – H:   | บิดก้านสำหรับควบคุมมอเตอร์แนวราบ<br>Horizontal Manual ดังรูป เฉพาะตัวที่อยู่ด้านขวา<br>(ซุด R) เท่านั้น โดยให้บิดขึ้นด้านบนจาก OFF<br>เป็น ON จากนั้นมอเตอร์จะเริ่มทำงานออกแรง<br>เจือนตัวอย่างดินโดยทันที ซึ่งจะมีทิศทางกระทำ<br>แรงเจือนไปทางซ้ายมือ [ส่วน ซุด L ต้องอยู่ที่<br>OFF เสมอ และมีไว้สำหรับดันมอเตอร์กลับมาที่<br>ตำแหน่งเดิม ตอนดินวิบัติ (Failure) แล้ว ]                                                                                                    | OFF<br>OFF<br>R<br>OFF                                         |
| 9  | Computer: | เปิดโปรแกรม DSS Pro 3.2 เพื่อบันทึกผลทดสอบ                                                                                                    |                                                                |
| 10 | SM – V:   | ให้สังเกตการณ์ค่าการเปลี่ยนแปลงของ <u>แรงใน</u><br><u>แนวดิ่ง</u> (Vertical load) ที่หน้าจอแสดงผล ดังรูป<br>ถ้าที่หลอดไฟ เกิดการกะพริบถี่ๆ สลับกัน ขึ้น-ลง<br>แสดงว่ามอเตอร์ในแนวดิ่งปรับดัวไม่ทัน ให้หมุน<br>ปุ๋มปรับความเร็วของมอเตอร <u>์ในแนวดิ่ง</u> ที่ได้ตั้งไว้<br>ในขั้นตอนที่ 2 ให้น้อยลง จนกว่าไฟจะหยุด<br>กะพริบถี่ๆ<br>ในทางตรงกันข้าม ถ้าการตอบสนองของมอเตอร์<br>ที่ควบคุมการเคลื่อนตัวในแนวดิ่ง ช้าไป ให้เพิ่ม<br>ความเร็วของมอเตอร <u>์ในแนวดิ่ง</u> ที่ได้ตั้งไว้ใน<br>ขั้นตอนที่ 2 ให้มากขึ้น | VERTICAL DISPLACEMENT<br>O O O O O O O O O O O O O O O O O O O |

้ ในงานวิจัยนี้ ไม่ได้ทำการทดสอบชนิดระบายน้ำ (Drained Test) เพราะทดสอบเฉพาะดินเหนียว

ภาคผนวก ซ

คู่มือการใช้โปรแกรม DSSPRO 3.2 (ฉบับภาษาไทย)

### <u>คู่มือการใช้โปรแกรม DSSPRO 3.2 (ฉบับภาษาไทย)</u>

#### 1. บทนำ

ในการทดสอบหาพฤติกรรม ระหว่างความเค้น-ความเครียด-กำลังของดิน โดยใช้เครื่องมือ Direct Simple Shear นั้น พฤติกรรมต่างๆ จะถูกบันทึก และส่งข้อมูลขณะทดสอบผ่านเครื่องมือ แปลงสัญญาณทางไฟฟ้า ไปสู่คอมพิวเตอร์แบบ Real Time ณ เวลาที่ทำการทดสอบ ทั้งขณะการ ทดสอบการอัดตัวคายน้ำ(Consolidation) และกระทำแรงเฉือนตัวอย่างดิน(Shearing) โดย วัตถุประสงค์ในบทนี้จะได้อธิบายถึงข้อมูลที่จำเป็นในการติดตั้ง data acquisition board และ drivers กับจะได้อธิบายการทำงานของโปรแกรมในส่วนต่างๆ ว่าประกอบด้วยอะไรบ้าง ทำงาน อย่างไร เป็นต้น โปรแกรมที่ใช้คือ DSSPRO 3.2 Data Acquisition Program for Monotonic and Cyclic Direct Simple Shear Tests พัฒนาโดย Dr.J-F. Vanden Berghe เริ่มใช้ที่ GEONOR ประเทศนอร์เวย์

สำหรับโปรแกรมนี้เขียนขึ้นมาโดยใช้โปรแกรม LabVIEW หรือ Laboratory Virtual Instrument Engineering Workbench ซึ่งเป็นภาษาโปรแกรมแบบกราฟฟิค มีใช้กันอย่าง กว้างขวางทั้งในวงการอวกาศ(NASA), อุตสาหกรรม, การศึกษา, งานวิจัยในห้องทดลอง โดยใช้ เป็นมาตรฐานสำหรับประมวลผลข้อมูล(data acquisition,DAQ) และทำโปรแกรมควบคุมอุปกรณ์ อิเล็คทรอนิคต่างๆ โปรแกรม LabVIEW นี้เราเรียกว่า Virtual Instruments(VI) อ่านออกเสียงว่า วีอาย(vee eye) ซึ่งมีบางคนเข้าใจผิดนึกว่าเป็นอักษรตัวเลขโรมัน ที่เป็นเลข 6 แต่ในที่นี้จะไม่ขอ กล่าวถึงในรายละเอียดของโปรแกรม LabVIEW เพราะเกินขอบเขตของหัวข้อที่ต้องการนำเสนอ

## การติดตั้ง Hardware และ Software DSSPRO 3.2

2.1 การติดตั้งแผงประมวลผลข้อมูล(data acquisition board,DAQ board) และ drivers

ในหัวข้อนี้จะได้อธิบายถึงการติดตั้งแผงวงจรสำหรับประมวลผลข้อมูลใน Hard disk ของ คอมพิวเตอร์ และการติดตั้ง Drivers เพื่อให้การทำงานของอุปกรณ์เป็นไปอย่างถูกต้องเหมาะสม ดังนี้

 1.) ติดตั้งโปรแกรม NI-DAQ จากแผ่น CD (เตรียมแผงวงจรเอาไว้ด้วย) ในกรณีที่คุณใส่ แผ่น CD แล้วไม่เห็นหน้าจอของโปรแกรม NI-DAQ แสดงขึ้นมา ให้คลิกไปที่เริ่ม Start แล้วเลือก Run หลังจากนั้นพิมพ์ x:\setup.exe (โดยที่ x คือ CD-ROM Drive) 2.) ปิดคอมพิวเตอร์ และปิดที่จ่ายไฟสำรอง(ยูพีเอส) สำหรับ Hard disk

3.) ถอดฝา Case ของคอมพิวเตอร์ออกแล้วน้ำ data acquisition board เสียบเพิ่มเข้าไป

4.) เปิดคอมพิวเตอร์อีกครั้ง จะเห็น การติดตั้งส่วนที่สองของ NI-DAQ โดยอัตโนมัติ

5.) เปิดหน้าจอ Measurement & Automation Explorer เพื่อตรวจสอบองค์ประกอบของ แผงวงจรเปิดโฟลเดอร์ "Devices and Interfaces" เพื่อตรวจสอบว่ามีรายการอุปกรณ์ที่เราติดตั้ง ไปปรากฏหรือไม่ แล้วเลือก acquisition board คลิกไปที่ "properties" ของ Measurement & Automation Explorer ยืนยันอีกครั้งว่าจำนวนอุปกรณ์ตั้งไว้อีก 1 แล้ว และการแสดงผลแบบ อนาล็อก(analog output) นี้เป็น "referenced single ended"

6.) คลิกบนปุ่ม "Test Panel" เพื่อยืนยันการการใช้งานของอุปกรณ์

## 2.2 การติดตั้งโปรแกรม DSSPRO 3.2

หลังจากที่เราได้ติดตั้งแผงวงจรควบคุมการประมวลผลข้อมูลแล้ว ในหัวข้อนี้จะ ได้อธิบายถึงวิธีการติดตั้งโปรแกรม DSSPRO 3.2 ซึ่งจะต้องใช้โปรแกรม LabVIEW ควบคู่กับ hardware key ต่อที่ด้านหลังของ Case ของคอมพิวเตอร์ ในการใช้งาน ถ้าไม่มี 2 อย่างที่กล่าวมา นี้ ก็ไม่สามารถใช้งานได้ โดยวิธีการติดตั้งโปรแกรมทำได้ดังต่อไปนี้

 1.) ใส่แผ่น CD DSSPRO 3.2 ลงใน CD-ROM Drive ในกรณีที่คุณใส่แผ่น CD แล้วไม่ เห็นหน้าจอของการติดตั้งโปรแกรมแสดงขึ้นมาโดยอัตโนมัติ ให้คลิกไปที่เริ่ม Start แล้วเลือก Run หลังจากนั้นพิมพ์ x:\setup.exe (โดยที่ x คือ CD - ROM Drive)

 2.) ทำตามคำแนะนำของหน้าจอ(wizard) ที่แสดงบอกเป็นลำดับไปเรื่อยๆ โดยหลังจากที่ ติดตั้งโปรแกรม DSSPRO 3.2 แล้วโปรแกรมจะทำการติดตั้ง LabVIEW ให้โดยอัตโนมัติ เพราะ เป็นสิ่งที่จำเป็นในการทำงานของโปรแกรม DSSPRO 3.2 3.) ขณะที่ใส่แผ่น CD อยู่ ให้ติดตั้ง driver สำหรับ hardware key โดยเริ่มที่ "keysetup.exe" ติดตั้ง parallel system driver โดยคลิกไปที่เริ่ม Start แล้วเลือก Run หลังจากนั้นพิมพ์ x:\setup.exe (โดยที่ x คือ CD-ROM Drive)

4.) Restart คอมพิวเตอร์ใหม่

5.) ต่ออุปกรณ์ hardware key ที่พอร์ตขนาน(parallel port) ที่ด้านหลังของคอมพิวเตอร์ ซึ่งจะต้องต่อเมื่อโปรแกรมกำลังทำงาน

6.) เริ่มการทำงานของ DSSPRO 3.2.exe เพื่อเริ่มโปรแกรมการประมวลผลข้อมูล(data acquisition program)

7.) ใส่หมายเลขเฉพาะของโปรแกรม(serial number) แล้วตามด้วย key code ตาม ลิขสิทธิ์ที่ได้รับมา

หมายเหตุ เพื่อให้การมองเห็นเป็นไปอย่างมีประสิทธิภาพ ขณะใช้งานควรจะกำหนดหน้า จอแสดงผลให้มีความละเอียดของ Resolution เท่ากับ 1024 x 768 ถ้าไม่เช่นนั้นอาจจะเกิด ปัญหา ไม่สามารถมองเห็นหน้าจอควบคุมจากโปรแกรม DSS ได้

#### 3. วิธีการใช้งาน

#### 3.1 <mark>บทน</mark>ำ

ต่อไปนี้จะได้อธิบายถึงวิธีการใช้งานโปรแกรม DSSPRO 3.2 สำหรับประมวลผล ข้อมูล ในการทดสอบ Direct Simple Shear เมื่อเปิดโปรแกรมขึ้นมาใช้งาน จะมีหน้าจอแสดงผล เรียงเป็นลำดับทั้งหมด 3 หน้าจอหลัก เพื่อให้ใส่ค่าพารามิเตอร์ในการทดสอบ ประกอบด้วย

หน้าจอแรก : จะเกี่ยวข้องกับ acquisition parameters ดูอธิบายในหัวข้อ 3.3

หน้าจอที่สอง : จะเกี่ยวข้องกับ ข้อมูลของตัวอย่างดิน หลุมเจาะ เงื่อนไขเมื่อสิ้นสุดการ ทดสอบ ฯลฯ ที่เกี่ยวข้องกับการทดสอบ ดูอธิบายในหัวข้อ 3.4 หน้าจอที่สาม : จะเกี่ยวข้องกับ การเก็บข้อมูลไว้ใน Hard disk ดูอธิบายในหัวข้อ 3.5 ส่วนสุดท้ายในหัวข้อที่ 3.6 คือหน้าจอหลักที่แสดงในระหว่างการทดสอบ และตัวเลือกที่สามารถ เปลี่ยนแปลงการแสดงผลข้อมูลในรูปของกราฟได้ตามความต้องการ

#### 3.2 ข้อกำหนดในการเชื่อมต่อสายไฟฟ้า(Cables Connection)

เพื่อให้การทำงานของโปรแกรม DSSPRO 3.2 เป็นไปอย่างถูกต้องเหมาะสม ดังนั้น ต้องต่อสายไฟฟ้ากับ transducer ให้ถูกต้องดังนี้

- Channel 1 Axial Load(AL) คือ แรงตามแนวแกนดิ่ง ที่กระทำกับดัวอย่าง ทดสอบ
- Channel 2 Shear Load(SL) คือ แรงเฉือน ที่กระทำกับด้วอย่างทดสอบ
- Channel 3 Axial Displacement(AD) คือ ระยะการเคลื่อนตัวตามแนวดิ่ง
- Channel 4 Shear Displacement(SD) คือ ระยะการเคลื่อนด้วตามแนวราบ

### 3.3 หน้าจอแรก คือ Data acquisition parameters

วัตถุประสงค์ของ "data acquisition parameters" ดังแสดงตัวอย่างหน้าจอในรูปที่ ซ-1 สำหรับกำหนดค่า พารามิเตอร์ ที่สัมพันธ์กับ acquisition board เช่น sampling rate, rank of filter เป็นต้น และ transducers range เช่น ค่าปรับแก้ทางไฟฟ้า(calibration factors, K Factors) ฯลฯ

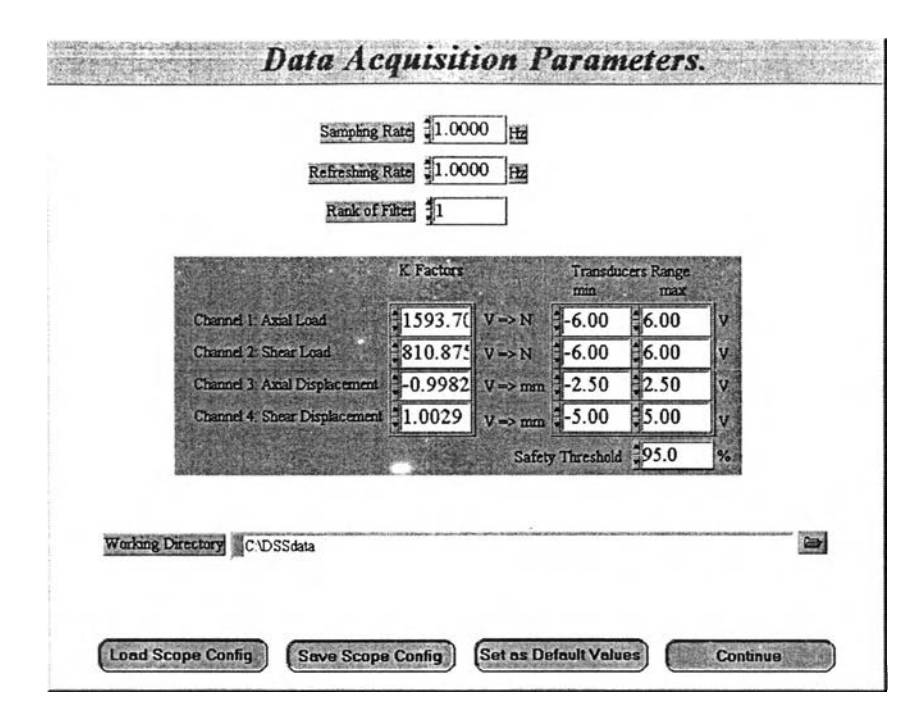

รูปที่ ซ-1 หน้าจอแสดงการกำหนดค่า Data Acquisition Parameters

จากรูปที่ ซ-1 ประกอบไปด้วยส่วนต่างๆ หลายส่วนซึ่งสามารถอธิบายได้ดังนี้

#### 1.) Sampling Rate : หน่วยเป็น เฮิร์ต (Hz) หรือรอบต่อวินาที

คือ อัตราการเก็บข้อมูลจากการทดสอบ (sampling rate) ของ data acquisition สำหรับการทดสอบแบบ Monotonic แนะนำให้ใช้ 0.1 Hz และ สำหรับการทดสอบแบบ Cyclic แนะนำให้ใช้ 20 Hz แต่ถึงอย่างไรก็ตามโปรแกรมยังสามารถกำหนดให้ได้ถึง 150 Hz ตามต้องการอีกด้วย

#### 2.) Refreshing Rate : หน่วยเป็น เฮิร์ต (Hz) หรือรอบต่อวินาที

คือ อัตราการกระตุ้นหน้าจอ โดยอัตรานี้คือความถี่ของการประมวลผลข้อมูล,การ บันทึกข้อมูล และการแสดงผลข้อมูลบนหน้าจอคอมพิวเตอร์ ดังนั้นข้อมูลที่วัดออกมาจะ ขึ้นอยู่กับ sampling rate และการเก็บข้อมูลไว้ในแผงวงจรของคอมพิวเตอร์ เมื่อสิ้นสุด การทดสอบกำหนดโดย refreshing rate ข้อมูลที่วัดมาได้ทั้งหมดระหว่างนั้นจะถูกส่งผ่าน มายังหน่วยความจำของคอมพิวเตอร์ ประมวลผล แล้วก็บันทึก หลังจากนั้นก็จะแสดงผล ให้ผู้ใช้ทราบ การตรวจพบจุดสิ้นสุดของการทดสอบ รวมถึงขีดจำกัดของตัวแปลง สัญญาณ(transducer) และความผิดพลาดของการประมวลผลนั้น เพียงแต่ควบคุมการ กระตุ้นหน้าจอคอมพิวเตอร์เท่านั้น(screen refreshing) อัตราการกระตุ้นหน้าจอนี้ มีจุดประสงค์เพื่อให้สามารถใช้ sampling rate ที่เร็วๆ ได้ แต่ขอแนะนำให้ใช้ อัตราการกระตุ้นหน้าจอ(refreshing rate) น้อยกว่าหรือเท่ากับ 1 Hz.(1 ครั้งต่อวินาที) ขึ้นอยู่กับประสิทธิภาพของเครื่องคอมพิวเตอร์แต่ละเครื่อง และค่านี้ สามารถเพิ่มได้อีก แต่ต้องไม่มากกว่า acquisition rate.

3.) Rank Filter : ไม่มีหน่วย

คือ องค์ประกอบของตัวกรองสัญญาณ(Filter) โดยหลักการทำงานของ Filter นี้ คือจะวัดค่าของข้อมูลออกมาแล้วนำมาจัดเรียงจากน้อยไปมาก (จัดอันดับ) จากนั้นก็จะ เลือกค่ากึ่งกลางของข้อมูล(median value) มาใช้แสดงผลของข้อมูลของตัวอย่างแทน ต่อ การวัด 1 ครั้ง ดังนั้น ถ้าเรานำ Filter คูณด้วย sampling rate ก็จะได้ จำนวนของ ranks ข้อมูลที่แสดงผลนั้นจะคำนวณค่ากึ่งกลาง(median value) ของแต่ละกลุ่มข้อมูล

ถ้า filter นี้ไม่มีความจำเป็น ค่าของ rank filter เท่ากับ 1(หมายความว่า ไม่มีการ filtering) ซึ่งเป็นค่าที่แนะนำ แต่เมื่อต้องการ filtering ค่าของ rank filter จะต้องไม่เกิน 10 ไม่ว่าในกรณีใดๆ ก็ตาม ในการเลือก Sampling rate หรือ Refreshing rate และ Rank filter ต้องมีความสัมพันธ์กัน ตามสูตรด้านล่างนี้คือ

$$4.\left(\frac{SR}{RR}\right).RF < 1000$$

โดยที่ SR คือ Sampling Rate, RR คือ Refreshing Rate และ RF คือ Rank Filter

4.) K Factors :

คือ ค่าปรับแก้(calibration factors) เพื่อใช้ในการแปลงค่ากระแสไฟฟ้าในหน่วย แรงดันทางไฟฟ้า แบบโวลต์(Volt) เป็นค่าทางกายภาพ ในหน่วยของ นิวตัน(Newton) ซึ่ง อ่านค่ามาจาก load cells และแปลงจากหน่วย Volt เป็นมิลลิเมตร สำหรับ displacement transducers ข้อตกลงของเครื่องหมายในเรื่องการเคลื่อนตัว (displacement) กำหนดให้ แรงอัด(compressive loads) มีค่าเป็นบวก

5.) Transducers Range :

คือ ช่วงของค่าต่ำสุด และมากสุดที่ยอมให้ใช้ได้ในแต่ละ transducer ค่านี้จะมี ช่วงอยู่ระหว่าง -10 โวลต์ จนถึง +10 โวลต์ ดูรูปที่ ซ-1 ซึ่งขึ้นอยู่กับ ข้อจำกัดค่าแรงดัน ทางไฟฟ้าของแผงวงจรที่ใช้

6.) Safety Threshold :

คือ ค่าสัดส่วนความปลอดภัย ที่ตั้งไว้ในหน่วยเปอร์เซ็นต์ เพื่อไม่ให้เกินช่วงของค่า มากสุด และน้อยสุดของ transducer ที่ตั้งไว้ตั้งแต่แรก เช่น ถ้าขีดจำกัดของ transducer ช่องที่ 2 (คือช่องสำหรับวัดค่าแรงเฉือนจาก load cell) นี้ตั้งไว้ระหว่าง -5 โวลต์ ถึง +5 โวลต์ ถ้ากำหนดค่าสัดส่วนความปลอดภัย(safety threshold) มีค่าเท่ากับ 50 เปอร์เซ็นต์ ดังนั้น โปรแกรม จะควบคุมค่าแรงดันทางไฟฟ้าให้อยู่ระหว่าง -2.5 โวลต์ ถึง +2.5 โวลต์ ซึ่งสามารถอ่านเพิ่มเติมได้จากหัวข้อที่ 3.4 และ 3.6.5 เกี่ยวกับการตั้งค่าให้ ทำงาน หรือไม่ทำงานของขีดจำกัดค่าแปลงสัญญาณทางไฟฟ้า(transducer limits)

7.) Working Directory :

คือ ที่เก็บข้อมูลในการทดสอบปกติแล้วถ้าไม่กำหนดเป็นอย่างอื่น ก็จะเก็บไว้ที่ "C:\DSSdata" ซึ่งเราสามารถที่จะเปลี่ยนแปลงโดยพิมพ์ชื่อใหม่ หรือคลิกที่ ปุ่มบริเวณ ด้านขวาของตัวอักษร

8.) Load Config :

คือ ไฟล์ข้อมูลที่อยู่ในรูปของ \*.con (\* คือ ชื่อไฟล์ที่ตั้งไว้) นั่นหมายถึง ไฟล์ทุก ไฟล์ที่มีนามสกุลเป็น ".con" จะเก็บไว้ใน "C:\DSSdata\acquiconfig" โดยที่ค่าเริ่มต้นจะ เก็บไว้ที่ "iniconfig.con" และค่าที่ผู้ใช้งานกำหนดจะอยู่ใน "dufaultconfig.con"

9.) Save Config :

คือ การบันทึกข้อมูล ณ ปัจจุบัน บนแผ่นดิสก์ โดยแนะนำให้บันทึกในรูปของไฟล์ " \*.con " (\* คือ ชื่อไฟล์ที่ตั้งไว้) และเก็บข้อมูลไว้ที่ "C:\DSSdata\acquiconfig"

10.) Set as Default Config :

คือ การกำหนดค่าปัจจุบัน ให้เป็นค่าที่กำหนดสำหรับใช้งานครั้งต่อไปได้ ค่านี้จะ แสดงทุกครั้งเมื่อเริ่มใช้โปรแกรม ข้อมูลของค่าใหม่ที่กำหนดจะถูกเก็บไว้ในชื่อไฟล์ว่า "dufaultconfig.con" และเก็บไว้ใน ไฟล์ข้อมูลที่ "C:\DSSdata\acquiconfig" ดังรูปที่ ซา 11.) Continue :

คือ หลังจากที่ป้อนข้อมูลต่างๆ เรียบร้อยแล้วก็คลิกปุ่มนี้ เพื่อทำงานในส่วนของ หน้าจอถัดไป

### 3.4 หน้าจอที่สอง คือ Initial Specimen Parameters

วัตถุประสงค์ของ "Initial Specimen Parameters" ดังแสดงตัวอย่างหน้าจอในรูปที่ ฃ-2 สำหรับป้อนข้อมูลของโครงการ, ตัวอย่างดินที่ทดสอบ, ค่าขนาดเริ่มต้นของตัวอย่างดิน และค่า เริ่มต้นของ consolidation load และขอบเขตของการสิ้นสุดการทดสอบได้แสดงไว้ในหน้าจอนี้

| lest life                                                                                  | Reconstituted Soil                                                                                                |                                                                                                    |
|--------------------------------------------------------------------------------------------|----------------------------------------------------------------------------------------------------|----------------------------------------------------------------------------------------------------|
| Project Number                                                                             | DSS Test on Bkk Clays                                                                                             | Comments                                                                                                    |
| Boring<br>Tube<br>Part<br>Test                                                             | No.2                                                                                                    | Max. Vertical Stress = 100 kPa and Preshear Stress<br>= 100 kPa (OCR = 1.0) START 19/3/2549 at night<br>nearly morning on Mon. 20/3/2549.                                                                                         |
| Operator Name                                                                              | Tawatchai S.                                                                                                    | Criteria of End of Test                                                                                                    |
| Initial S<br>Initial<br>Curent Axial Lo.<br>Curent Shear Loa<br>Curent Axia<br>Curent Shea | pecimen Height<br>Specimen Area<br>ad on Specimen<br>don Specimen<br>Displacement<br>Displacement<br>Displacement | Cyclic Test<br>Cyclic Test<br>Verify Transducer Range<br>Verify Data Processing<br>Stop Logging at End of Test<br>Stop Cyclic Generator at End of Test<br>Maximum Shear Strain [%]<br>20.00<br>Maximum Duration of the test [min] |

รูปที่ ซ-2 หน้าจอแสดงการกำหนดค่า Initial Specimen Parameters

จากรูปที่ ซ-2 ประกอบไปด้วยส่วนต่างๆ หลายส่วน ซึ่งสามารถอธิบายได้ดังนี้

1.) Test Title :

คือ ให้ป้อนซื่อหัวข้อของการทดสอบของโครงการ ซึ่งสามารถใช้ตัวอักษรได้ทุก ชนิดไม่จำกัด 2.) Project Number :

คือ หัวข้อโครงการที่ทำการทดสอบ ซึ่งจะแสดงผลอยู่ในหน้าจอ การแสดงผลการ ทดสอบที่ถูกบันทึกไว้ (recording files) พร้อมกับบันทึกลงคอมพิวเตอร์ สามารถใช้ ตัวอักษรได้ทุกชนิด ยกเว้น /, \, : และ ; ไม่สามารถใช้ได้

3.) Boring :

คือ ชื่อของหลุมเจาะที่ ได้จากการเจาะดินในสนาม และจะแสดงผลในหน้าจอการ แสดงผลการทดสอบที่ถูกบันทึกไว้ (recording files) พร้อมกับบันทึกลงคอมพิวเตอร์ สามารถใช้ตัวอักษรได้ทุกชนิด ยกเว้น /, \, : และ ; ไม่สามารถใช้ได้

4.) Tube :

คือ ชื่อชนิดกระบอกเก็บตัวอย่างดิน ว่าเก็บมาด้วยกระบอกเก็บตัวอย่างชนิดใด มี เส้นผ่าศูนย์กลางเท่าไรควรจะใส่ด้วย และจะแสดงผลในหน้าจอการแสดงผลการทดสอบที่ ถูกบันทึกไว้ (recording files) พร้อมกับบันทึกลงคอมพิวเตอร์ สามารถใช้ตัวอักษรได้ทุก ชนิด ยกเว้น /, \, : และ ; ไม่สามารถใช้ได้

5.) Part :

คือ ช่วงความลึกของตัวอย่างดิน ที่นำมาทดสอบ เช่น เก็บดินที่ระดับความลึก 14.0 – 15.5 เมตร มาทดสอบ และจะแสดงผลในหน้าจอการแสดงผลการทดสอบที่ถูก บันทึกไว้ (recording files) พร้อมกับบันทึกลงคอมพิวเตอร์ สามารถใช้ตัวอักษรได้ทุกชนิด ยกเว้น /, \, : และ ; ไม่สามารถใช้ได้

6.) Test :

คือ ชื่อประเภทของการทดสอบ เช่น การทดสอบการยุบอัดตัวคายน้ำ (consolidation) หรือ การทดสอบกระทำแรงเฉือนตัวอย่างดิน(shearing) และจะแสดงผล ในหน้าจอการแสดงผลการทดสอบที่ถูกบันทึกไว้ (recording files) พร้อมกับบันทึกลง คอมพิวเตอร์ สามารถใช้ตัวอักษรได้ทุกชนิด ยกเว้น /, \, : และ ; ไม่สามารถใช้ได้

7.) Operator name :

้คือ ชื่อของผู้ที่ทำการทดสอบ เช่น นายแอนดรู เจ วิตเทิลล์ เป็นด้น

8.) Comments :

คือ ข้อมูล หรือข้อเสนอที่ต้องการบอกเพิ่มเติมในการทดสอบ ที่น่าสนใจซึ่ง สามารถใช้ตัวอักษรได้ทุกชนิดไม่จำกัด

9.) Initial Specimen Height :

คือ ความสูงของตัวอย่างเริ่มต้น หลังจากเตรียมตัวอย่างแล้ว ค่านี้มีหน่วยเป็น มิลลิเมตร สามารถวัดได้จาก เวอร์เนียร์คาลิปเปอร์แบบดิจิตอล ตอนเตรียมตัวอย่างดิน โดยปกติแล้ว โดยความสูงที่ใช้ทดสอบจะอยู่ที่ประมาณ 16 มิลลิเมตร

10.) Initial Specimen Area :

คือ พื้นที่หน้าตัดของตัวอย่างที่ทำการทดสอบ ค่านี้จะขึ้นอยู่กับวงแหวนยางเสริม ลวดเหล็ก (Reinforced membrane) ที่จะใช้ซึ่งมีหลายขนาด แต่ที่ใช้ในการวิจัยครั้งนี้คือ ขนาด 35 ตารางเซนติเมตร

11.) Current Axial Load :

คือ แรงกดตามแนวดิ่ง ที่กระทำกับตัวอย่างขณะทดสอบ ค่านี้จะแสดงในหน่วย ของ นิวตัน(N) และจะเพิ่มเข้าไปในค่าที่วัดได้ระหว่างการคำนวณหา ความเค้นอัด(axial stress) ให้ดูได้จากหัวข้อที่ 3.5 ดังจะได้อธิบายต่อไป

12.) Current Shear Load :

คือ ค่าแรงเฉือน ที่กระทำกับตัวอย่างขณะทดสอบ ค่านี้จะแสดงในหน่วยของ นิว ตัน(N) และจะเพิ่มเข้าไปในค่าที่วัดได้ระหว่างการคำนวณหา ความเค้นเฉือน(shear stress) ให้ดูได้จากหัวข้อที่ 3.5 ดังจะได้อธิบายต่อไป

13.) Current Axial Displacement :

คือ ค่าการเคลื่อนตัว(ยุบตัว) ตามแนวแกนขณะทดสอบ ในตัวอย่างทดสอบวัด การเคลื่อนตัวเทียบจาก <u>ด้านบน</u> ระหว่างตอนเตรียมตัวอย่าง และการเริ่มต้นการทดสอบ ณ ปัจจุบัน ค่านี้จะแสดงในหน่วยของมิลลิเมตร และจะใช้ในการคำนวณเพื่ออ้างอิง ความ สูงของด้วอย่างระหว่างการคำนวณ เรื่อง ความเครียดตามแนวแกน(axial strain) ให้ดูได้ จากหัวข้อที่ 3.5 ดังจะได้อธิบายต่อไป

14.) Current Shear Displacement :

คือ ค่าการเคลื่อนตัวตามแนวราบขณะทดสอบ ในตัวอย่างทดสอบวัดการเคลื่อน ตัวเทียบจาก <u>ด้านล่าง</u> ระหว่างตอนเตรียมดัวอย่าง และการเริ่มต้นการทดสอบ ณ ปัจจุบัน ค่านี้จะแสดงในหน่วยของมิลลิเมตร และจะใช้ในการคำนวณเพื่ออ้างอิงความสูงของ ตัวอย่างระหว่างการคำนวณ เรื่อง consolidation shear strain ให้ดูได้จากหัวข้อที่ 3.5 ดัง จะได้อธิบายต่อไป

15.) Criteria of end of test :

คือ การกำหนดค่าเริ่มต้นของชนิดของสิ่งที่ต้องการควบคุมในการทดสอบ ดังรูปที่ ฃ-3 ซึ่งสามารถเลือกชนิดของการทดสอบได้ 2 ชนิดการทดสอบ คือ แบบ monotonic หรือ การทดสอบแบบ cyclic รวมถึงการกำหนดตัวควบคุมในการทดสอบ และสิ่งที่ต้องการให้ โปรแกรมตอบสนองตามความต้องการของผู้ใช้

ในการตรวจสอบสามารถแบ่งออกได้เป็น 3 ซนิด ซึ่งสามารถเลือกได้ เป็นอิสระ ดังรายการต่อไปนี้

- การตรวจสอบ การสิ้นสุดการทดสอบ
- การยืนยันของ ช่วงตัวแปลงสัญญาณ(transducer range)
- การยืนยันของการประมวลผลข้อมูล(data processing)

การตอบสนองของโปรแกรมทั้ง 3 ชนิดนี้ มีองค์ประกอบดังนี้

- แสดงหน้าจอข้อความเตือนอย่างน้อย 1 อย่าง ก่อนที่จะถึงค่าที่ตั้งไว้(จะทำงาน เสมอ)
- หยุดบันทึกเหตุการณ์ (ข้อมูล) ในการวัดข้อมูล
- หยุดการทำงานของ เครื่องกำเนิดไฟฟ้าในการทดสอบแบบ cyclic (จะทำได้ก็ ต่อเมื่อเป็นการทดสอบแบบ cyclic เท่านั้น)

การยืนยันนี้ เพียงแต่ดำเนินการในแต่ละครั้งของการ refreshing หน้าจอ โดยที่ความถึ่ ของการยืนยันนี้ จะเท่ากับ อัตราการกระตุ้นหน้าจอ(refreshing rate) เพื่อหลีกเลี่ยงการ ตอบสนองอันก่อนหน้านี้ของโปรแกรม ดังนั้นแนะนำว่า ควรจะเลือก refreshing rate กับ sampling rate มีค่าใกล้เคียงกัน

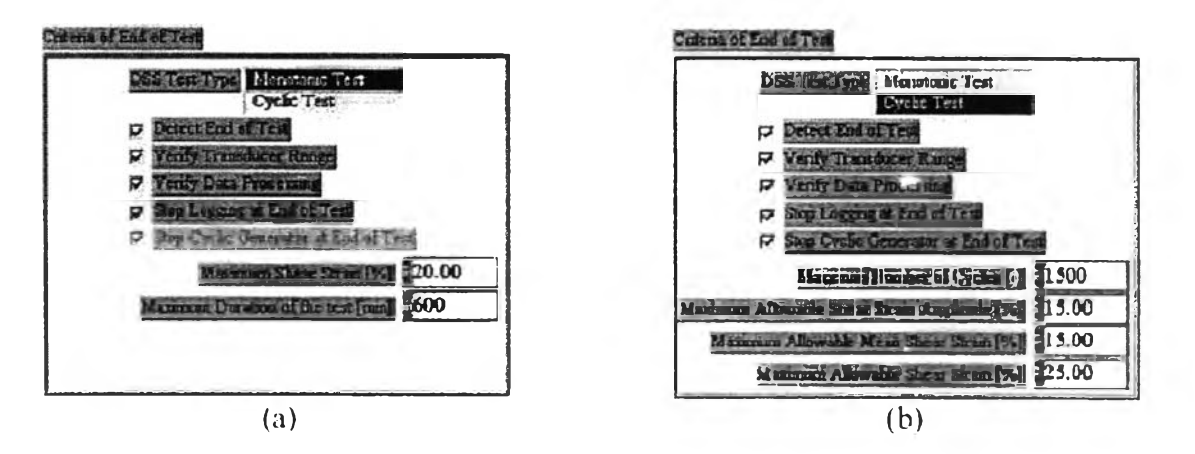

รูปที่ ซ-3 กำหนดค่าเริ่มต้นที่ต้องการของการสิ้นสุดการทดสอบ

(a) Monotonic Test (b) Cyclic Test

16.) DSS Test Type :

คือ ชนิดของการทดสอบมี 2 แบบ ให้เลือก คือ การทดสอบแบบ monotonic และ การทดสอบแบบ cyclic ดังรูปที่ ฃ-3

17.) Detect End of Test : มีอยู่ในทั้งการทดสอบแบบ monotonic และแบบ cyclic

คือ การป้องกันที่ตั้งไว้ ในขณะสิ้นสุดการทดสอบว่าต้องการให้ทำงาน หรือไม่ ทำงาน การป้องกันนี้ตั้งไว้แตกต่างกัน ระหว่างการทดสอบแบบ monotonic และ cyclic ซึ่งการทดสอบแบบ cyclic จะมีการป้องกันมากกว่าแบบ monotonic ดูได้จากรูปที่ ฃ-3 ดังนี้

 สำหรับการทดสอบแบบ Monotonic โปรแกรมจะป้องกันอะไรบ้าง เมื่อสิ้นสุด การทดสอบ ประกอบด้วย

- เมื่อค่า ความเครียดเฉือน(shear strain) มากกว่าหรือเท่ากับ ความเครียดเฉือนมากที่สุด(maximum shear strain) ที่กำหนดไว้ตอน แรก
- เมื่อระยะเวลาของการทดสอบนี้ยาวนานเกินเวลาที่กำหนดไว้ตอนแรก
- สำหรับการทดสอบแบบ Cyclic โปรแกรมจะป้องกันอะไรบ้าง เมื่อสิ้นสุดการ ทดสอบ ประกอบด้วย
  - เมื่อกำหนด จำนวนรอบของการทดสอบแบบ cyclic ว่าต้องการให้ทำ การทดสอบกี่รอบ
  - เมื่อค่า ขนาดของความเครียดเฉือน(shear strain amplitude) ของการ ทดสอบรอบสุดท้าย มากกว่าหรือเท่ากับ ขนาดของความเครียดเฉือน มากที่สุด(maximum shear strain amplitude) ที่กำหนดไว้ตอนแรก
  - เมื่อค่า ความเครียดเฉือนกึ่งกลาง(mean shear strain) ระหว่างรอบ สุดท้ายของการทดสอบ มากกว่าหรือเท่ากับที่กำหนดไว้ตอนแรก
  - เมื่อค่า ความเครียดเฉือน(shear strain) มากกว่าหรือเท่ากับ ความเครียดเฉือนมากที่สุด(maximum shear strain) ที่กำหนดไว้ตอน แรก
- 18.) Verify Transducer Range : มีอยู่ในทั้งการทดสอบแบบ monotonic และแบบ

cyclic

คือ การกำหนดให้ค่าตัวแปลงสัญญาณ(transducer) ยังอยู่ในค่าที่กำหนด ทำงาน หรือไม่ทำงานก็ได้ตามต้องการ ช่วงของค่านี้จะเท่ากับขีดจำกัดของค่าของ ตัวแปลงสัญญาณ(transducer) ที่แสดงไว้ในหน้าจอ "data acquisition parameters" (กลับไปดูรูปที่ ซ-1) คูณด้วยค่าสัดส่วนความปลอดภัย(safety factor) ซึ่งปกติจะอยู่ ระหว่าง -10 โวลต์ ถึง +10 โวลต์ (กลับไปดูหัวข้อที่ 3.3)

19.) Verify Data Processing : มีอยู่ในทั้งการทดสอบแบบ monotonic และแบบ cyclic

คือ เพื่อกำหนดให้ป้องกันการคำนวณผิดพลาด เช่นการหารด้วย เลขศูนย์ เกิดขึ้น ระหว่างการประมวลผลข้อมูล ว่าจะให้ทำงานหรือไม่ทำงาน

20.) Stop Logging at End of Test : มีอยู่ในทั้งการทดสอบแบบ monotonic และแบบ cyclic

คือ การบันทึกข้อมูลที่ได้จากการวัดเมื่อสิ้นสุดการทดสอบ ว่าจะให้ทำงานหรือไม่

21.) Stop Cyclic Generator at End of Test : มีเฉพาะการทดสอบแบบ cyclic เท่านั้น

คือ หยุดการทำงานของ เครื่องกำเนิดไฟฟ้าในการทดสอบแบบ cyclic เมื่อเกิด เหตุการณ์ 1 ใน 3 อย่างต่อไปนี้ คือ สิ้นสุดการทดสอบ, ตัวแปลงสัญญาณเกินค่าที่ กำหนด และ เกิดความผิดพลาดในการประมวลผลข้อมูล การดำเนินการนี้จะทำเมื่อ เกิด การกระตุ้นหน้าจอ(screen refreshing)

22.) Maximum Shear Strain : มีเฉพาะการทดสอบแบบ monotonic เท่านั้น

คือ ค่าความเครียดเฉือนสูงสุดในการทดสอบแบบ Monotonic ถ้าเลือกข้อ 17 ให้ ทำงาน โปรแกรมจะทำการตรวจสอบให้ ค่าความเครียดเฉือนยังอยู่ต่ำกว่าค่านี้ และค่านี้ จะแสดงผลเป็น เปอร์เซ็นต์

23.) Maximum Duration of the Test : มีเฉพาะการทดสอบแบบ monotonic เท่านั้น

คือ ค่าระยะเวลาการทดสอบที่มากที่สุด ในการทดสอบแบบ Monotonic ถ้าเลือก ข้อ 17 ให้ทำงาน โปรแกรมจะทำการตรวจสอบค่าระยะเวลาในการทดสอบตั้งแต่เริ่ม เกิน กว่าค่าระยะเวลาในการทดสอบที่มากที่สุด ที่ได้ตั้งไว้หรือไม่ และค่านี้จะแสดงผลในหน่วย ของ นาที

ดูรูปที่ ซ-3 (b) การทดสอบแบบ cyclic จะมีการกำหนดค่า ดังนี้

• Maximum Number of Cycles(สำหรับการทดสอบแบบ Cyclic) :

คือ ค่าจำนวนรอบมากที่สุดที่ต้องการสำหรับการทดสอบแบบ cyciic ถ้าเลือกข้อ 17(Detect End of Test) ให้ทำงาน โปรแกรมจะทำการตรวจสอบให้ จำนวนรอบของการ ทดสอบไม่เกินค่าที่กำหนดไว้ ซึ่งค่าที่ตั้งไว้ตอนแรกจะอยู่ที่ 15 รอบ  Maximum Allowable Shear Strain Amplitude, % (สำหรับการทดสอบแบบ Cyclic) :

คือ ค่าขนาดความเครียดเฉือนสูงสุดที่ยอมให้ ในการทดสอบแบบ cyclic ถ้า เลือกข้อ 17(Detect End of Test) ให้ทำงาน โปรแกรมจะทำการตรวจสอบให้ ค่าขนาด ความเครียดเฉือนของการทดสอบรอบสุดท้ายยังอยู่ต่ำกว่าค่านี้ และค่านี้จะแสดงผลเป็น เปอร์เซ็นต์ ซึ่งค่าที่ตั้งไว้ตอนแรกจะอยู่ที่ 15 เปอร์เซ็นต์

 Maximum Allowable Mean Shear Strain, % (สำหรับการทดสอบแบบ Cyclic):

คือ ค่าความเครียดเฉือนสูงสุดเฉลี่ยที่ยอมให้ ในการทดสอบแบบ cyclic ถ้าเลือก ข้อ 17(Detect End of Test) ให้ทำงาน โปรแกรมจะทำการตรวจสอบให้ ค่าความเครียด เฉือนกึ่งกลางของการทดสอบรอบสุดท้ายยังอยู่ต่ำกว่าค่านี้ และค่านี้จะแสดงผลเป็น เปอร์เซ็นต์ ซึ่งค่าที่ตั้งไว้ตอนแรกจะอยู่ที่ 15 เปอร์เซ็นต์

Maximum Allowable Shear Strain, % (สำหรับการทดสอบแบบ Cyclic) :

คือ ค่าความเครียดเฉือนสูงสุดที่ยอมให้ ในการทดสอบแบบ cyclic ถ้า เลือกข้อ 17(Detect End of Test) ให้ทำงาน โปรแกรมจะทำการตรวจสอบให้ ค่า ความเครียดเฉือนของการทดสอบทุกขณะยังอยู่ต่ำกว่าค่านี้ และค่านี้จะแสดงผลเป็น เปอร์เซ็นต์ ซึ่งค่าที่ตั้งไว้ตอนแรกจะอยู่ที่ 25 เปอร์เซ็นต์

24.) Set Last Parameters :

คือ การนำค่าพารามิเตอร์ที่เคยใช้ก่อนหน้านี้ ครั้งสุดท้ายมาใช้

25.) Continue :

ปิดหน้าจอนี้ แล้วไปทำต่อที่หน้าจอถัดไป

### 3.5 หน้าจอที่สาม คือ Recording File

ก่อนที่จะเริ่มการบันทึกข้อมูล(data acquisition) จะต้องใส่ชื่อไฟล์ และตำแหน่งโฟลเดอร์ ที่ต้องการจะบันทึกลงไปก่อน ดังหน้าจอในรูปที่ ฃ-4

\Default directory\Project Number\Boring-Tube-Part-Test.txt

ถึงอย่างไรก็ตามเราสามารถที่จะเปลี่ยนชื่อ หรือโฟลเดอร์ที่บันทึกข้อมูลใน Hard disk เป็นอะไรก็ ได้ตามที่ต้องการ

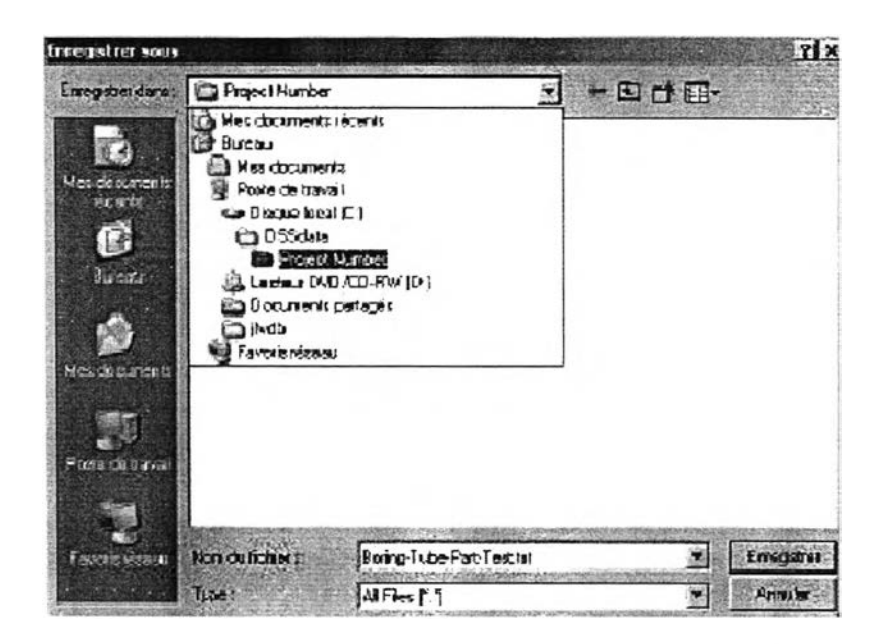

รูปที่ ซ-4 หน้าจอแสดงการบันทึกข้อมูล

ตัวอย่างผลการบันทึกข้อมูลแสดงไว้ดังรูปที่ ฃ-5 ข้อมูลจะถูกเก็บในรูปของรหัส ASCII (American Standard Code for Information Interchange) ประกอบด้วย

- ข้อมูลทั่วไปเกี่ยวกับการทดสอบ เช่น หัวข้อการทดสอบ,ชื่อโครงการ,การทดสอบ ลำดับที่เท่าไหร่ ฯลฯ
- พารามิเตอร์เริ่มต้นของตัวอย่างทดสอบ เช่น ความสูง, พื้นที่หน้าตัดตัวอย่าง ทดสอบ ฯลฯ และค่า consolidation stress และ consolidation strain
- พารามิเตอร์ของ acquisition เช่น sampling rate, calibration factors, zero value ฯลฯ

- การวัดในรูปของค่าทางกายภาพ เช่น แรงกระทำในแนวดิ่ง และ ในแนวราบ หรือ การเคลื่อนตัวในแนวดิ่ง หรือ ในแนวราบ
- กระบวนการประมวลผลข้อมูล เช่น ค่า vertical stress และ vertical strain, ค่า แรงดันน้ำเทียบเท่า

ค่าความเค้น และความเครียด ที่แสดงในไฟล์ข้อมูลที่ถูกบันทึกไว้นั้น สามารถคำนวณมา จากสมการด้านล่างดังนี้คือ

• Shear consolidation strain 
$$\gamma_{H}^{cons} = \frac{\Delta H D_0}{h_0 - \Delta V D_0}.100$$
 [%]

• Axial consolidation strain 
$$\varepsilon_{\nu}^{cons} = \frac{\Delta \nu D_0}{h_0}.100$$
 [%]

- Shear consolidation stress  $\tau_{H}^{cons} = \frac{\Delta H L_{0}}{A_{0}}$  [kPa]
- Axial consolidation stress  $\sigma_{\nu}^{cons} = \frac{\Delta V L_0}{A_0}$  [kPa]
- Shear strain  $\gamma_H = \frac{HD}{h_0 \Delta V D_0}.100$  [%]
- Axial strain  $\varepsilon_{\nu} = \frac{VD}{h_{0} \Delta VD_{0}}.100$  [%]
- Shear stress  $au_H = \frac{HL + \Delta HL_0}{A_0}$  [kPa]
- Axial stress  $\sigma_{v} = \frac{VL + \Delta VL_{0}}{A_{0}}$  [kPa]
- Pore pressure  $u = -\frac{VL}{A_0}$  [kPa]

### โดยที่

 $\gamma_{\text{H}} = \text{shear strain}$ 

 $\varepsilon_v$  = vertical strain

#### $\tau_{_{\rm H}}$ = shear stress

- $\sigma_v$  = total vertical stress
- u = deduced pore pressure
- HD = horizontal displacement อ้างถึง zero value ใช้สำหรับตอน shearing ดู 3.6.3
- VD = vertical displacement อ้างถึง zero value ใช้สำหรับตอน shearing ดู 3.6.3
- HL = horizontal load อ้างถึง zero value ใช้สำหรับตอน shearing ดู 3.6.3
- VL = vertical load อ้างถึง zero value ใช้สำหรับตอน shearing ดู 3.6.3
- h<sub>o</sub> = ค่าความสูงเริ่มต้นของตัวอย่างทดสอบ
- A<sub>0</sub> = พื้นที่หน้าตัดของตัวอย่างทดสอบ
- $\Delta HD_{o} = การเปลี่ยนรูปในแนวราบเริ่มต้นของตัวอย่างทดสอบ$
- $\Delta VD_0$  = การเปลี่ยนรูปในแนวดิ่งเริ่มต้นของตัวอย่างทดสอบ
- $\Delta HL_{0} =$  แรงกดที่กระทำในแนวราบเริ่มต้นกับตัวอย่างทดสอบ
- $\Delta V L_{0} =$  แรงกดที่กระทำในแนวดิ่งเริ่มต้นกับตัวอย่างทดสอบ
|                                                                                                    | Test Title     | -               |                  |                |                         |                |               | -            | 1             |
|----------------------------------------------------------------------------------------------------|----------------|-----------------|------------------|----------------|-------------------------|----------------|---------------|--------------|---------------|
| Amind number                                                                                                    | Project Number |                 |                  |                |                         |                |               |              | -             |
| Test sumber                                                                                                    | Dening Tube De | A Test          |                  |                | · · · · · · · · · · · · |                |               |              |               |
| Coontry Name                                                                                                    | Al             | II- 1981        |                  |                |                         |                |               |              |               |
| Onto:                                                                                                    | 11.05/2002     | 12/24           |                  |                |                         |                |               |              |               |
| Outa Eda                                                                                                    | CINSSIAN       | Numberda        | in Tubo Part 1   | Cel bri        |                         |                |               |              |               |
|                                                                                                    |                |                 |                  |                |                         |                |               |              | <u> </u>      |
| Commante                                                                                                    | This is an one | maha            |                  |                |                         |                |               |              | ·             |
|                                                                                                    |                |                 |                  |                |                         |                |               |              |               |
|                                                                                                    |                |                 |                  |                |                         |                |               |              |               |
| SPECIMEN PARAMETERS                                                                                                    |                | 1               |                  |                |                         |                |               |              |               |
|                                                                                                    |                | 1               |                  |                |                         |                |               |              |               |
| Area of and macman                                                                                                    | 34             | cm <sup>3</sup> |                  |                |                         |                |               |              |               |
| Hainha of soil annoisens:                                                                                                    | 18             | mm              |                  |                |                         | -              |               |              |               |
| Incial anal foad:                                                                                                    | 200            | N               |                  |                |                         |                |               |              |               |
| interior above inset                                                                                                    | 0              | IN              |                  |                |                         |                |               |              |               |
| Initial and deplecement                                                                                                    | D              | in m            |                  |                |                         |                |               |              |               |
| hitist shaar in in                                                                                                    | 0              | mm              |                  |                |                         |                |               |              |               |
| and the second second s |                | 1               |                  |                |                         |                |               |              |               |
| Anni consolidation areas                                                                                                    | 57.14          | kPa             |                  |                |                         |                |               |              |               |
| Show complifiation stmar                                                                                                    | 0              | kPa             |                  |                |                         |                |               |              | <del> </del>  |
| Arial consolidation strain                                                                                                    | 0              | ISK.            |                  |                |                         |                |               |              |               |
| Show complication around                                                                                                    | D              | 3               |                  |                |                         |                |               |              |               |
|                                                                                                    |                | 1               |                  |                |                         |                | <u>+-</u>     |              | 1             |
| ACQUISITION PARAMETER                                                                                                    | RS             | Î.              |                  |                |                         |                | 1             |              | 1             |
|                                                                                                    | T              | Î               |                  |                |                         |                |               |              |               |
| Samolino rata:                                                                                                    | 1              | hz              |                  |                |                         |                |               |              |               |
|                                                                                                    | 1              | 1               |                  |                |                         |                |               |              |               |
| Calibration Fectors In                                                                                                    |                | Î               |                  |                |                         |                |               |              |               |
| Venticel Lond                                                                                                    | 1              | 1               |                  |                |                         |                |               |              |               |
| Shoer Lond:                                                                                                    | 1              | İ               |                  |                |                         |                |               |              |               |
| Verbour Displacement                                                                                                    | 1              | Ī               |                  |                | 1                       |                |               |              |               |
| Shoar Displacement                                                                                                    | 1              | 1               |                  |                | 1                       |                |               |              | 1             |
|                                                                                                    | 1              | 1               |                  |                | 1                       |                |               |              |               |
| Zaro valora:                                                                                                    |                | 1               |                  |                |                         |                |               |              | 1             |
|                                                                                                    | Vertical_Load  | Shear_Load      | Vertical_Display | Shear Displace | ement                   |                |               |              | 1             |
|                                                                                                    | Q              | 1 2             | 3.45             | 0              |                         |                |               |              | 1             |
|                                                                                                    |                | 1               |                  |                |                         |                |               |              | 1             |
| TEST_RESULTS                                                                                                    |                | 1               |                  |                |                         |                |               |              |               |
|                                                                                                    |                | 1               |                  |                |                         |                |               |              |               |
|                                                                                                    |                |                 | Ventical_Diapt   |                |                         |                | Harizantal_sh |              |               |
|                                                                                                    | Vortical_Load  | Shoar Load /    | acomont journ    | Shoer_Displec  | Horizontal_sh           | Anial strain J | our strass A  | Anal montal  | Pore preserve |
| Time lasci                                                                                                    | N              | NL              |                  | ement Imm?     | ser atrain I%!          | 51             | PN            | stress IkPal | INPA          |
| 1                                                                                                    | 0              | 0               | 0                | 0              | 0                       | 0              | 0             | 57.14285     | D             |
| 2                                                                                                    | 3.827 17       | 0.57495         | 0                | 0.10162        | 0.6364                  | 0              | 0.16427       | 58.23634     | 1.08348       |
| 3                                                                                                    | 1_692222       | 1.12083         | 0                | 0.20368        | 1.27281                 | 0              | 0.32018       | 57 82635     | -0.48349      |
| 4                                                                                                    | 2.70836        | 1.83853         | 0                | 0.30647        | 1.90921                 | 0              | 0.46815       | 57.01067     | 0.77361       |
| 6                                                                                                    | 2,08772        | 213006          | 0                | 0.4073         | 2.04581                 | 0              | 0.60668       | 67.73936     | -0.69649      |
| 0                                                                                                    | 2.33689        | 2.19657         | 0                | 0.50912        | 3 18201                 | 0              | 0.74188       | 57.81054     | -0.66768      |
| 7                                                                                                    | 2.19454        | 3.03932         | 0                | C.61095        | 381842                  | D              | 0.86838       | 57.78987     | -0.62701      |
| 8                                                                                                    | 2.274          | 3.45963         | 0                | 031277         | 4.45482                 | 0              | 0.96844       | 67.79257     | D.64971       |
| 8                                                                                                    | 2.32282        | 3.85856         | 0                | 0.8148         | 5.09122                 | D              | 1.10238       | 67.80646     | 0.8636        |
| 10                                                                                                    | 2.43412        | 4.73587         | L 0              | 0.91642        | 5.72783                 | 0              | 1,21063       | 57.83832     | D FDEAR       |

# รูปที่ ซ-5 หน้าจอแสดง ไฟล์ที่บันทึกข้อมูล และข้อมูลต่างๆ

## 3.6 หน้าจอแสดงผลหลัก(Main Widows)

# 3.6.1 รายละเอียดทั่ว ๆ ไป

หน้าจอหลักของการแสดงการประมวลผลข้อมูล ของโปรแกรม DSSPRO 3.2 ได้ แสดงไว้ดังรูปที่ ฃ-6 สามารถที่จะดูผลการทดสอบ แบบ monotonic หรือ cyclic ได้แบบ real time ในหัวข้อถัดไปจะได้อธิบายถึงรายละเอียดของหน้าจอนี้ ทีละส่วนดังนี้

|                                                                                                    | Martine Lines                        | 0 2515                        |              | 344 98  |                  |            |                           | 102 57                            |       |
|----------------------------------------------------------------------------------------------------|--------------------------------------|-------------------------------|--------------|---------|------------------|------------|---------------------------|-----------------------------------|-------|
| Direct Simple Shear Test.                                                                                                    | Shear Load                           | 0.2515                        |              | -6.43   |                  | -6.43      |                           | 28.57                             |       |
| 400-00 Avial and INI                                                                                                    | Vertical_Displacement                | -2.0981                       | T            | -0.64   | an .             | -0.64      | Inn                       | -3.99                             | 情     |
| 300 00 xxxxx xxxx xxx xxx xxx xxx xxx xx                                                                                                    | Shear_Displacement                   | 1.9754                        | V            | -0.07   | m                | -0.07      | m                         | -0.46                             | E     |
| 100-00<br>0.00<br>100.00<br>0.0<br>20000<br>Axial Displacement [V] ▼<br>2.20<br>2.40                                                                                                    | 0 - Avid Displac                     | emert (men)                   |              | -       |                  |            |                           |                                   |       |
| 2.80<br>2.80<br>00 2000.0 40000.0 50000.0 80000.0 10000<br>100.00 Avial Stress (kPa) ▼<br>50.00<br>50.00                                                                                                    | 0 05-<br>0 06-                       |                               |              |         |                  | £          |                           |                                   |       |
| 2000 Primary and and a second second | 0.7 - 2000                           | 0 40000.0                     | 6            | 0000    | 80000.0          | 100000     | Tim<br>[26:51             | 13                                | -     |
| 20.00-<br>0.0, 20000.0 40000.0 50000.0 80000.0 10000<br>20.00-                                                                                                    | Direct Number DSS<br>Test Number No. | nstituted Soil<br>Fest on Bkk | al Hei<br>Ai | ea 35.0 | 10 mm<br>10 cm/M | A          | in<br>xial Loa<br>ear Loa | idial Paramet<br>ad 0.0<br>ad 0.0 | NN    |
| a co Pore Pressure (kPa)                                                                                                    | Date 20/3/                           | 49                            | 12           | 100     | 1                | Axial Disp | lacemen                   | nt 0.000                          | mm    |
| 000 Poe Piesue (J/2)  2000 4199 400 400 6000 6000                                                                                                    | ampling Rate                         | 1.00 Hz                       |              | i i     | Horiz            | ontal Disp | lacemen                   | nt    0.000                       | inter |

รูปที่ ซ-6 หน้าจอหลักที่จะแสดงระหว่างการทดสอบตลอดเวลาแบบ real time

3.6.2 หน้าจอแสดงผลการวัดค่าในรูปแบบเชิงตัวเลข(Numerical Measurement

Display)

การวัดค่าในรูปแบบเชิงตัวเลข แสดงไว้ดังรูปที่ ฃ-7 ซึ่งจะแบ่งออกเป็น 4 แถว

ดังนี้

| Vertical_Load         | 0.2515  | V | 344.98 | N  | 344.98 | N  | 98.57 | kPa |
|-----------------------|---------|---|--------|----|--------|----|-------|-----|
| Shear_Load            | 0.0070  | V | -6.43  | N  | -6.43  | N  | -1.84 | kPa |
| Vertical_Displacement | -2.0981 | V | -0.64  | mm | -0.64  | mm | -3.99 | %   |
| Shear_Displacement    | 1.9754  |   | -0.07  | mm | -0.07  | mm | -0.46 | %   |

รูปที่ ซ-7 หน้าจอแสดงผลแบบตัวเลข(Numerical display of measurement)

ช่องที่ 1 (แนวตั้ง)

จะแสดงค่าในรูปของ แรงดันทางไฟฟ้า ที่วัดได้จากช่องสัญญาณแต่ละ ช่อง โดยจะแสดงในหน่วยของ โวลต์(∨) ข่องที่ 2 (แนวตั้ง) คือ การแปลงค่าในหน่วยของ โวลต์(V) จากข่องแรก มาเป็นหน่วยของ แรงเป็น นิวตัน(N) หรือหน่วยของการเคลื่อนตัว เป็น มิลลิเมตร(mm.) สูตรที่ใช้ในการแปลงหน่วย คือ

$$\mathsf{MP}=\mathsf{K}(\mathsf{MV}-\mathsf{ZV})$$

โดยที่ :

MP คือ ค่าที่แปลงอยู่ในหน่วยของค่าทางกายภาพ เช่น นิวตัน, มิลลิเมตร

MV คือ ค่าที่วัดได้ในหน่วย โวลต์

ZV คือ ค่าที่วัดได้ของ zero value ในหน่วย โวลต์ และ

K คือ ค่าปรับแก้ (calibration factor)

- ช่องที่ 3 (แนวตั้ง) จะแสดงค่าแรงที่กระทำสุทธิ และการเคลื่อนตัวหรือเสียรูปของตัวอย่าง ทดสอบ เช่น ผลรวมของค่าที่วัดได้ และค่าเริ่มต้นที่กำหนดไว้โดย ผู้ใช้งานในหน้าจอของ "Initial Specimen Parameters" กลับไปดูรูปที่ 2
- ช่องที่ 4 (แนวตั้ง) จะแสดงค่าที่วัดได้ในหน่วยทางวิศวกรรม(ความเค้น และความเครียด) โดยที่ค่าความเค้น และความเครียดนี้จะคำนวณจากสมการที่อธิบายไว้ แล้วในหัวข้อ 3.5

### 3.6.3 การวัดหาค่า zero value (Measurement of zero value)

ก่อนที่จะเริ่มทำการทดสอบ Direct Simple Shear ทุกครั้ง จะต้องคลิกที่ปุ่ม "Measure Zero Value" เพื่อให้ ตัวแปลงสัญญาณ(transducer) แต่ละตัวอ่านค่าก่อน เป็นค่า เริ่มต้น โดยการคลิกที่ปุ่ม "Measure the zero value" ในรูปที่ ซ-6 หลังจากคลิกแล้วจะได้หน้าจอ ดังแสดงในรูปที่ ซ-8 ซึ่งค่า zero value นี้สามารถหาได้โดยตรงจากเครื่องวัด หรือจะกำหนดเอง ตอนเริ่มต้นก็ได้

ข้อควรจำ คือ ถ้ายังไม่มีการกำหนดค่า zero value หรือคลิกที่ปุ่มนี้ก่อน โปรแกรมจะไม่ สามารถใช้งานได้ นั่นหมายความว่า ไม่สามารถคลิกที่ปุ่มเริ่มต้นการทำงาน "Start/Stop Data Recording" และ "Start/Stop Cyclic Test" ได้ ในทางกลับกันถ้าคลิกเริ่มต้นการทำงานได้แล้ว จะไม่สามารถกลับไปตั้งค่า "Measure the zero values" ได้อีก

| Claned No.        |            | Current<br>Zero Values | Current<br>Newsarsants | Measured<br>or Manual? | Micual Set<br>Zero Yalues |
|-------------------|------------|------------------------|------------------------|------------------------|---------------------------|
| wail horocal.co   | -ad        | 2.5268                 | 4.031Z                 |                        | 2.526                     |
| Ind Z Shear Loa   | d          | 2.3493                 | 6.7390                 | The second             | 2.349                     |
| mei 3 Vertical_De | splacement | 3.4500                 | 3,4500                 | 100                    | 3.450                     |
| mait Shear Dist   | olacement  | 0.3855                 | 1.4019                 | -00                    | 2.000                     |

รูปที่ ซ-8 หน้าจอแสดง การวัดค่า Zero Value

ในหน้าจอ "Measure of the Zero Values" ที่แสดงในรูปที่ ซ-8 มีส่วนประกอบต่างๆ ดัง จะได้อธิบายต่อไปนี้

Channel Name :

คือ รายการของช่องสัญญาณต่างๆ ตั้งแต่ช่องที่ 1 ถึง ช่องที่ 4 ตามอุปกรณ์ที่ต่อพ่วงจาก ตัวแปลงสัญญาณ (transducers)

Current Zero Values :

คือ การแสดงค่า zero value ของช่องสัญญาณ แต่ละช่องที่ใช้ในปัจจุบัน ค่านี้จะยังคงอยู่ เสมอแม้ว่าจะคลิกปุ่ม Cancel ก็ตาม

Current Measurements :

คือ การแสดงค่าที่วัดได้ในปัจจุบัน ในหน่วยของ โวลต์(V)

Measured or Manual ? :

คือ การเลือกให้มีการวัดค่าปัจจุบันโดยใช้ค่าที่แสดงในช่องสัญญาณต่างๆ หรือกำหนด ใหม่เองโดยผู้ใช้

Manual Set of Zero Values :

คือ ผู้ใช้สามารถที่จะกำหนดค่า zero values เองได้โดยการป้อนเข้าไปทางแป้นพิมพ์ Cancel :

คือ ปิดหน้าจอนี้โดยไม่มีการเปลี่ยนแปลงของค่า zero values

Continue :

คือ ปิดหน้าจอนี้ หลังจากที่มีการเปลี่ยนแปลงค่า zero values ตามที่ต้องการเรียบร้อย แล้ว เพื่อไปดำเนินการในหน้าจอถัดไป

จากรูปที่ ฃ-8 ค่า zero value ของช่องสัญญาณที่ 1 และ 2 จะเท่ากับที่วัดได้ คือ 4.0312 โวลต์ และ 6.7390 โวลต์ ตามลำดับ ส่วนค่า zero value ในช่องที่ 3 ไม่ได้มีการเปลี่ยนแปลง คือ 3.4500 โวลต์ เท่าเดิม สุดท้ายค่า zero value ในช่องที่ 4 จะเป็นค่าที่กำหนดเองโดยผู้ใช้งาน จาก การป้อนเข้าทางแป้นพิมพ์ คือ 2.0000 โวลต์

## 3.6.4 กราฟ และการจัดการกับกราฟ

ผลการทดสอบจะแสดงแบบ real time ในหน้าจอเป็น 5 กราฟ โดยด้านซ้ายของ หน้าจอจะแสดงการอ่านค่าจากตัวแปลงสัญญาณ ทั้ง 4 ตัว ในหน่วยโวลต์ เทียบกับเวลา ส่วน กราฟด้านขวามือ จะแสดงความสัมพันธ์ระหว่างความเค้นเฉือนในแนวราบ(horizontal shear stress) ความเค้นอัดในแนวดิ่ง(vertical normal stress) ผู้ใช้สามารถปรับกราฟแต่ละกราฟให้ เหมาะสมตามความต้องการได้ โดยคลิกปุ่มที่อยู่ใน drop down list box ด้านบนติดกับแกน Y และด้านล่างติดกับแกน X ตามลำดับ ได้โดยอิสระ ว่าต้องการหาความสัมพันธ์ระหว่างค่าใด

นอกจากนี้ ยังสามารถควบคุม กราฟให้มีความแตกต่างจากรูปแบบเดิม เพิ่มเข้า ไปได้อีก โดยคลิกที่ปุ่ม "Show Graphs Control Panel" ดังแสดงไว้ในรูปที่ ฃ-9 ซึ่งสามารถ เปลี่ยนแปลงรูปแบบของกราฟได้ตามต้องการ แต่ถ้าเราคลิกที่ปุ่ม "Hide Graphs Control Panel" อีกครั้งหนึ่ง หน้าจอนี้ก็จะหายไป

| Gn                            | iphs ( | ontrol Panel.   |            |       |
|-------------------------------|--------|-----------------|------------|-------|
| Autoscaling X Scale           | ন      | Rep. Lines 1. 🖂 | -1 00 2 00 | Reset |
| Autoscaling Y Scale           | 5      | Rep. Lanes 2 🗂  | -3.00 3.00 | Gaphs |
| Last Measurements to Keep     | 1000   | Rep Lines 3     | -3.00 3.00 | *     |
| Reduction Factor for Old Data | 10     | Rep. Lanes 4    | -3.00 3.00 |       |

รูปที่ ซ-9 หน้าจอแสดง Graph Control Panel

ในหน้าจอ "Graphs Control Panel" มีรายละเอียด ดังนี้

1.) Autoscaling X Scale :

คือ เป็นการกำหนดว่า ต้องการให้ปรับสเกลตามแนวแกน X เป็นแบบอัตโนมัติ หรือไม่ ถ้าไม่คลิกในช่องนี้ สามารถที่จะปรับสเกลในแนวแกน X ได้อย่างอิสระ

2.) Autoscaling Y Scale :

คือ เป็นการกำหนดว่า ต้องการปรับสเกลตามแนวแกน Y เป็นแบบอัตโนมัติ หรือไม่ ถ้าไม่คลิกในช่องนี้ สามารถที่จะปรับสเกลในแนวแกน Y ได้อย่างอิสระ

3.) Last Measurement to Keep :

คือ การกำหนดจำนวนค่าที่วัดได้ ว่าจะให้วาดลงในกราฟเท่าไร ค่านี้สามารถ เลือกได้ตั้งแต่ 1 – 2000

4.) Reduction Factor for Old Data :

คือ ค่าปรับลด ของข้อมูลที่เก่ากว่าในข้อ 3.) "last measurements to keep" ยกตัวอย่างเช่น ถ้าค่าใน "last measurement to keep" เท่ากับ 1000 และถ้ามีการกำหนดค่า "Reduction Factor for Old Data" เท่ากับ 10 ดังนั้น 1000 ข้อมูลสุดท้ายที่วัดได้จะถูกนำมาวาด กราฟให้ และจะมีเพียง 1 ค่าใน 10 ค่าของข้อมูลเก่ากว่า 1000 เท่านั้นที่จะถูกวาดลงในกราฟ

ถ้าเรากำหนดให้ค่านี้เท่ากับ ศูนย์ แล้ว ข้อมูลเก่าจะไม่มีการนำมาวาดให้อีก จำนวนมากที่สุดที่สามารถวาดลงในกราฟแต่ละอันได้คือ 3000 ในกรณีที่ค่าอ่านสุดท้ายที่ต้องการ จะเก็บ รวมกับข้อมูลเก่านี้เกินกว่า 3000 แล้ว ข้อมูลที่เก่าที่สุดก็จะไม่ถูกเก็บ การดำเนินการ เหล่านี้ ขึ้นอยู่กับ ประสิทธิภาพของเครื่องคอมพิวเตอร์ที่เราใช้งาน การที่จะวาดกราฟโดยใช้ข้อมูล จำนวนมากจะเปลืองทรัพยากรของเครื่องทำให้เครื่องทำงานมากเกินไป และอาจเป็นสาเหตุทำให้ เกิดการ block ของการประมวลผลข้อมูลได้ ดังนั้นจำนวนที่เหมาะสมที่ต้องการจะวาดลงบน กราฟนั้นจึงขึ้นอยู่กับ ประสิทธิภาพของเครื่องเป็นหลัก

5.) Rep. Lines 1 :

คือ การกำหนดเส้นอ้างอิง(ในกราฟจะเป็นเส้นสีแดง) ในแนวนอน 2 เส้น เหมือน เส้นขอบเขตบน และเส้นขอบเขตล่าง ของกราฟชุดที่ 1 ที่อยู่ด้านซ้ายมือ ดำแหน่งในแนวดิ่งของ เส้นนี้สามารถที่จะปรับแก้ โดยเปลี่ยนค่าใน กล่องควบคุม 2 กล่อง บริเวณแกนของกราฟ ได้

6.) Rep. Lines 2 :

คือ การกำหนดเส้นอ้างอิง(ในกราฟจะเป็นเส้นสีแดง) ในแนวนอน 2 เส้น เหมือน เส้นขอบเขตบน และเส้นขอบเขตล่าง ของกราฟชุดที่ 2 ที่อยู่ด้านซ้ายมือ ตำแหน่งในแนวดิ่งของ เส้นนี้สามารถที่จะปรับแก้ โดยเปลี่ยนค่าใน กล่องควบคุม 2 กล่อง บริเวณแกนของกราฟ ได้

7.) Rep. Lines 3 :

คือ การกำหนดเส้นอ้างอิง(ในกราฟจะเป็นเส้นสีแดง) ในแนวนอน 2 เส้น เหมือน เส้นขอบเขตบน และเส้นขอบเขตล่าง ของกราฟชุดที่ 3 ที่อยู่ด้านซ้ายมือ ตำแหน่งในแนวดิ่งของ เส้นนี้สามารถที่จะปรับแก้ โดยเปลี่ยนค่าใน กล่องควบคุม 2 กล่อง บริเวณแกนของกราฟ ได้

8.) Rep. Lines 4 :

คือ การกำหนดเส้นอ้างอิง(ในกราฟจะเป็นเส้นสีแดง) ในแนวนอน 2 เส้น เหมือน เส้นขอบเขตบน และเส้นขอบเขตล่าง ของกราฟชุดที่ 4 ที่อยู่ด้านซ้ายมือ ตำแหน่งในแนวดิ่งของ เส้นนี้สามารถที่จะปรับแก้ โดยเปลี่ยนค่าใน กล่องควบคุม 2 กล่อง บริเวณแกนของกราฟ ได้

9.) Reset Graphs :

คือ การลบข้อมูลทั้งหมดจาก กราฟ และลบหน่วยความจำของข้อมูลกราฟ ทั้งหมด

## 3.6.5 การควบคุมการทดสอบ(Test Control)

การควบคุมสามารถแบ่งออกได้เป็น 3 ชนิด ดังนี้

n) การควบคุมการบันทึกข้อมูล(Recording Control)

สามารถทำได้โดย คลิกที่ปุ่ม "Start/Stop Data Recording" ถ้าต้องการบันทึก ข้อมูล หรือคลิกที่ปุ่มนี้ซ้ำอีกครั้งถ้าต้องการหยุดการบันทึกข้อมูลในการทดสอบ ลงใน Hard disk ค่าที่วัดได้ คือ การบันทึกข้อมูลทุกครั้งที่มีการกระตุ้นของหน้าจอ(refreshing of the screen)

จากหัวข้อ 3.6.3 ที่กล่าวมาข้างต้น ปุ่มนี้จะไม่สามารถใช้งานได้ ถ้ายังไม่ได้คลิกที่ ปุ่ม เพื่อวัดค่า zero value เมื่อคลิกที่ปุ่ม "Start/Stop Data Recording" ในครั้งแรก เวลาจะถูก กำหนดให้เป็น ศูนย์ และข้อมูลทั้งหมดจะถูกลบออกจากกราฟก่อนเพื่อเตรียมรับข้อมูลค่าใหม่ หลังจากคลิกแล้ว ปุ่ม "Measure Zero Value" จะไม่ทำงาน คือ ไม่สามารถเลือก หรือ เปลี่ยนแปลงได้อีกสำหรับค่า zero value

เมื่อเราคลิกปุ่มนี้อีกครั้งให้ปิด คือ ไม่ใช้งาน การบันทึกข้อมูลจะหยุดการทำงาน แต่ว่า logging time จะยังคงทำงานต่อไป ถ้าปุ่มนี้เกิดเปิดขึ้นมาอีกครั้ง การบันทึกข้อมูลก็จะเริ่ม ทำงานต่อจากที่ได้บันทึกมาก่อนหน้า และไม่มีการเปลี่ยนแปลง ใดๆ ในกราฟที่ได้วาดมาก่อนหน้า

ข) การควบคุมการทดสอบแบบ cyclic(Control of Cyclic Test)

เมื่อคลิกที่ปุ่ม "Start/Stop Cyclic Test" ให้ทำงาน จะมีการส่งสัญญาณให้เครื่อง กำเนิดไฟฟ้าสำหรับควบคุม เครื่องอัดลม(Air compressor) ให้ทำงาน เพื่อควบคุมระบบ Cyclic เมื่อปุ่มนี้เปิด แสดงว่าต้องการที่จะทำการทดสอบแบบ cyclic loading ที่ การกระตุ้นหน้าจอถัดไป (next screen refreshing) แต่ถ้าเราปิด สัญญาณจะรออยู่ในตำแหน่งที่ การกระตุ้นหน้าจอถัดไป จนกว่าจะกดปุ่มเปิดอีกครั้ง ก็จะทำงานต่อเหมือนเดิม

ปุ่มนี้จะไม่สามารถใช้งานได้ระหว่างการทดสอบแบบ monotonic หรือถ้าเรายัง ไม่คลิกเพื่อวัดหาค่า zero values เมื่อคลิกปุ่มนี้ในครั้งแรก เวลาจะถูกกำหนดให้เป็น ศูนย์ และ ข้อมูลทั้งหมดจะถูกลบออกจากกราฟก่อนเพื่อเตรียมรับข้อมูลค่าใหม่ ดังนั้นปุ่ม "Measure Zero Value" จะไม่ทำงาน และไม่สามารถที่จะเปลี่ยนแปลงได้อีกสำหรับค่า zero value

ระหว่างการทดสอบแบบ cyclic จะมีหน้าจอแสดงไว้ดังรูปที่ ซ-10 แสดงค่าต่างๆ ดังจะได้อธิบายต่อไป ดังนี้

1.) Cycle Number :

คือ จะแสดงจำนวนรอบของรอบการทดสอบปัจจุบัน

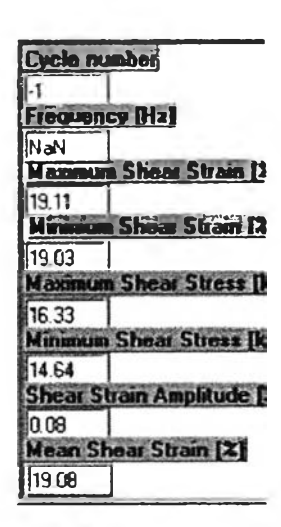

รูปที่ ซ-10 หน้าจอแสดง พารามิเตอร์ในการทดสอบ ระหว่างการทดสอบแบบ Cyclic

2.) Frequency:

คือ การแสดงการคำนวณความถี่ของการทดสอบรอบสุดท้าย การดำเนินการนี้ มาจากพื้นฐานของการวิเคราะห์สัญญาณที่วัดได้จากแรงในแนวราบ(horizontal load) ของ load cell เพื่อให้แน่ใจว่าเราพิจารณาความถี่ได้ถูกต้อง ผู้ใช้ควรจะตรวจสอบลักษณะ ของค่าสัญญาณ ว่าชัดเจน ไม่มีการรบกวนทางไฟฟ้า(electrical noise) ใดๆ

3.) Maximum Shear Strain :

คือ แสดงค่ามากที่สุดของความเครียดเฉือนที่วัดได้ระหว่างรอบสุดท้าย

4.) Minimum Shear Strain :

คือ แสดงค่าน้อยที่สุดของความเครียดเฉือนที่วัดได้ระหว่างรอบสุดท้าย

5.) Maximum Shear Stress :

คือ แสดงค่ามากที่สุดของความเค้นเฉือนที่วัดได้ระหว่างรอบสุดท้าย

6.) Minimum Shear Stress :

คือ แสดงค่าน้อยที่สุดของความเค้นเฉือนที่วัดได้ระหว่างรอบสุดท้าย

7.) Shear strain amplitude :

คือ แสดงค่าขนาดของความเครียดเฉือนที่พิจารณาจากการวัดระหว่างการ ทดสอบรอบสุดท้าย

8.) Mean Shear Strain :

คือ แสดงค่ากึ่งกลางของความเครียดเฉือนที่คำนวณจากข้อมูลในการวัดระหว่าง การทดส<sub>อิ</sub>บรอบสุดท้าย

ค) การป้องกันเมื่อสิ้นสุดการทดสอบ(Detection of end of test)

เมื่อการทดสอบเริ่มต้นขึ้น เช่น เมื่อเราคลิกที่ปุ่ม "Start/Stop Data Recording" และ/หรือ คลิกที่ปุ่ม "Start/stop Cyclic Test" โปรแกรมจะถูกควบคุมโดยอัตโนมัติ การดำเนินการ ทดสอบ อยู่บนพื้นฐานของ 3 องค์ประกอบ ประกอบด้วย

- การป้องกันเมื่อสิ้นสุดการทดสอบ อยู่บนพื้นฐานของพารามิเตอร์ ซึ่งกำหนดโดย ผู้ใช้
- การตรวจสอบช่วงของตัวแปลงสัญญาณ(transducer range)
- การตรวจสอบการประมวลผลข้อมูล(data processing)

การตอบสนองของโปรแกรมมีแนวทางที่เป็นไปได้ใน 3 แนวทางคือ

- แสดงหน้าจอข้อความแจ้งว่า ค่าใดค่าหนึ่งอย่างน้อย 1 ค่า ถึงค่าที่ระบุไว้แล้ว(จะ กระทำเสมอ เมื่อโปรแกรมทำงาน)
- หยุดการทำงาน(Stop logging) ของการวัด
- หยุดการทำงานของเครื่องกำเนิดไฟฟ้า ที่จ่ายให้ตอนทดสอบแบบ cyclic (จะทำ ก็ต่อเมื่อมีการทดสอบแบบ Cyclic เท่านั้น)

การตรวจสอบ จะดำเนินการเมื่อมีการกระตุ้นของหน้าจอ(screen refreshing) ในแต่ละ ครั้ง ในกรณีที่หลีกเลี่ยงการตอบสนองของโปรแกรมอันก่อนหน้านี้ จะต้องเลือก refreshing rate ให้มีค่าใกล้เคียงกับ sampling rate หน้าจอ "Criteria of end of test" สามารถที่จะแสดงได้ตลอดเวลาเมื่อใดก็ได้ สำหรับชนิด ของการควบคุมที่ต้องการสำหรับการทดสอบ หน้าจอนี้ จะแสดงเมื่อ เราคลิกปุ่ม "Show Test Control Panel" สำหรับการกำหนดชนิดของการทดสอบซึ่งมีทั้งแบบ Monotonic และ Cyclic, สิ่ง ที่ต้องการให้ป้องกัน และความต้องการการตอบสนองของโปรแกรม กรุณากลับไปดูในหัวข้อที่ 3.4 อีกครั้ง ในรายละเอียดสำหรับหน้าจอนี้

เมื่อค่าที่วัดได้มาถึงเงื่อนไขที่กำหนด เช่น สิ้นสุดการทดสอบ, ค่าอ่านจากตัวแปลง สัญญาณเกินค่าที่กำหนดไว้ หรือเกิดความผิดพลาดในการประมวลผลข้อมูล หน้าจอ "Criteria of end of test" จะแสดงออกมา พร้อมข้อความแสดงสิ่งผิดปกติที่เกิดขึ้น ถ้าต้องการที่จะกำหนดค่า ใหม่ให้คลิกปิดที่ปุ่ม "Start/Stop Data Recording" และ/หรือ คลิกปิดที่ปุ่ม "Start/stop Cyclic Test" ดังรูปที่ ซ-11 หน้าจอที่แสดงข้อความนี้ จะแสดงเมื่อค่าที่วัดได้มาถึงค่าที่กำหนดไว้ ตอนแรก ซึ่งเป็นการตอบสนองของโปรแกรม และถ้าต้องการจะปิดหน้าจอนี้ ให้คลิกที่ปุ่ม "Deactivate Security" ถ้าปิดแล้วเราสามารถที่จะแก้ไขเงื่อนไขต่างๆ ใหม่ได้ ถ้าจำเป็น เช่น threshold values, type of test ฯลฯ

| lirect Simple Shear lest                                                                                                    | Voice Loud                                                                                         | 0.2583                                                                                                    | M -1.93                    | M -1 93                                                                                                    | M 0.3                               |
|----------------------------------------------------------------------------------------------------|----------------------------------------------------------------------------------------------------|----------------------------------------------------------------------------------------------------|----------------------------|----------------------------------------------------------------------------------------------------|-------------------------------------|
| on our ompte oneur rest                                                                                                    | Shee Load                                                                                          | 0 1593                                                                                                    | N 113.83                   | N 113 53                                                                                                    | 32 5                                |
| Anial Lood [N]                                                                                                    | Valical Deplecement                                                                                | -1 1340                                                                                                    | 0.59                       | -0.59                                                                                                    | -16                                 |
| L                                                                                                    | Shar Dickament                                                                                     | 5 2490                                                                                                    | M 3 20                     | 3.20                                                                                                    | 20.0                                |
| [[[]]]]]]]]]]]]]]]]]]]]]]]]]]]]]]]]]]]                                                                                                    | Mar II survey and the                                                                              | STREET, STREET, STREET |                            | Contractory of the local division of the local division of the loc |                                     |
| an dat i de state a state a bartes d'ad he                                                                                                    | 25 Shar Sh                                                                                         | ees (). Pal 🗢                                                                                                    |                            |                                                                                                    |                                     |
| Tree (sec)                                                                                                    | - 20-                                                                                              | -                                                                                                    | -                          |                                                                                                    |                                     |
| 0.0 2001.0 4000.0 8001.8 800.0 10000.0 1200                                                                                                    | 10 14X0 27.5-                                                                                      | 1                                                                                                    | 1                          |                                                                                                    |                                     |
| Pore Pressure (LPa)                                                                                                    |                                                                                                    |                                                                                                    |                            |                                                                                                    |                                     |
| It dittautes hundred with                                                                                                    | cateria of end of test was d                                                                       | ietected.                                                                                                    |                            |                                                                                                    |                                     |
| MA FACTOR POWERLAND                                                                                                    | Date recording is suspend                                                                          | ied.                                                                                                    | 1                          | -                                                                                                    |                                     |
| Accession the design of the second second seco | Statute Can de                                                                                     | Alexan                                                                                                    |                            |                                                                                                    |                                     |
|                                                                                                    |                                                                                                    |                                                                                                    | + +                        |                                                                                                    | 1                                   |
|                                                                                                    |                                                                                                    | 1 25. 11                                                                                                    |                            | 1 8                                                                                                    |                                     |
|                                                                                                    |                                                                                                    |                                                                                                    |                            |                                                                                                    |                                     |
| Chierta oj kau oj k                                                                                                    |                                                                                                    |                                                                                                    |                            | 1                                                                                                    |                                     |
| DGS Test Type Monotone Test                                                                                                    | Contraction                                                                                        |                                                                                                    | - l                        |                                                                                                    | 1                                   |
| Cyck I'm                                                                                                    | Destants Strad                                                                                     |                                                                                                    | Shear                      | isan (ii)                                                                                                    | Tim                                 |
|                                                                                                    |                                                                                                    |                                                                                                    | 12.0 14.0 1                | 6.0 180 200 22.0                                                                                                    | 103.51.47                           |
| C Venir Treadure Paren                                                                                                    | Project Name Day                                                                                   | mathund Sal                                                                                                    |                            | 1000                                                                                                    | CALL STORE                          |
| Venity Transducer Range      Venity Data Processing                                                                                                    | i i i i i i i i i i i i i i i i i i i                                                              |                                                                                                    | the second second          | and the second                                                                                                    | Press Par                           |
| Detect and write     Transform Range     Yenly Data Processing     Since Learning     Since Learning                                                                                                    | meet Number                                                                                        | 12                                                                                                    | A Marinda I 10 1           | NO DECEMBER OF A DEC                                                                                                    | and the second second               |
| Detect Law V Levy     Venity Transducer Range     Venity Data Processing     Sing Loggrag at Data of Test     Data Control Control of Test                                                                                                    | varet Number                                                                                       | 10091                                                                                                    | Area 35                    |                                                                                                    | have I and                          |
| Preter Law Processing     Preter Law Processing     Profit Data Processing     Profit Data Processing     Profit Data Processing     Processing Data of Test     The Data Data in Test                                                                                                    | Tast Number<br>Tast Number<br>Data 4/4/                                                            | 10091                                                                                                    | d Height 16.0<br>Area 75.0 | Arkal Dim                                                                                                    | here Load                           |
| Venity Thrankour Rangi     Venity Thrankour Rangi     Venity Cha. Processing     Disposed of Solid Creet     Disposed of Solid Creet     Manualises Show Shrink (Sul \$20.00)                                                                                                    | repect Rumber  <br>Test Number   He<br>Date   4/4/<br>angling Rate                                 | 10081<br>49<br>100 Hz                                                                                                    | d Height 16.0<br>Area 75.0 | 20 mm /<br>20 comm Si<br>Askal Disp<br>Hercontal Disp                                                                                                    | her Last<br>placement               |
| Vorder Land vorder Kangel     Vandy Transitioner Kangel     Vandy Dass Personning     Song Dassing at End of Transition Vorder Strate (Market Strate)     Nonziere Stars Strate (Market Strate)     Xanooner Stars (Market Strate)                                                                                                    | repert Ramber<br>Teal Manhar<br>Date 4/4<br>angling Rate                                           | 10091<br>49<br>100)42                                                                                                    | d Height 16.<br>Area 35.   | 20 ann 1<br>20 center 5<br>Askal Ding<br>Horizontal Ding                                                                                                    | New Load<br>placement               |
| Voriet Transform Renge<br>Venity Transform Renge<br>Venity Transform Renge<br>Step Depice Rend Transform<br>Noncomm Start String [20.000<br>Minimum Distance of the test [string]<br>1200                                                                                                    | Test Number<br>Test Number<br>Balo 474<br>empire Rete                                              | 10091<br>49<br>100 Hz<br>Voise                                                                                                    | d Height 16.<br>Area 35.   | 20 mm .<br>20 mm .<br>Autor Disp<br>Horizzetal Disp                                                                                                    | hear Load<br>placement              |
| Vering Transition Range     Vering Data Hencemag     Vering Data Hencemag     State Unique at East of Test     Monitoria State of Test     Monitoria State String [52.0.00     Missionen Dentition of the test [mail]                                                                                                    | Test Runber<br>Test Runber<br>Bala Area<br>singling Rate<br>(Heating the 2005<br>Niske Test Canada | 10091<br>(2)<br>100 Hz<br>Volane                                                                                                    | d Height 15.<br>Area 25.1  | 20 and 50 and 50 | here Land<br>placement<br>placement |

รูปที่ ซ-11 หน้าจอหลักแสดงข้อความเตือนถ้า ค่าวัดได้บางค่าเกินขอบเขต

ที่กำหนด

ภาคผนวก ฌ รูปถ่ายเครื่องมือเตรียมดิน และเครื่องมือทดสอบ DSS

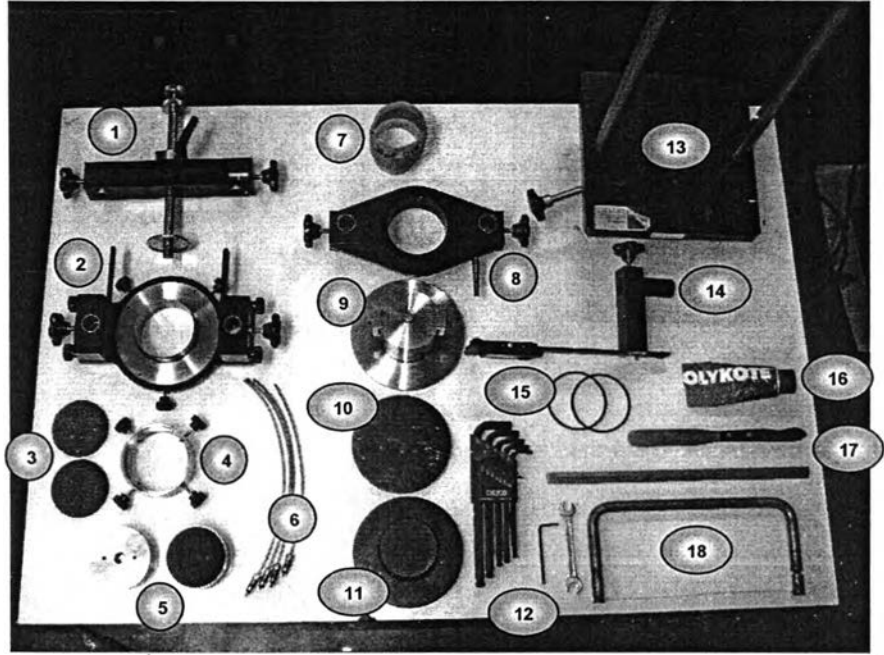

รูปที่ ณ-1 อุปกรณ์สำหรับเตรียมตัวอย่างดิน 18 รายการ

# ้จากรูปที่ ฌ-1 ประกอบด้วยอุปกรณ์ต่างๆ ดังนี้

- 1) Top Yoke
- 2) Cutter Yoke
- 3) Porous Stone
- 4) Mounting Ring
- 5) Upper and Lower Filter Holder
- 6) Drainage Hose
- 7) Wire Reinforced Rubber Membrane
- 8) Rubber Membrane Expander Yoke
- 9) Sample Pedestal

- 10) Perspex Disc
- 11) Dummy Pedestal
- 12) ประแจหกเหลี่ยม และประแจปากตาย
- 13) Turntable
- 14) Caliper with Column Attachment
- 15) O-Rings
- 16) Light Oil or Grease
- 17) Spatula
- 18) Wire Saw

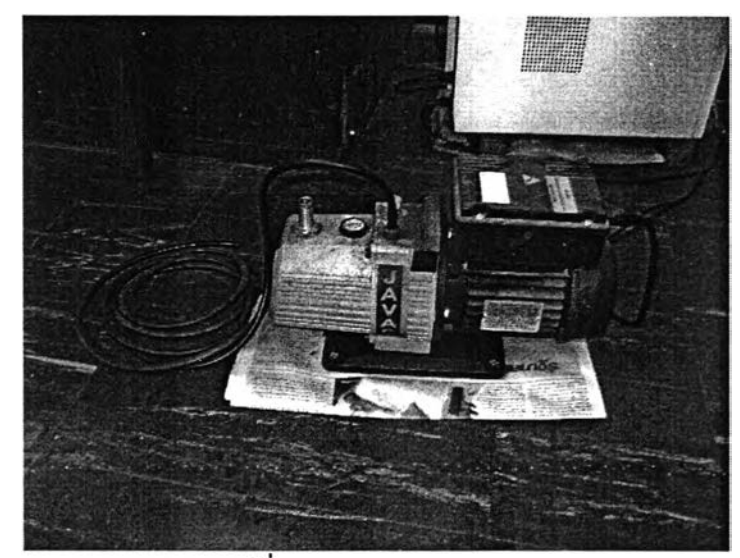

รูปที่ ฌ-2 Vacuum Pump

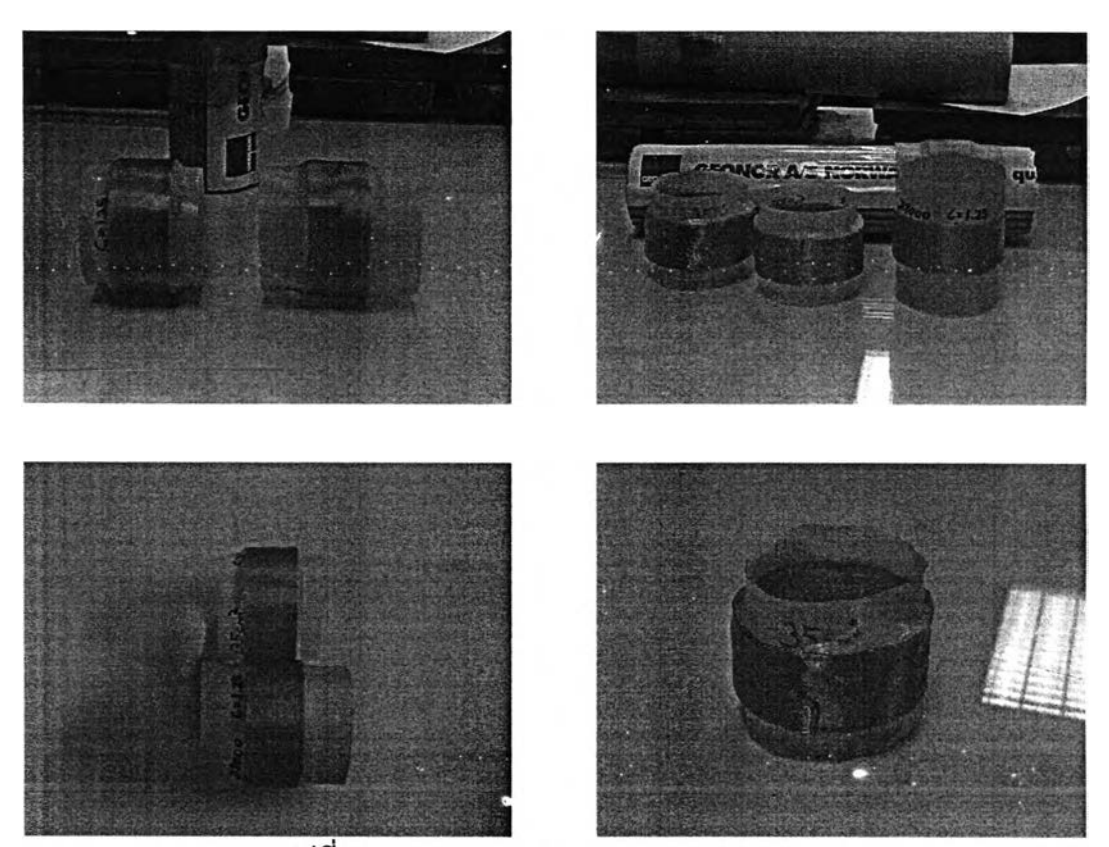

รูปที่ ณ-3 Wire Reinforced Rubber Membrane

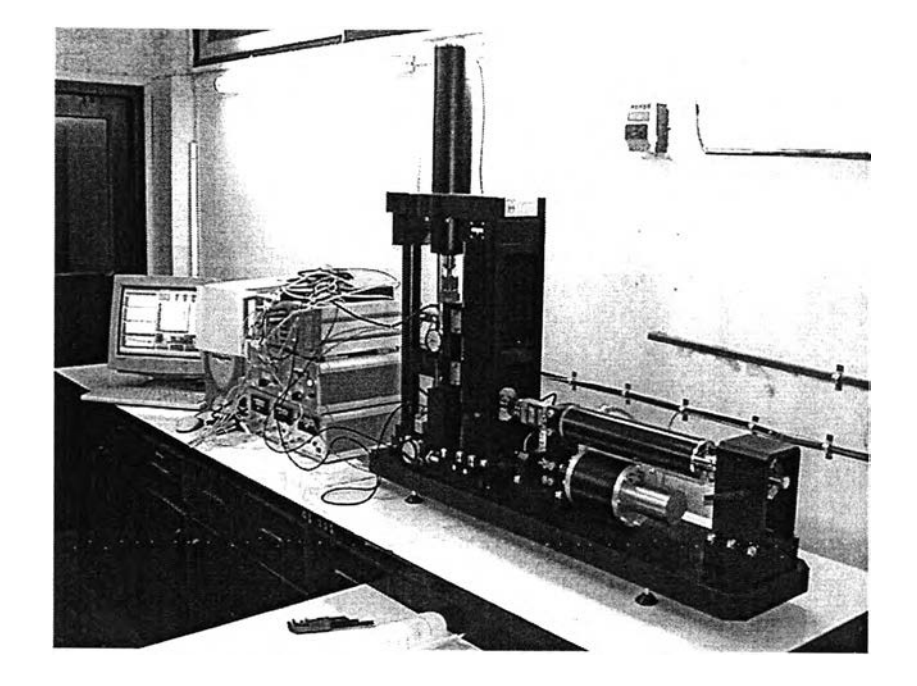

รูปที่ ณ-4 ซุดเครื่องมือทดสอบการเฉือนแบบตรง

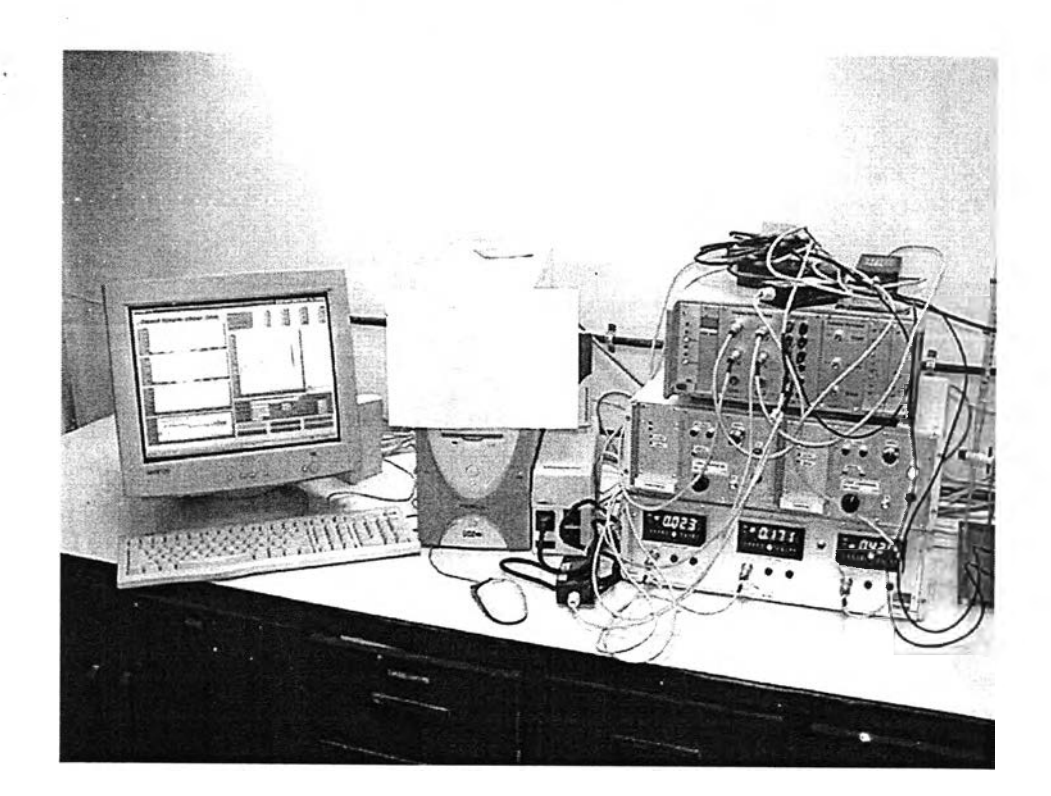

รูปที่ ฌ-5 คอมพิวเตอร์ และกล่องเครื่องมือควบคุมในการทดสอบ

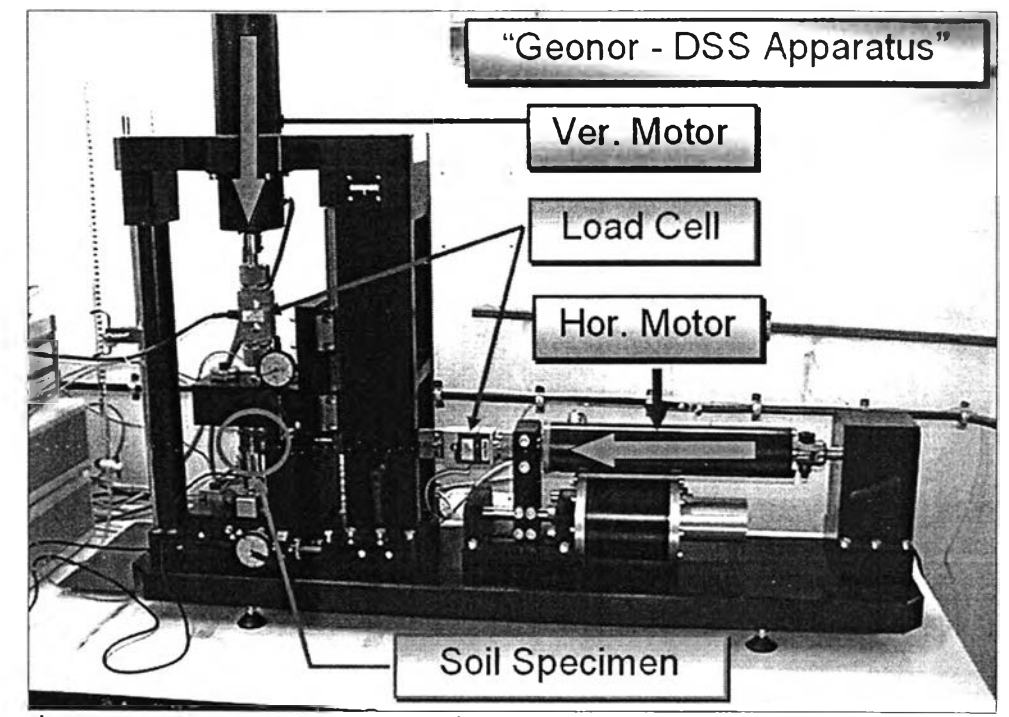

รูปที่ ณ-6 Load Cell, มอเตอร์ในแนวดิ่ง และในแนวราบ กับดำแหน่งที่วางตัวอย่างดิน

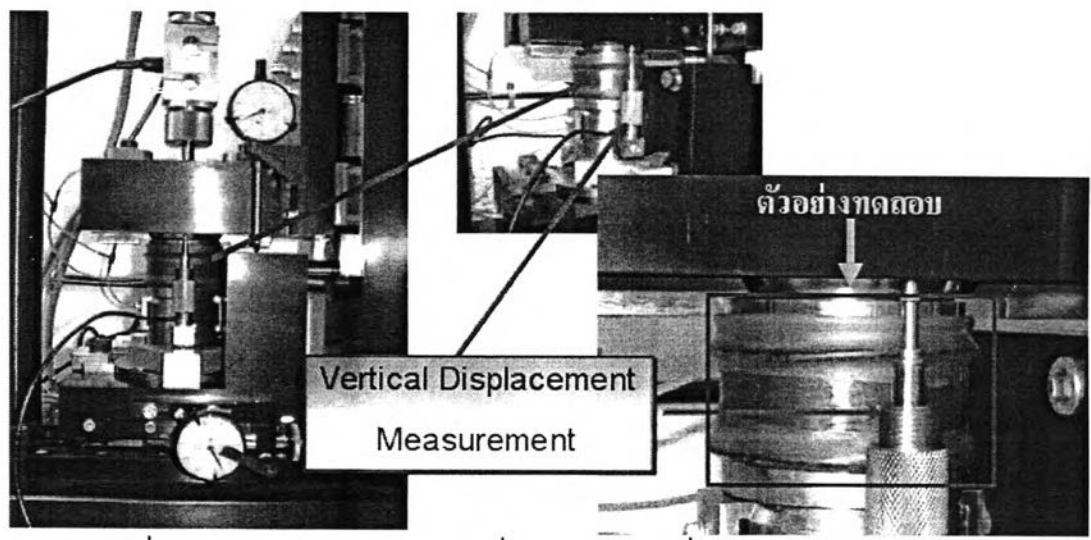

รูปที่ ฌ-7 ตัวอย่างทดสอบ และที่วัดแรงในแนวดิ่ง (Vertical Displacement)

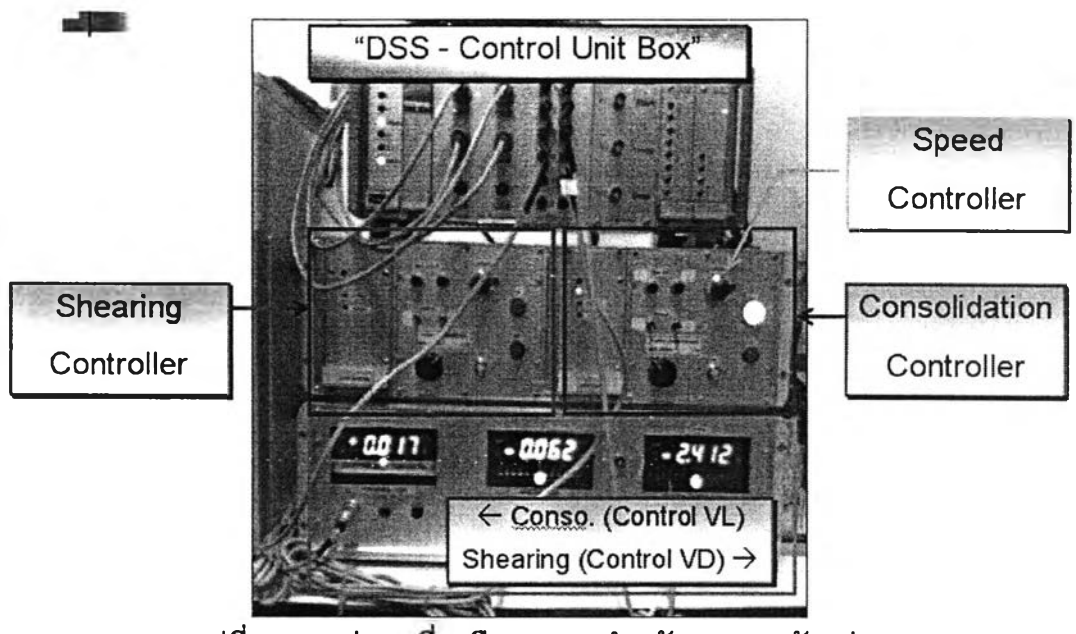

รูปที่ ณ-8 กล่องเครื่องมือควบคุมสำหรับทดสอบตัวอย่าง

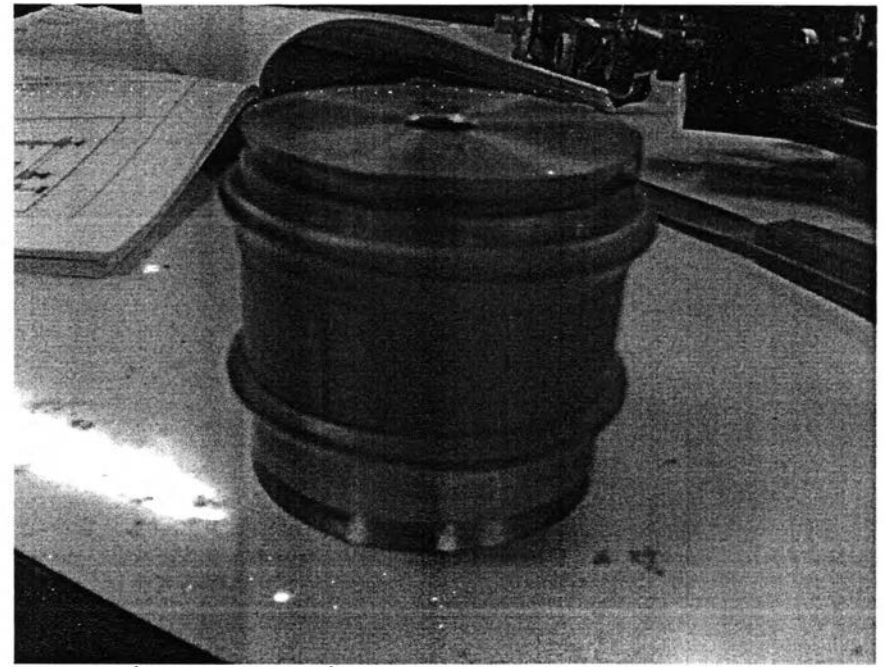

รูปที่ ณ-9 ตัวอย่างที่พร้อมทดสอบหลังจากเตรียมเสร็จแล้ว

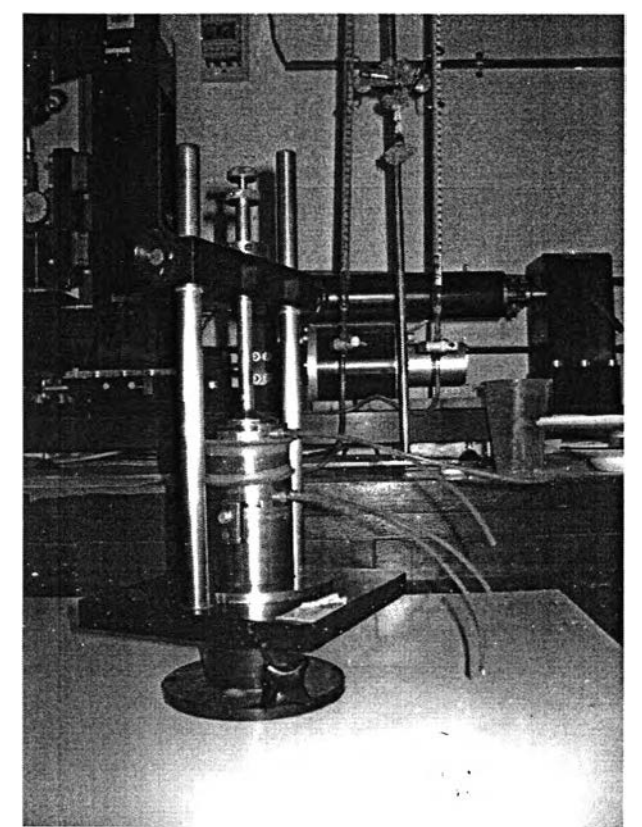

รูปที่ ฌ-10 Turntable สำหรับตัดแต่งตัวอย่างดินก่อนทดสอบ และสำหรับนำ Wire Reinforced Rubber Membrane ออกหลังจากทดสอบเสร็จ

## ประวัติผู้เขียนวิทยานิพนธ์

นายธวัชชัย สังขะวิไล เกิดวันที่ 20 มกราคม พ.ศ.2519 ที่กรุงเทพมหานคร และสำเร็จการศึกษา วิศวกรรมศาสตรบัณฑิต สาขาวิชาวิศวกรรมโยธา จากมหาวิทยาลัยรังสิต ปีการศึกษา 2539 และเข้าศึกษาต่อ ในสาขาวิชาวิศวกรรมโยธา ภาควิชาวิศวกรรมโยธา คณะวิศวกรรมศาสตร์ จุฬาลงกรณ์มหาวิทยาลัย ภาค การศึกษาต้น ปีการศึกษา 2545

## รางวัลทางวิชาการ และทุนการศึกษา (บางส่วน)

ระดับปริญญาวิศวกรรมศาสตรบัณฑิต ได้รับทุนการศึกษาตลอดหลักสูตร 4 ปี และได้รับเงินรางวัล พร้อม โลห์เกียรติยศและใบประกาศเกียรติคุณ รางวัลปริญญานิพนธ์ยอดเยี่ยม (งานวิจัยยอดเยี่ยม) ประจำปี 2540 จากองคมนตรี ฯพณฯ พลอากาศตรีกำธน สินธุวานนท์

ระดับปริญญาวิศวกรรมศาสตรมหาบัณฑิต ได้รับทุนผู้ช่วยสอน ปี 2546 – 2548 จากคณะวิศวกรรมศาสตร์ และทุนผู้ช่วยวิจัย จากกองทุนสนับสนุนการวิจัย (สกว.) ของศูนย์เชี่ยวชาญเฉพาะทางด้านวิศวกรรม แผ่นดินไหวและการสั่นสะเทือน คณะวิศวกรรมศาสตร์ และได้รับรางวัล นิสิตดีเด่นระดับบัณฑิตศึกษา คณะวิศวกรรมศาสตร์ ปีการศึกษา 2547 จากคณบดีคณะวิศวกรรมศาสตร์ จุฬาลงกรณ์มหาวิทยาลัย

#### ผลงานทางวิชาการ (บางส่วน)

[1] Ukritchon B. and Sangkhawilai T. (2004) "Effect of Earthquake to Liquefaction Potential of Sand Layers in Bangkok Soil Profile" The Fifteenth Southeast Asian Geotechnical Conference (SEAGC 15<sup>th</sup>), Nov.22-26, The Sofitel Central Plaza Lad Phrao, Bangkok, pp.611 - pp.616

[2] Ukritchon B. and Sangkhawilai T. (2004) "An Efficient Finite Difference Method for One -Dimensional Consolidation of Multi-Clay Layers" The Seventeenth KKCNN Symposium on Civil Engineering, Dec.13-15, Krungsri River Hotel, Ayuddhaya, Thailand pp.569 - pp.574

[3] บุญชัย อุกฤษฏขน และธวัชชัย สังขะวิไล (2548), "แนะนำพื้นฐานการใช้โปรแกรม PLAXIS" และ "ปฏิบัติการที่ 1 – ฐานรากตื้น" เอกสารประกอบการอบรมเชิงปฏิบัติการ การประยุกต์ใช้โปรแกรม PLAXIS ไฟไนต์เอลิเมนต์เพื่องานด้านวิศวกรรมธรณีเทคนิค, 3-4 มิถุนายน 2548 จัดโดยสาขาวิชา วิศวกรรมธรณีเทคนิค ภาควิชาวิศวกรรมโยธา คณะวิศวกรรมศาสตร์ จุฬาลงกรณ์มหาวิทยาลัย

[4] บุญชัย อุกฤษฏชน และธวัชชัย สังขะวิไล (2546, 2547, 2548) "การวิเคราะห์พฤติกรรมกำลังรับน้ำหนักของ เสาเข็มขณะเกิดแผ่นดินไหว (An Analysis of Piles Bearing Capacity Behavior when Subjected to Earthquake)" เอกสารประกอบการอบรม การออกแบบโครงสร้างด้านทานแผ่นดินไหว ครั้งที่ 1, 2 และ 3 จัดโดยศูนย์เชี่ยวชาญเฉพาะทางด้านวิศวกรรมแผ่นดินไหวและการสันสะเทือน (CU-EVR) ภาควิชาวิศวกรรมโยธา คณะวิศวกรรมศาสตร์ จุฬาลงกรณ์มหาวิทยาลัย รวม 74 หน้า

#### ประสบการณ์ทำงาน (บางส่วน)

- 1.) โครงการรถไฟฟ้าใต้ดินสายเฉลิมรัชมงคลส่วนเหนือ (รัชดา–บางชื่อ) ฝ่ายงานอุโมงค์ส่วนที่ 2 (IO Tunnel II) หน่วยงาน Obayashi Corporation ปีพ.ศ. 2541 – 2544 (ตั้งแต่เริ่มขุดเจาะ จนกระทั่งเจาะเสร็จ)
- 2.) โครงการก่อสร้างสนามบินสุวรรณภูมิ ส่วนงานก่อสร้างทางวิ่งและทางขับของสนามบินสุวรรณภูมิ (Airfield Pavement) IOT Joint Venture หน่วยงาน Obayashi Corporation ปี พ.ศ. 2547

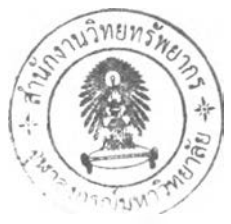